# **Training Manual**

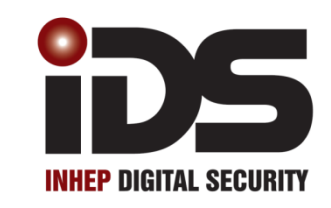

# **N-Series** WIRELESS

# Firmware Version 2.1 X16 Stock Code: 860-1-473-X16

X64 Stock Code: 860-1-864-XS

| Features                                                       | 4  |
|----------------------------------------------------------------|----|
| Entering Data                                                  | 5  |
| Reading numerical Values Stored in Locations via an LED Keypad | 5  |
| Programming                                                    | 6  |
| Location Definitions                                           | 7  |
| Zone Types and Their Values                                    | 9  |
| Global Settings                                                | 11 |
| Daylight Savings                                               | 15 |
| Advanced Miscellaneous Settings                                | 16 |
| Communication Settings                                         | 17 |
| Zone Properties                                                | 20 |
| Auto Arm and Alarm                                             | 21 |
| Security Options                                               | 23 |
| Partition Options                                              | 24 |
| Keypad Configuration                                           | 27 |
| Wireless                                                       | 29 |
| Reporting Codes                                                | 34 |
| Extending Contact ID Zone Reporting                            | 36 |
| Triggering Outputs                                             | 37 |
| Event Reporting Codes                                          | 42 |
| Appendix                                                       | 46 |
| Hardware                                                       | 47 |
| Wireless Device Hardware setup                                 | 50 |
| Contact ID Zone Reporting                                      | 52 |
| Features Grouped by Locations                                  | 54 |

- 1. Auto arm / disarm
  - a. Per partition
  - b. By day of week
  - c. Pre-determined time
  - d. No movement
- 2. Four reporting numbers
  - a. Dual reporting
    - b. Split reporting
- 3. Medical Alarm on no movement
- 4. Maintenance code
  - a. Siren time and delay
  - b. Keypad lockout
  - c. Day light savings
  - d. No movement auto arm / disarm
  - e. Auto arm
- 5. Selectable bypass via user code
- 6. Dynamic battery test
- 7. Low battery cut out
- 8. Improved power supply
- 9. Programmable zone loop response
- 10. Up & downloadable via software
- 11. Fax defeat to bypass fax / answering machines
- 12. Optional tamper reporting per zone
- 13. Non-volatile memory
- 14. Voice reporting and DTMF control
- 15. Wireless

Δ

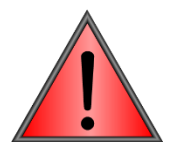

This manual incorporates the X16 & X64 alarm panels. References are to both and depending on the system you are working on will depend on how to interpret the information.

Example: If zones above 16 are mentioned then X64 is being described.

Training must be done with X64 panels as some of the exercises are not suitable for X16.

#### **Entering Data**

Below is a description of the keys to be used when entering data:

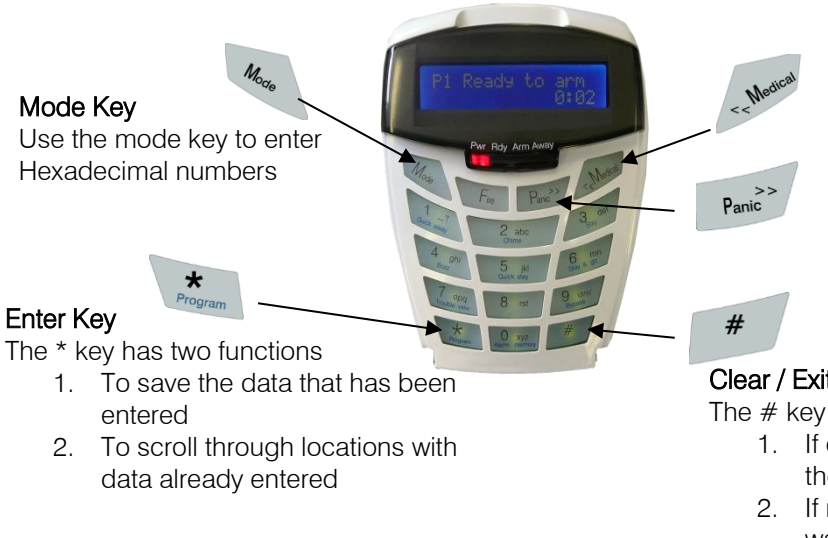

Scroll keys >> &<< When in a menu >> will scroll forward through the menu and << will scroll you backward. LCD keypad only

#### Clear / Exit Key

The # key has two functions:

- 1. If data is entered incorrectly press the # key to clear what was entered.
- 2. If no data is to be entered and you want to exit the location or installer mode

Feedback while entering data

- 1. Single extended beep = correct entry
- 2. 3 beeps = incorrect entry

#### Reading numerical Values Stored in Locations via an LED Keypad

When using an LED keypad, values will be displayed in Binary format. Every zone is given a value which needs to be added together to makeup the value in the location.

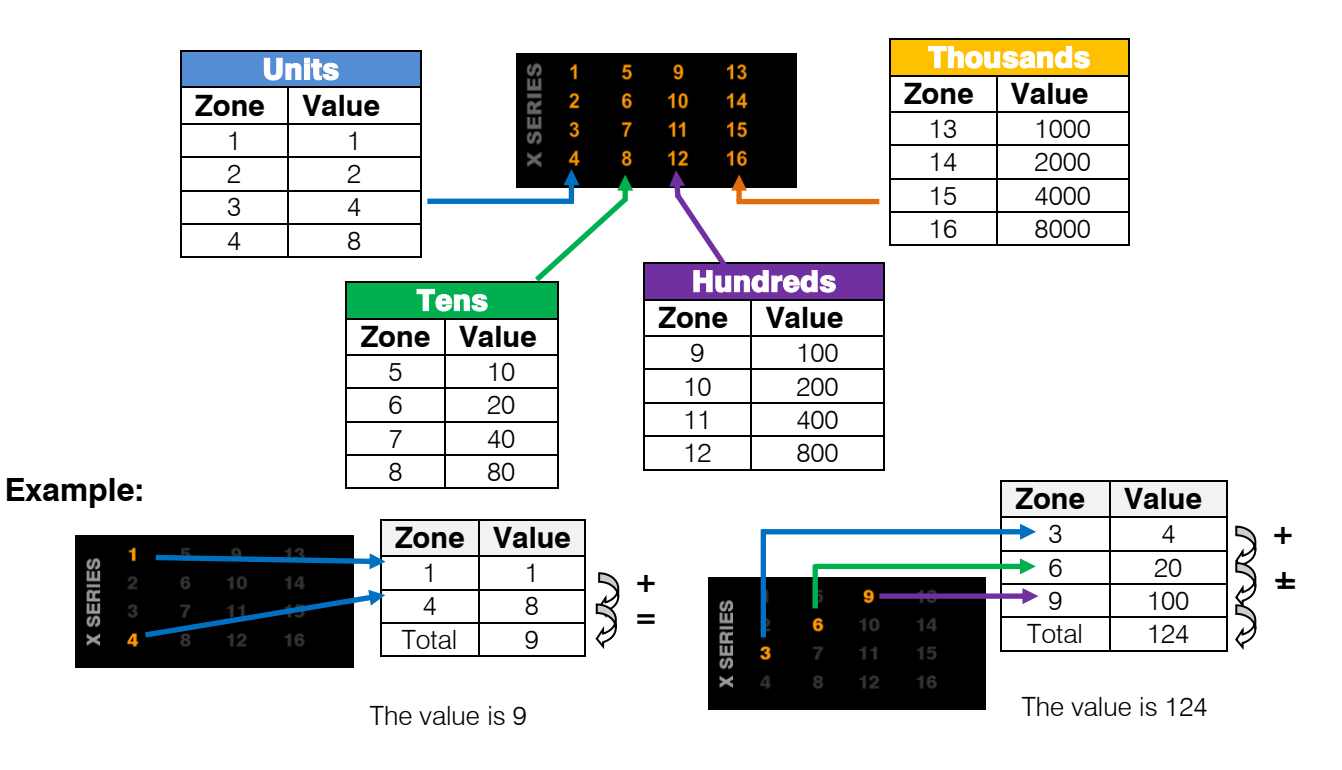

#### Reading Time Locations via an LED Keypad

When reading time on an LED keypad remember that time is always in the 24 hour format, (mm:ss, hh:mm), therefore each digit has four zone LEDs associated to it. Example, zone 1 to 4 belong to digit 1, zone 5 to 8 belong to digit 2, etc. as shown below. As with calculating any value each zone is given a value, zone 1/5/9/13 have a value of 1, zone 2/6/10/14 have a value of 2, zone 3/7/11/15 have a value of 4 and zone 4/8/12/16 have a value of 8

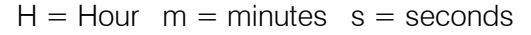

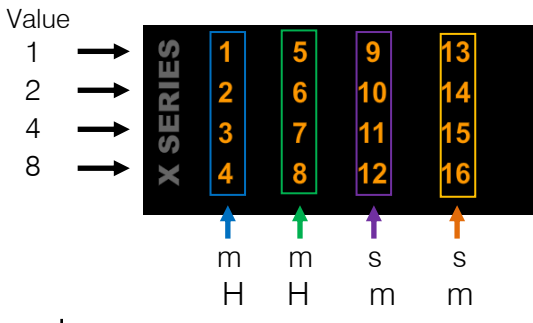

Example:

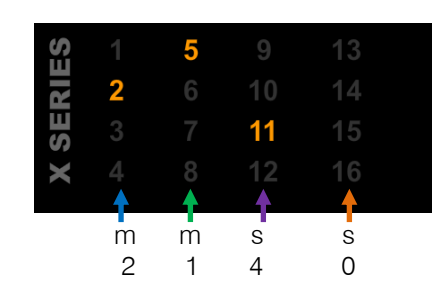

The time in this location is: 21 minutes and 40 seconds

# Programming

#### **Installer Mode**

Installer mode is where all program settings can be changed to suit any installation requirements. The default installer code is "9999".

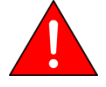

Note: Please remember to change the installer code when you have completed the installation. (Location 197)

#### Exercise:

Entering the installer code.

| Instructions                                                    | Key presses         |
|-----------------------------------------------------------------|---------------------|
| Clear any previously pressed keys that maybe in memory          | [#]                 |
| Enter the installer code and confirm with a * (Default is 9999) | [9] [9] [9] [9] [*] |
| The ready LED will begin to flash indicating installer mode     | Pwr Rdy Arm Away    |

#### **Location Definitions**

A location is an area of memory that holds a value. Each location is associated to a function that the alarm needs to operate correctly. These locations have options, other locations or different data that can be entered, to allow for customisation depending on the property being protected and on the monitoring company.

#### 1. Sub-location

A sub-location is a location as above, but just placed into another location.

#### 2. Bitmap

A bitmapped location is a location that has more than one option in it and each option needs to be enabled or disabled depending on the requirements.

#### 3. String Location

A string location is a location that holds many values and is programmed all at once.

#### 4. Partition

A partition is an independently monitored set of zones. The X SERIES can have 8 independently monitored set of zones (partitions).

#### Different Types of Locations and How to Enter Data into Them

#### Standard Location

A standard location is an area of memory that holds a value only.

To program a standard location:

- 1. Enter Installer mode [#] [9] [9] [9] [9] [\*] (This step is only required if you are not already in installer mode)
- 2. Then press the keys that represent the location number followed by the [\*] key
- 3. Now enter the data value that needs to be in the location followed by the [\*] key
- 4. You can enter the next location or press the [#] key to exit Installer mode

#### Sub-location

A sub-location is a location that is within another location.

- 1. Enter Installer mode [#] [9][9][9] [\*] (This step is only required if you are not already in installer mode)
- 2. Then press the keys that represent the location number followed by the [\*] key
- 3. Then press the keys that represent the sub-location number followed by the [\*] key
- 4. Now enter the data value that needs to be in the location followed by the [\*] key
- 5. You can enter the next sub-location or press the [#] key to exit the location
- 6. You can enter the next location or press the [#] key to exit Installer mode

#### Bitmapped Location

A bitmapped location holds many options within a single location that have to be selected or deselected. Bitmapped locations can also be sub-locations.

- 1. Enter Installer mode [#] [9][9][9] [\*] (This step is only required if you are not already in installer mode)
- 2. Then press the keys that represent the location number followed by the [\*] key
- 3. Below is a diagram of what you may see when entering a bitmapped location or sub-location

|                                | S  |   |   | 9  | 13 |  |
|--------------------------------|----|---|---|----|----|--|
| Enabled option – number is on  | 2  |   |   |    |    |  |
| Disabled option number is off  | SE |   |   | 11 | 15 |  |
| Disabled option – number is on | ×  | 4 | 8 | 12 | 16 |  |
|                                | -  |   |   |    |    |  |

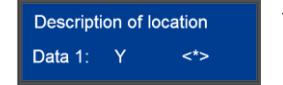

Y – Option Enabled N – Option Disabled

- 4. To enable or disable an option, press the number corresponding to the option, then press the [\*] key, the number will come on if it was off or go off if it was on.
- 5. On the LCD keypad when the [\*] key is pressed you will be taken to the option you have chosen. This will show you the current value and if you want to then change the value, press the [\*] key (You can also scroll through the options using the scroll keys [>>] [<<])
- 6. Continue with any other options you wish to change
- 7. When complete, press the **[#]** key to exit the location or sub-location.

7

# String Location

The string location holds more than one value in one location.

There are two types of string locations. A, root string location is shown in the manual with square brackets [] and a normal string location.

A [root] string location is a standard string location and a sub-location, location. This allows you to program in two ways:

- 1. Enter the complete string of data
- 2. Enter each piece of data as if working in a sub-location.

Entering data in a string format:

- 1. Enter the location (E.g. [1] [\*])
- 2. Now enter the complete string of data (E.g. [0][1] [0][2] [0][4] [0][4] [0][4] [1][0] [0]5] [0][3] [\*])
- 3. When the [\*] key is pressed at the end of the string, you will be removed out of the location and the data saved. If there is an error you will hear 3 error beeps, and will remain in the location to re-enter the data.

Entering data in a [root] string location using the sub-location method.

- 1. Press the keys that represent the location number followed by the [\*] key (E.g. [1] [\*])
- 2. Then press the keys that represent the sub-location number followed by the [\*] key (E.g. [3] [2] [\*] )
- 3. Now enter the data value that needs to be in the location followed by the [\*] key (E.g. [0] [4] [\*])
- 4. When the [\*] key has been pressed, you will be taken out of the sub-location but left in the location
- 5. You can enter the next sub-location as shown in step 2 or press the **[#]** key to exit the location
- 6. You can enter the next location as shown in step 1, or press the **[#]** key to exit installer mode

#### **Review:**

| Location Type               | Keys Presses                                                |
|-----------------------------|-------------------------------------------------------------|
| Entering the Installer Code | [#] [9] [9] [9] [9] [*]                                     |
|                             |                                                             |
| Standard Location           | [Location Number] [*] [Value] [*]                           |
|                             |                                                             |
| Sub-location                | [Location Number] [*] [Sub-location Number] [*] [Value] [*] |
|                             |                                                             |
| Bitmapped                   | [Location Number] [*] [Option] [*] [Option] [*][#]          |
|                             |                                                             |
| String method               | [Location number] [*] [all values to be entered] [*]        |

#### Location 0:

#### Defaulting the alarm system.

| Value | Action                                                                                                    |
|-------|----------------------------------------------------------------------------------------------------|
| 0     | Default the complete system back to factory settings                                                                                                    |
| 1     | Will default the Primary Master User Code back to 1234 - or 123456 if 6 digits are being used.<br>Master User Code properties will also be defaulted.                                                                                                    |
| 2     | Defaults ALL user codes and their properties.                                                                                                    |
| 3     | Defaults ALL keypads.                                                                                                    |
| 4     | Remove Missing Devices.<br>Any missing devices (keypads, for example), will have its address freed up, making its address<br>available for a new device when it is enrolled. This MUST be performed when replacing a faulty device.<br>(You must wait for 10 seconds.) |
| 5     | "Central Monitoring Mode" default setting change. Defaults some settings to factory default and changes some others. (Implemented in vers.2 please see <u>appendix</u> for complete listing)                                                                           |
| 6     | "Private Reporting Mode" settings change. Defaults some settings to factory default and changes some others (Implemented in vers.2 please see <u>appendix</u> for complete listing)                                                                                    |
| 7     | Defaults all wireless zones and settings                                                                                                    |

#### Exercise: Defaulting back to factory settings

| Instructions                                                                       | Key presses             |
|------------------------------------------------------------------------------------|-------------------------|
| Enter installer mode                                                               | [#] [9] [9] [9] [9] [*] |
| Enter location zero                                                                | [0] [*]                 |
| Enter a value of zero                                                              | [0] [*]                 |
| The keypad will begin to beep until all locations have been reset. The LEDs on the |                         |
| keypads will flash indicating that they have no IDs and the system is defaulted.   |                         |

# Zone Types and Their Values

The value indicated in the left column of the table, is the information that must be entered. Each zone must have a type associated to it, for the alarm to react accordingly when violated. Think of a sports team each player is given a function, defender, attacker, etc. This allows them to function within the game which is the same with each zone, their function is what causes them to work correctly for the security that is needed.

| Value | Zone Type                         | Description                                                                                                    |  |  |  |
|-------|-----------------------------------|----------------------------------------------------------------------------------------------------|--|--|--|
| 00    | DISABLED                          | This disables the zone.                                                                                                    |  |  |  |
| 01    | PRIMARY<br>ENTRY / EXIT<br>ZONE   | An Entry/Exit zone is used to determine if the occupants have left the building once<br>the arming procedure is initiated. Violating an Entry/Exit zone when armed will initiate<br>the entry delay. If a valid User Code is not entered before the entry delay period<br>expires, an alarm condition will be registered. Failure to exit through an Entry/Exit zone<br>after arming will cause the panel to Stay Arm.<br>This zone may also function as an Entry/Exit zone that is COMMON to two partitions.<br>In such a case, should a user violate this zone and then disarm his partition, the<br>OTHER partition will re-arm after the entry delay. |  |  |  |
| 02    | FOLLOWER<br>ZONE                  | A violation of a Follower zone is ignored during the Entry/Exit delay period (this allows<br>the user to enter/exit via the Follower zone). A Follower zone will behave as an Instant<br>zone if the panel is armed and an Entry/Exit zone is not violated prior to violation of the<br>Follower zone.                                                                                                    |  |  |  |
| 03    | PANIC /<br>PRIORITY<br>ZONE       | Regardless of whether the panel is armed or not, a violation of a Priority zone will cause the control panel to register a panic condition. This zone type CANNOT be bypassed.                                                                                                    |  |  |  |
| 04    | INSTANT ZONE                      | When the panel is armed the violation of an Instant zone will cause the control panel to register an alarm condition.                                                                                                    |  |  |  |
| 05    | ARM / DISARM<br>ZONE              | The violation of an Arm/Disarm zone will cause the panel to toggle between (away) armed and disarmed. It is typical to connect a momentary key-switch, or non-latching remote control unit to this zone.                                                                                                    |  |  |  |
| 08    | SECONDARY<br>ENTRY / EXIT<br>ZONE | The Secondary Entry delay will be activated if this zone is violated when the panel is armed.                                                                                                    |  |  |  |
| 09    | INSTANT FIRE<br>ZONE              | The zone will trigger on the first violation of the smoke detector                                                                                                    |  |  |  |
| 10    | FIRE ZONE                         | Violation of a Fire Zone will cause the siren to sound regardless of whether the panel is armed or not. The siren will sound intermittently (one second on, one second off). For correct operation, a programmable output programmed as a fire detector power output must be used to control power to the fire detector.                                                                                                    |  |  |  |
| 11    | TAMPER ZONE                       | Violation of this zone will be reported to the base station regardless of whether the panel is armed or disarmed. If the panel is armed, the siren will be activated.                                                                                                    |  |  |  |
| 12    | 24 HOUR<br>ALARM ZONE             | This works the same as a Panic zone – with the exception that it is able to be bypassed.                                                                                                    |  |  |  |
| 13    | WARNING<br>ZONE                   | When the panel is armed, violation of a Warning zone will cause the siren to beep. The violation is logged in the event log but it is not reported to the base station. Warning zones may be included and will be counted when used as part of the cross-zone                                                                                                    |  |  |  |
| 15    | OUTDOOR<br>INSTANT ZONE           | When the panel is armed the violation of an Outdoor Instant zone will cause the panel to register an alarm condition the only difference compared to instant zone is the contact ID code sent to the control room.                                                                                                    |  |  |  |

#### Location 1 to 8: Zone Type

#### Root Location:

The table on the right shows each location and the defaults programmed into them at the time of manufacture.

Zones 1 to 8 are the only zones programmed with zone types.

All other zones must be programmed and allocated to a partition, as described below.

|   | Loc | Zone Types |     |     |     |     |     |     |     |
|---|-----|------------|-----|-----|-----|-----|-----|-----|-----|
| • |     | Z1         | Z2  | Z3  | Z4  | Z5  | Z6  | Z7  | Z8  |
|   | [1] | 01         | 02  | 04  | 04  | 04  | 04  | 04  | 04  |
|   |     | Z9         | Z10 | Z11 | Z12 | Z13 | Z14 | Z15 | Z16 |
|   | 2   |            |     |     |     |     |     |     |     |
|   | 2   | Z17        | Z18 | Z19 | Z20 | Z21 | Z22 | Z23 | Z24 |
|   | 3   |            |     |     |     |     |     |     |     |
|   | л   | Z25        | Z26 | Z27 | Z28 | Z29 | Z30 | Z31 | Z32 |
|   | Ŧ   |            |     |     |     |     |     |     |     |
|   | E   | Z33        | Z34 | Z35 | Z36 | Z37 | Z38 | Z39 | Z40 |
|   | 5   |            |     |     |     |     |     |     |     |
|   | 6   | Z41        | Z42 | Z43 | Z44 | Z45 | Z46 | Z47 | Z48 |
|   | D   |            |     |     |     |     |     |     |     |
|   | 7   | Z49        | Z50 | Z51 | Z52 | Z53 | Z54 | Z55 | Z56 |
|   | '   |            |     |     |     |     |     |     |     |
|   | 0   | Z57        | Z58 | Z59 | Z60 | Z61 | Z62 | Z63 | Z64 |
|   | 0   |            |     |     |     |     |     |     |     |

As can be seen in the table above, **Loc** [1] has a square bracket around it, indicating that it is a root location. This means that, zone types can be entered in the string method, for zones 1 to 8 or the sub-location method for <u>all</u> 64 zones.

#### Exercise:

- 1. Programming zones using both the string and bitmapped methods.
- a. Let's program zones 9 to 16 using the string method and zones 17 to 24 using the bitmapped method
- b. The table describes what type of zone each one will be

| Туре                   | Value                                                                                       |                                                                                                    | Zone                                                                                                    | Туре                                                                                   |
|------------------------|---------------------------------------------------------------------------------------------|----------------------------------------------------------------------------------------------------|----------------------------------------------------------------------------------------------------|----------------------------------------------------------------------------------------|
| Secondary Entry / Exit | 08                                                                                          |                                                                                                    | 17                                                                                                    | Entry / Exit                                                                           |
| Follower               | 02                                                                                          |                                                                                                    | 18                                                                                                    | Follower                                                                               |
| Follower               | 02                                                                                          |                                                                                                    | 19                                                                                                    | Instant                                                                                |
| Instant                | 04                                                                                          |                                                                                                    | 20                                                                                                    | Instant                                                                                |
| Instant                | 04                                                                                          |                                                                                                    | 21                                                                                                    | Follower                                                                               |
| Outdoor Instant        | 15                                                                                          |                                                                                                    | 22                                                                                                    | Follower                                                                               |
| Outdoor Instant        | 15                                                                                          |                                                                                                    | 23                                                                                                    | Outdoor Instant                                                                        |
| Panic                  | 03                                                                                          |                                                                                                    | 24                                                                                                    | Panic                                                                                  |
|                        | TypeSecondary Entry / ExitFollowerFollowerInstantInstantOutdoor InstantOutdoor InstantPanic | TypeValueSecondary Entry / Exit08Follower02Follower02Instant04Instant04Outdoor Instant15Outdoor Instant15Panic03 | TypeValueSecondary Entry / Exit08Follower02Follower02Instant04Instant04Outdoor Instant15Outdoor Instant15Panic03 | TypeValueSecondary Entry / Exit08Follower02Follower02Instant04Outdoor Instant15Panic03 |

c. To program zones 9 to 16 into the system via the string method:

| Instructions                                       | Key presses                                                 |
|----------------------------------------------------|-------------------------------------------------------------|
| Enter installer mode                               | [#] [9] [9] [9] [9] [*]                                     |
| Enter the location 2                               | [2] [*]                                                     |
| Type in the complete string of information for all | [0][8] [0][2] [0][2] [0][4] [0][4] [1][5] [1][5] [0][3] [*] |
| zones                                              |                                                             |

#### d. Programming zones 7 and 8 using the sub-location method:

| Instructions                                                           | Key presses |
|------------------------------------------------------------------------|-------------|
| Enter location 1                                                       | [1] [*]     |
| Enter the sub-location number for zone 7 and press the [*] key         | [7] [*]     |
| Enter the value for an external instant zone followed by the [*] key.) | [1] [5] [*] |
| Now zone 8                                                             | [8] [*]     |
| Panic zone                                                             | [0] [3] [*] |
| To exit location 1 press the [#] key                                   | [#]         |
| Note: You will still be installer mode                                 |             |

#### Location 10: Zone Shutdown Count

This option monitors the zone for the number of times it violates when the system is armed. Once the number of violations reaches the number entered in this location, the zone is automatically bypassed.

Each partition has an option to enable any zones belonging to the partition that were bypassed due to this option in locations 221 to 228 depending on the partition.

Valid Range: 1 - 15 Default: 5

#### Location 11: Programmable Zone Loop Response Time

This is the time that the zone must be violated before the zone will register a violation.

#### Valid Range: 1 - 255 Default: 2

Default: 2

| Value | Response Time | Value | Response Time | Value | <b>Response Time</b> |
|-------|---------------|-------|---------------|-------|----------------------|
| 1     | 12 ms         | 12    | 144 ms        | 120   | 1.44 seconds         |
| 2     | 24 ms         | 13    | 156 ms        | 135   | 1.62 seconds         |
| 3     | 36 ms         | 14    | 168 ms        | 150   | 1.80 seconds         |
| 4     | 48 ms         | 15    | 180 ms        | 165   | 1.98 seconds         |
| 5     | 60 ms         | 16    | 192 ms        | 180   | 2.16 seconds         |
| 6     | 72 ms         | 30    | 360 ms        | 195   | 2.34 seconds         |
| 7     | 84 ms         | 45    | 540 ms        | 210   | 2.52 seconds         |
| 8     | 96 ms         | 60    | 720 ms        | 225   | 2.70 seconds         |
| 9     | 108 ms        | 75    | 900 ms        | 240   | 2.88 seconds         |
| 10    | 120 ms        | 90    | 1.08 seconds  | 255   | 3.06 seconds         |
| 11    | 132 ms        | 105   | 1.26 seconds  |       |                      |

The table shows a representation of the values. If the value you want to use is not in this table see below. To work out a response time:

1. Take a value from 1 to 255.

2. Multiply the value by 0.012

#### Example:

Value of 66 x 0.012 = 792 ms

#### Location 12: Cross-zone Delay Time

Zones can be set to trigger only after a two sets of options have been fulfilled. These are, Time (Location 12) & number of violations (Location 13), the number of violations must happen in the time set. If this does not happen the system will reset both.

Cross-zone delay time is the time that the violations must take place within, before a violation is triggered.

# Valid Range: 0000 - 5959

Default: 0030

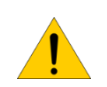

Note: Each zone must be enabled to be part of the cross-zone group. (Location 101 to 164 depending on the zone number)

#### Example:

If the cross-zone delay time is set for 30 seconds and location 13 cross-zone delay count, below, is set to 2, then when the zone violates the first time the system begins a 30 second timer waiting for the second violation. If the second violation does not happen the timer resets waiting for the next violation to start the count down. But if the second violation does happen within the 30 second count down the alarm will be triggered.

#### Location 13: Cross-zone Delay Count

This is the number of times the zone must violate within the time set in location 12, Cross-zone delay time, above.

Valid Range: 1 -15

Default: 3

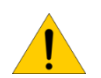

Note: Each zone must be enabled to be part of the cross-zone group. (Location 101 to 164 depending on the zone number)

#### Location 14: Global Options

These options are global to the alarm system and affect all partitions

| LED | Default | Action                                     |                                                                                                    |
|-----|---------|--------------------------------------------|----------------------------------------------------------------------------------------------------|
| 1   | ON      | Cancel the siren                           | This will allow any user from any partition to enter their code to stop the siren                                                                                                    |
| 2   | OFF     | Keypad trouble<br>beep                     | When this option is enabled and the system detects a trouble condition, the keypad will beep intermittently to alert the users                                                                                                    |
| 3   | OFF     | Telephone line<br>monitoring               | This will look for the telephone line voltage and if the telephone line voltage goes missing a trouble condition will be logged and if another form of communication is available this will be communicated if option 3 is enabled in location 571 |
| 4   | OFF     | Keypad beep on<br>communication            | Whenever the alarm successfully communicates via telephone, the keypad will beep to indicate a successful transfer of information                                                                                                    |
| 5   | ON      | Keypad Fire,<br>Medical and<br>Panic keys  | The keypad has a F for fire, M for medical and P for panic keys and this option enables or disables these keys                                                                                                    |
| 6   | ON      | Display of<br>bypassed zones<br>when armed | When the alarm is armed and this option is enabled, will display all zones that have been bypassed. If disabled then none will be shown                                                                                                    |
| 7   | OFF     | Siren delay                                | This will delay any sound coming from the siren for a period entered into location 18. The alarm will still communicate instantly                                                                                                    |
| 8   | ON      | Box tamper<br>monitoring                   | If you have a switch on the alarm panel housing so that if anyone opens the housing and the switch is triggered, the panel will log an event and send a tamper signal if option 8 in location 571                                                  |
| 9   | ON      | Siren tamper<br>monitoring                 | This looks for a load on the siren port, if the load goes missing then a tamper is triggered and logged. If option 4 in location 571 is enabled a tamper will be sent to the monitoring company                                                    |
| 10  | OFF     | Peripheral tamper monitoring               | For monitoring tampering on other devices on the systems communication<br>bus. If option 1 in location 572 is enabled a message will be sent to the<br>monitoring station                                                                          |
| 11  | OFF     | Onboard<br>dedicated panic-<br>silent      | On the panel next to zone 8 there is a panic zone. If a silent panic is required enable this option                                                                                                    |
| 12  | ON      | Low battery monitoring                     | This option will allow the panel to test the battery every 30 min. If the battery is faulty or low, an event will be logged and with option 8 in location 572 enabled, a signal will be sent to the control room                                   |
| 13  | ON      | Low battery cut<br>out                     | This option enables the alarm system to monitor the battery voltage and when it reaches 10.5V it will shut the system down. When AC is restored the alarm will switch back on and begin to charge the battery                                      |
| 14  | OFF     | Bypassing with<br>user code                | If the area that is being protected is a high security area this forces a user to insert their code before zones can be bypassed                                                                                                    |
| 15  | OFF     | Dedicated panic bypass                     | This option will allow users to bypass the dedicated onboard panic zone                                                                                                    |
| 16  | OFF     | Cancel panic via<br>a remote Tx            | If a panic has been triggered this option will allow or deny panic violations to be<br>reset via the arm/disarm button on the remote Tx. If off only a user code<br>entered on a keypad will cancel the panic condition                            |

#### Location 15: AC Fail / Restore Reporting

This is the time the system waits before reporting that the electricity has been disconnected.

Data format: hhmm Valid Range: 0001 - 1800 Default: 0004

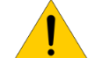

Note: AC restoral waits for one minute before reporting the restoral.

#### Location 16: Trouble Display

When the alarm system detects any of the trouble conditions are enabled in the table below, the power light on the keypad flashes and can be set in location 14, option 2, to beep. To view the trouble condition: Press and hold the [7] key down until the beep.

When the trouble condition has been corrected, pressing and holding [7] until the beep, and then press the [#] key to clear the power LED trouble condition. Some troubles will clear themselves, E.g. AC Fail

| LED | Default | Action                                   | Description                                                                                                    |  |  |  |
|-----|---------|------------------------------------------|----------------------------------------------------------------------------------------------------|--|--|--|
| 1   | ON      | AC fail trouble display                  | Alarm Panel and will register a trouble condition after the<br>time programmed in location 15. This will only clear when<br>AC is restored                                                                   |  |  |  |
| 2   | OFF     | Reporting comms fail trouble<br>display  | This is if the panel tries to communicate and fails to<br>communicate after trying the number of times in location<br>47                                                                                     |  |  |  |
| 3   | OFF     | Phone line trouble display               | A trouble condition will be displayed when telephone line goes down.                                                                                                    |  |  |  |
| 4   | ON      | Siren tamper trouble display             | This option looks for a load and when this load goes missing a trouble is indicated                                                                                                    |  |  |  |
| 5   | ON      | Low battery detection trouble display    | The alarm system tests the battery every 30 min. If a trouble is encountered a condition will be shown                                                                                                    |  |  |  |
| 6   | OFF     | Aux. 12V trouble display                 | When there is a short or some sort of trouble that causes the 12V output to fail                                                                                                    |  |  |  |
| 7   | OFF     | Engineer's reset trouble display         | If this option is set in partition options (location 211 to 218)<br>and the alarm triggers, this option will show and the alarm<br>can only be armed again once the installer code has been<br>entered.      |  |  |  |
| 8   | ON      | Box tamper trouble display               | If the alarm control box is fitted with a switch that is<br>connected to the tamper pins on the control board and<br>enabled in location 14 and the door of the box is opened<br>a trouble will be displayed |  |  |  |
| 9   | OFF     | Peripheral tamper trouble display        | If any peripheral's tamper have been set and any tampering will cause this option to be displayed                                                                                                    |  |  |  |
| 10  | OFF     | 485 bus fail trouble display             | This will display when a device attached to the system via the bus fails and stops communicating                                                                                                    |  |  |  |
| 11  | OFF     | Peripheral low power/ battery<br>display | If an expander detects low power on the 12V terminal a trouble condition will be displayed                                                                                                    |  |  |  |
| 12  | OFF     | Wireless battery low                     | When a wireless device's battery needs to be replaced the device will send a battery low signal and trigger a trouble if enabled                                                                             |  |  |  |
| 13  | OFF     | Wireless supervision Monitoring          | Each wireless device will check in and if a device does not a trouble is triggered                                                                                                    |  |  |  |
| 14  | OFF     | Wireless RF jam                          | If an unknown signal that can interfere with signals from wireless is detected a trouble will be triggered                                                                                                   |  |  |  |
| 15  | OFF     | Wireless low RSSI                        | RSSI is signal strength measurement and if lower than 20% a trouble will be logged                                                                                                    |  |  |  |
| 16  | OFF     | Zone tamper                              | If a zone is monitored for tamper and then a tamper signal is detected by the alarm a trouble will be triggered.                                                                                             |  |  |  |

#### Location 17: Siren Time Out

This is the time the siren will sound after an alarm is registered

Data format: mmss Valid Range: 0001 - 5959 Default: 0200

#### Location 18: Siren Delay

The siren can be delayed not to sound for a specific time after an alarm is registered.

Data format: mmss Valid Range: 0001 - 5959 Default: 0200

#### Location 20: Keypad Lockout Count

If a user code is entered incorrectly the number of times entered in this location the keypad will lock-up for the time entered in location 21

Valid Range: 2 - 16 Default: 4

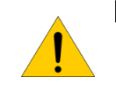

**Note**: Keypad lockout must be enabled under extra partition options.

(Location 221 to 228 option 4 depending on the partition the keypad belongs too.)

#### Location 21: Keypad Lockout Time

This is the time the keypad will not respond to any key presses except for the panic button.

Data format: mmss Valid Range: 0001 - 5959 Default: 0030

#### Location 22: Keypad Sleep Delay

If the keypad is set in location 251 to 258, depending on the keypad's ID, to go into sleep mode, this location is how long after the last key press does the keypad wait to switch of all its LEDs.

Data format: mmss Valid Range: 0001 - 5959 Default: 0500

#### Location 23: User, Installer, Maintenance Code Number of Digits

By default all codes are made up of four digits. This location can change the number of digits that make up a code to six digits.

If the number of digits is changed to six, then:

| Code               | Old four-digit | New six-digit |
|--------------------|----------------|---------------|
|                    | code           | code          |
| Installer Code     | 9999           | 999999        |
| Maintenance Code   | 8888           | 888888        |
| Master User Code 1 | 1234           | 123456        |
| User Codes 2-128   | XXXX           | XXXX00        |

Valid Range: 4 or 6 Default: 4

#### Location 24: Account Code Number of Digits

The reporting account codes can be increased to six digits from four.

Valid Range: 4 or 6 Default: 4

# **Daylight Savings**

Daylight savings is practiced in some countries in summer were they advanced their time to increase daylight in the evenings and back in autumn.

# Location 25: Month to Start Daylight Savings

Select the month that daylight savings begins

| Value | Month    |
|-------|----------|
| 0     | Disabled |
| 1     | January  |
| 2     | February |
| 3     | March    |
| 4     | April    |

| Value | Month  |
|-------|--------|
| 5     | May    |
| 6     | June   |
| 7     | July   |
| 8     | August |
|       |        |

| Value | Month     |
|-------|-----------|
| 9     | September |
| 10    | October   |
| 11    | November  |
| 12    | December  |
|       |           |

Location 26: Day of the Week to Start Daylight Savings

Select the day that daylight savings begins

| Value | 1      | 2       | 3         | 4        | 5      | 6        | 7      |
|-------|--------|---------|-----------|----------|--------|----------|--------|
| Day   | Monday | Tuesday | Wednesday | Thursday | Friday | Saturday | Sunday |

#### Location 27: Week of the Month to Start Daylight Savings

Select the week in the month that daylight savings begins

| Value | 1      | 2      | 3      | 4      | 5      |
|-------|--------|--------|--------|--------|--------|
| Week  | Week 1 | Week 2 | Week 3 | Week 4 | Week 5 |

#### Location 28: Month to End Daylight Savings

Select the month that daylight savings ends

| Value | Month    | Value | Month  | Value | Month     |
|-------|----------|-------|--------|-------|-----------|
| 0     | Disabled | 5     | May    | 9     | September |
| 1     | January  | 6     | June   | 10    | October   |
| 2     | February | 7     | July   | 11    | November  |
| 3     | March    | 8     | August | 12    | December  |
| 4     | April    |       |        |       |           |

# Location 29: Day of the Week to End Daylight Savings

Select the day that daylight savings ends

| Value | 1      | 2       | 3         | 4        | 5      | 6        | 7      |
|-------|--------|---------|-----------|----------|--------|----------|--------|
| Day   | Monday | Tuesday | Wednesday | Thursday | Friday | Saturday | Sunday |

# Location 30: Week of the Month to End Daylight Savings

Select the week in the month that daylight savings ends

| Value | 1      | 2      | 3      | 4      | 5      |
|-------|--------|--------|--------|--------|--------|
| Week  | Week 1 | Week 2 | Week 3 | Week 4 | Week 5 |

#### Location 31: Daylight Savings Time Offset

This is the value that the time must be offset by when daylight savings is enabled.

Valid Range: 1 - 250

Default: 060

#### Advanced Miscellaneous Settings

#### Location 32: Auto Test Interval

The time between test signals that are sent back to the monitoring company.

| Value | Time Period   |
|-------|---------------|
| 0     | Every hour    |
| 1     | Every 2 hours |
| 2     | Every 3 hours |
| 3     | Every 4 hours |
| 4     | Every 6 hours |
| 5     | Everv 8 hours |

| Value | Time Period    |
|-------|----------------|
| 6     | Every 12 hours |
| 7     | Every 1 days   |
| 8     | Every 2 days   |
| 9     | Every 3 days   |
| 10    | Every 4 days   |
|       |                |

| Value | Time Period  |
|-------|--------------|
| 11    | Every 5 days |
| 12    | Every 6 days |
| 13    | Every 7 days |
| 14    | Every 8 days |
| 15    | Every 9 days |
|       |              |

| Value | Time Period   |
|-------|---------------|
| 16    | Every 10 days |
| 17    | Every 11 days |
| 18    | Every 12 days |
| 19    | Every 13 days |
| 20    | Every 14 days |
|       |               |

#### Location 33: Auto Test Time

This is the time of day that the test signal, set in location 32, must be transmitted

Data Format: hhmm Valid Range: 0000 - 2359 Default: 0010

#### Location 34: Download Code Default Disable

The download code is a security code to stop any illegal connection and changing of data via external connections, using IDSwift software. If this option is enabled then defaulting the system will have no effect on the download code.

| Value | Action                           |
|-------|----------------------------------|
| 0     | Enable Download code defaulting  |
| 10    | Disable Download code defaulting |

#### Valid Range: 0 or 10

#### Location 35: Hardware Default Switch Disable

Every system has a hardware default switch which is activated by removing power from the system and powering up while holding the switch down until the status LED flashes. If this option is enabled then the only way to default is via the installer code and location 0.

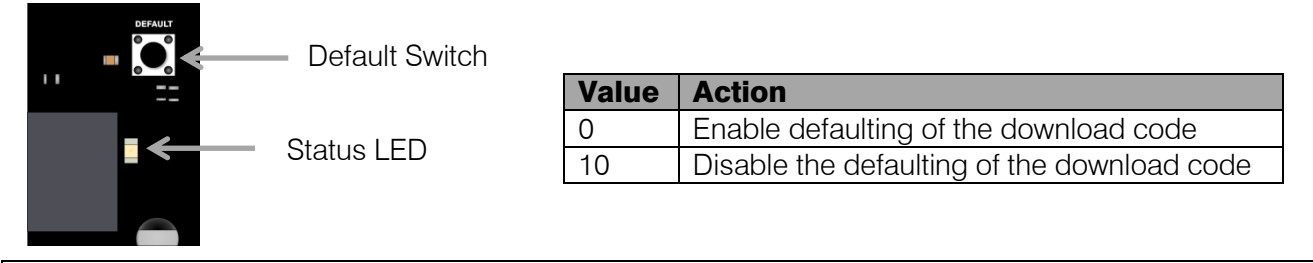

#### Location 36: Zone Status Verify Time

This is the time a zone is monitored for a restore. If the zone does not restore, the system will wait the time entered in this location before sending another burglary event after the siren has timed out.

Data Format: mmss Valid Range: 0001 to 5959 Default: 1000 (10 min)

#### Location 37: Zone Status Verify Count

The number of times a burglary event will be sent if the zone does not restore once the siren times out. After the number in this location is reached the zone will be ignored until it restores.

Valid Range: 0 to 16 Default: 0

#### **Communication Settings**

#### Location 40: Serial Communication Format

This is to configure the X Series alarm system to communicate to the serial device using the correct format

| Value | Format Name              | Description                 |
|-------|--------------------------|-----------------------------|
| 0     | Ademco Express           | Dual Tone HS, DTMF          |
| 1     | FBI 4 x 2 (With Parity)  | 1.8kHz TX, 2.3kHz HS, 40PPS |
| 2     | FBI 4 x 2 (No Parity)    | 1.8kHz TX, 2.3kHz HS, 20PPS |
| 3     | Silent Knight 4 x 2 Fast | 1.9kHz TX, 1.4kHz, 20PPS    |
| 4     | Silent Knight 4 x 2 Slow | 1.9kHz TX, 1.4kHz, 20PPS    |
| 5     | Contact ID               | Dual Tone HS, DTMF          |
| 7     | SIA Reporting            | Bell 103 FSK, HS            |

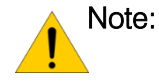

For serial communication jumper J1 must be shorted / closed. J1 open = direct download enabled; closed = serial reporting

#### Location 41 to 44: Communication format

This is the language the Alarm Panel must transmit for the equipment in the control room to understand what is being reported. Each phone number can be enabled to communicate in a different format.

| Value | Format Name              | Description                 |
|-------|--------------------------|-----------------------------|
| 0     | Ademco Express           | Dual Tone HS, DTMF          |
| 1     | FBI 4 x 2 (With Parity)  | 1.8kHz TX, 2.3kHz HS, 40PPS |
| 2     | FBI 4 x 2 (No Parity)    | 1.8kHz TX, 2.3kHz HS, 20PPS |
| 3     | Silent Knight 4 x 2 Fast | 1.9kHz TX, 1.4kHz, 20PPS    |
| 4     | Silent Knight 4 x 2 Slow | 1.9kHz TX, 1.4kHz, 20PPS    |
| 5     | Contact ID               | Dual Tone HS, DTMF          |
| 7     | SIA Reporting            | Bell 103 FSK, HS            |

Note: For Contact ID and SIA formats, their event reporting codes are automatically entered into reporting locations. Locations 501 to 588 enable or disable reporting for Contact ID and SIA. All other formats, the reporting codes must be entered manually into location 300 to 373.

#### Location 45: Communication Delay

This is the time the alarm will wait before reporting an event; it must be enabled under partition options in locations 221 to 228.

Data Format: mmss Valid Range: 0001 to 5959 Default: 0000

#### Location 46: Reporting Options

These options setup how the alarm system will communicate with the telephone system and how many numbers it will dial to report any events

| LED | Default | Action                                 | Description                                                                                                    |
|-----|---------|----------------------------------------|----------------------------------------------------------------------------------------------------|
| 1   | ON      | Tone Dialling                          | Depending on the telephone system will depend on the choice. Modern systems use Tone                                                                                                    |
| 2   | OFF     | Keep Two Separate<br>Telephone Numbers | 24 digits can be entered into a telephone number location. If this is not<br>enough telephone number locations can be joined to form one 48 bit<br>number                                                                        |
| 3   | OFF     | Dual Reporting                         | Dual reporting allows the system to report to two numbers every time an event happens                                                                                                    |
| 4   | OFF     | Alternate Reporting                    | Off = will alternate between telephone numbers for the number of dial attempts.<br>On = will dial $1^{st}$ number until all dial attempts are exhausted, then will try the $2^{nd}$ phone number for the amount of dial attempts |

Note: The panel can be programmed to report to 4 different phone numbers. Phone numbers 1 and 2, 3 and 4 are grouped together for dual and split reporting.

Dual reporting is when the alarm will report to both numbers to make sure the signal gets through to the control room, in case there is a problem reporting on one of the numbers, it will try the second number and go back to the first after it has succeeded with the second number.

Split reporting is when certain events are programmed to report to certain groups of phone numbers and each group has two numbers for dual reporting in each group.

#### Location 47: Number of Dial Attempts

If the alarm cannot report on the first attempt, this location tells the system how many times to try. The default is 6 attempts, and can be changed to a maximum of 9. (0 will disable dialling)

Valid Range: 1 - 9 Default: 6

#### Location 48: Download Options

The IDS X SERIES alarm system can be up / downloaded with IDSwift software over a standard phone line, via an IDS modem. The following options help the system to deal with incoming calls.

| LED | Default | Action     |                                                                                                    |                                                                                  |
|-----|---------|------------|----------------------------------------------------------------------------------------------------|----------------------------------------------------------------------------------|
| 1   | ON      | Fax Defeat | The system monitors the line and if the phone rings twice and stops, then 10 seconds later rings again, the panel will answer before any other device that may be on the line |                                                                                  |
| 2   | ON      | Forced     | By pressing and holding down the [8] key for 3 seconds will force the alarm                                                                                                   |                                                                                  |
| 2   |         | Answer     | system to pick up the telephone line                                                                                                    |                                                                                  |
| 2   | ON      |            | Auto Piekup                                                                                                    | By default if the telephone line rings 15 times the alarm will pick up the line. |
| 3   |         |            | Location 49                                                                                                    |                                                                                  |

#### Location 49: Number of rings to answer

When the panel detects this number of rings on a phone line it will automatically pick up the phone if automatic pickup is enabled in location 48.

Valid Range: 1 - 15 Default: 15

#### Location 51 to 54: Entering a telephone number

When entering phone numbers please follow the following instructions:

To dial a "\*" enter [MODE] [1]

To dial a "#" enter [MODE] [2]

For a "**12-second pause**" enter **[MODE] [3]** (On the LCD keypad it will be displayed as a "+") For a "**8-second pause**" enter **[MODE] [4]** (On the LCD keypad it will be displayed as a "=") For a "**4-second pause**" enter **[MODE] [5]** (On the LCD keypad it will be displayed as a "-")

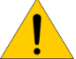

Note: [MODE] [0] will clear the phone number

#### Exercise:

The control room's phone number is 0860105937. The alarm is installed in a building with a switchboard and 0 has to be dialled to get a line and then must wait 4 seconds before dialling.

| Instructions                   | Key presses                                                |
|--------------------------------|------------------------------------------------------------|
| Enter location 51              | [5][1] [*]                                                 |
| Enter the value needed to dial | [0] [mode] [5] [0] [8] [6] [0] [1] [0] [5] [9] [3] [7] [*] |

#### Location 55: Serial Reporting Telephone Number

The telephone number the serially connected device must dial to report any signals.

Note: This option is only entered if the serial device has this option built in.

#### Location 61 to 68: Primary Account Codes per Partition

The account code is what identifies the alarm system to the security company so that they can respond to the correct customer. It is by default a four digit number but can be changed in location 24 to a six digit number.

#### Exercise:

Enter an account code 0123

| Instructions           | Key presses         |
|------------------------|---------------------|
| Enter location 61      | [6][1] [*]          |
| Enter the account Code | [0] [1] [2] [3] [*] |

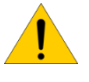

**Note:** If the account code is 0000 no reporting will take place. This also allows you to configure which partitions report and which do not.

#### Location 71 to 78: Secondary Account Codes

The secondary account code is used if double dial is enabled and the second dial must have a different account code to the primary account code.

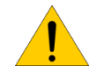

**Note:** If the account code is 0000 no reporting will take place. This also allows you to configure which partitions report and which do not.

# Location 101 to 164: Setting Zone Properties

- 1. Zone properties are individually setup for each zone
- 2. There are 8 options that can be chosen

| Option                                                                                   | Default | Description   | Explanation                                                                                                    |
|------------------------------------------------------------------------------------------|---------|---------------|----------------------------------------------------------------------------------------------------|
| 1                                                                                        | OFF     | Tamper        | This option allows the monitoring of devices, even when the alarm is not active, for any interference.                                                                                                    |
| 2                                                                                        | OFF     | Cross-zone    | This is when the device has to be triggered a predetermined number<br>of times within a set time period before the alarm will be activated.<br>Also known as double knock. (I.e. The zone must trigger twice in 20<br>seconds)                                                                                                    |
| 3                                                                                        | OFF     | Shutdown Zone | This option monitors the zone for violations and if the set number of violations is reached whilst the alarm is on, the zone will be bypassed. (There is an option to try and re-enable the zone when the alarm does its auto test, if the zone is not violated, under extra partition options. Locations 221 to 228)                                                                                                    |
| 4                                                                                        | OFF     | Silent Zone   | This will not set off an audible alarm, but will alert the armed response company if the alarm has been configured to do so                                                                                                    |
| 5                                                                                        | OFF     | Chime Zone    | This will cause the keypad to beep 5 times when violated in an unarmed state. This can also be done via the user menu                                                                                                    |
| 6                                                                                        | OFF     | Bypass        | Enable or disable the zone from being bypassed                                                                                                    |
| 9 Profile 1<br>10 Profile 2<br>11 Profile 3<br>12 Profile 4                              | OFF     | Stay Profile  | This is to allocate the zone to a stay profile so that if that profile is<br>activated the zone will be bypassed. A stay profile is used to<br>deactivate certain zones when the alarm is active, allowing<br>movement within those zones. Different, or the same zones, can be<br>allocated to 4 different profiles allowing for different situations that<br>may arise. (This can also be set via the user menu)                                                                                                    |
| <b>13</b> Profile 1<br><b>14</b> Profile 2<br><b>15</b> Profile 3<br><b>16</b> Profile 4 | OFF     | Buzz Profile  | Again this is an option to allocate zones to a buzz profile. A buzz zone only works in the stay mode, allowing the zone to be violated for 30 seconds before triggering the alarm. During the 30 seconds, the keypad will sound the buzzer as an audible warning to alert the person that the zone has been violated. As with stay profiles, different or the same zones can be allocated to 4 different profiles allowing for different situations that may arise. (This can also be set via the user menu.) Buzz profile 1 is associated with stay profile 1, etc. |

#### Exercise:

Zone 16 is a panic zone, let's make it a silent panic so that the siren will not trigger alerting the intruder, but will send the signal to the monitoring company.

| Instructions                  | Key Presses   |
|-------------------------------|---------------|
| Enter location 116            | [1][1][6] [*] |
| Select the silent zone option | [4] [*]       |
| LED 4 will come on            |               |
| Exit the location             | [#]           |

#### Auto Arm and Alarm

Each partition can be set to automatically arm or alarm with a medical signal if no movement is detected within a certain time period.

#### Arm on no Movement

Each partition can be set to automatically arm if no movement is detected within a certain time period. There are 3 steps that need to be completed:

#### Location 165: Auto Arm Time Out

This is the time the panel will wait before beginning to arm, once all movement has stopped. If movement is detected within this time, the system resets and waits for the movement to stop.

Format: HHMM Default: 0000 Valid range: 0000 to 2359

#### Location 166: Auto Arm Start Time

The time entered here in the 24 hour format (HHMM) is when the system will start to monitor for no movement.

Format: HHMM Default: 0000 Valid range: 0000 to 2359

#### Location 167: No movement auto arm stop time

If movement has not stopped when this time (HHMM) has been reached the system stops monitoring for no movement.

Format: HHMM Default: 0000 Valid range: 0000 to 2359

#### Medical Alarm on No Movement

Each partition can be set to monitor for no movement and if movement is not detected within a certain period of time, an alarm can be triggered to alert someone of the situation.

There are 3 steps that need to be completed:

#### Location 168: No movement Medical Alarm Time Out

This is the time the panel will wait before triggering the alarm, once all movement has stopped. If movement is detected within this time, the system resets and waits for all movement to stop again.

Format: HHmm Default: 0000 Valid range: 0000 to 2359

#### Location 169: No movement Medical Alarm Start Time

The time entered here in the 24 hour format (HHMM) is when the system will start to monitor for movement to stop

Format: HHmm Default: 0000 Valid range: 0000 to 2359

#### Location 170: No movement Medical Alarm Stop Time

If movement has not stopped when this time has been reached the system stops monitoring for no movement.

Format: HHmm Default: 0000 Valid range: 0000 to 2359

#### Location 171 to 178: Days to no movement auto arm / Medical Alarm

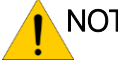

NOTE: These locations contain both no movement auto arm and no movement alarm days of the week.

| LED     | ARM Days of the Week | LED     | Alarm Days of the Week |
|---------|----------------------|---------|------------------------|
| 1       | Monday               | 9       | Monday                 |
| 2       | Tuesday              | 10      | Tuesday                |
| 3       | Wednesday            | 11      | Wednesday              |
| 4       | Thursday             | 12      | Thursday               |
| 5       | Friday               | 13      | Friday                 |
| 6       | Saturday             | 14      | Saturday               |
| 7       | Sunday               | 15      | Sunday                 |
| All OFF | (Arm Day Disabled)   | All OFF | (Disarm Day Disabled)  |

To set the partition to arm on a Friday, Saturday and Sunday

| Instructions                                 | Key presses             |
|----------------------------------------------|-------------------------|
| Enter location 181                           | [1][8][1] [*]           |
| Enter the partition number                   | [1] [*]                 |
| Enter the days for the partition to auto arm | [5] [*] [6] [*] [7] [*] |
| To exit                                      | [#]                     |

#### Auto Arm and Disarm

Each partition can be set to automatically arm or disarm at a certain time and on specific days.

#### Location 180: Auto Arm

Time that the partition must auto arm entered in 24 hour format (HHMM H=hour, M=minute)

| Instructions                                 | Key presses         |
|----------------------------------------------|---------------------|
| Enter location 180                           | [1][8][0] [*]       |
| Enter the partition number                   | [1] [*]             |
| Enter the time for the partition to auto arm | [2] [0] [3] [0] [*] |

#### Location 181 to 188: Days to auto arm / disarm

NOTE: These locations contain both auto arm and disarm days of the week

| LED     | ARM Days of the Week | LED     | Alarm Days of the Week |
|---------|----------------------|---------|------------------------|
| 1       | Monday               | 9       | Monday                 |
| 2       | Tuesday              | 10      | Tuesday                |
| 3       | Wednesday            | 11      | Wednesday              |
| 4       | Thursday             | 12      | Thursday               |
| 5       | Friday               | 13      | Friday                 |
| 6       | Saturday             | 14      | Saturday               |
| 7       | Sunday               | 15      | Sunday                 |
| All OFF | (Arm Day Disabled)   | All OFF | (Disarm Day Disabled)  |

#### Location 189: To auto disarm

This option sets the time the partition must disarm automatically.

Format: HHmm Default: 0000 Valid range: 0000 to 2359

| Instructions                                 | Key presses         |
|----------------------------------------------|---------------------|
| Enter location 189                           | [1][8][9] [*]       |
| Enter the partition number                   | [1] [*]             |
| Enter the days for the partition to auto arm | [0] [8] [0] [0] [*] |
| To exit                                      | [#]                 |

NOTE: This option must be enabled in the partition options, location 211 to 218 To set the days to auto arm / disarm location 181 to 188.

#### Location 190: Auto Delay

This location sets the delay period for the keypad buzzer warning, before the panel auto arms. At the completion of the Auto Arm Delay, the panel will arm. A valid user code entered during the delay period will cancel the auto arming.

Format: mmss Default: 0200 Valid range: 0000 to 5959

#### **Security Options**

These are the security codes that protect the panel's programming from being changed without the correct authorization.

#### Location 197: Installer code

This is the installer code we have been using throughout the training to change settings in locations. **Default**: 9999

Valid range: 0001 to 9999

| Instructions                 | Key presses         |
|------------------------------|---------------------|
| Enter location 197           | [1][9][7] [*]       |
| Enter the new installer code | [8] [4] [2] [1] [*] |

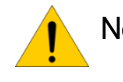

**Note**: It is important to change the installer code to minimise the risk of someone changing any settings.

#### Location 198: Download code

This code protects the system from unwanted external connections via the telephone line. (To connect successfully you must have the installer code and the download code.) **Default**: 9999

Valid range: 0001 to 9999

| Instructions                 | Key presses         |
|------------------------------|---------------------|
| Enter location 197           | [1][9][8] [*]       |
| Enter the new installer code | [9] [6] [3] [1] [*] |

#### Location 199: Maintenance code

The maintenance code is for a super user to be able to change some settings, using the location method as an Installer would.

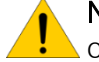

Note: No settings can be changed that would compromise communication with the security company.

Panel functions that can be edited in maintenance mode are:

- Siren time
- Siren delay
- Keypad lockout count
- Keypad sleep delay
- All daylight savings settings
- All partition auto arm settings
- All no zone activity auto arm settings
- All no zone activity alarm settings

#### Default: 8888

Valid range: 0001 to 9999

| Instructions                 | Key presses         |
|------------------------------|---------------------|
| Enter location 197           | [1][9][9] [*]       |
| Enter the new installer code | [4] [3] [2] [1] [*] |

#### **Partition Options**

The X Series alarm panels have eight partitions that can have a number of zones and users allocated to them. A partition is a separately controlled group of zones. Zones can be unique to the partition or can be shared between partitions for areas that are common.

#### Location 201 to 208: Placing Zones into a Partition

By default only the first eight zones are placed into partition one and any added zones must be allocated to a partition.

#### Valid Range: 01 - 64

| Location | Partition | Default<br>Zones | Location | Partition | Default<br>Zones | Location | Partition | Default<br>Zones |
|----------|-----------|------------------|----------|-----------|------------------|----------|-----------|------------------|
| 201      | 1         | 1 to 8           | 204      | 4         |                  | 207      | 7         |                  |
| 202      | 2         |                  | 205      | 5         |                  | 208      | 8         |                  |
| 203      | 3         |                  | 206      | 6         |                  |          |           |                  |

#### Exercise:

Zones 10 to 16 need to be programmed into partition 2

| Instructions                                                     | Key presses                                 |
|------------------------------------------------------------------|---------------------------------------------|
| To allocate all the zones that we configured in sections c and d | [2][0][2] [*]                               |
| to partition 1 enter location 201                                |                                             |
| The green READY LED should be on the and ARM, AWAY and           | Pwr Rdy Arm Away                            |
| POWER LEDs should be off                                         |                                             |
| This is a bitmapped location so data is entered by entering the  | [9] [*] [1][0] [*] [1][1] [*] [1][2] [*]    |
| zone number of the zone you want to allocate to the partition    | [1][3] [*] [1][4] [*] [1][5] [*] [1][6] [*] |
| Zone 9 to 16 LEDs should now be on                               |                                             |
| Exit location 202                                                | [#]                                         |

Note: When using an LED keypad to gain access to zones 17 onwards press the [\*] key to page to the next sixteen zones.

The diagrams below show which page is being displayed via the keypad LEDs and which zones they represent for the X64

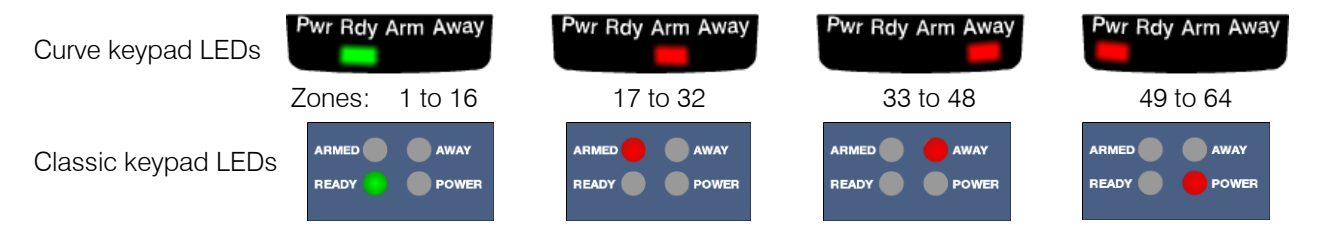

# Location 211 to 218: Partition Configuration

| LED | Default | Action                                                                          | Description                                                                                                    |
|-----|---------|---------------------------------------------------------------------------------|----------------------------------------------------------------------------------------------------|
| 1   | OFF     | Instant Arm                                                                     | Instant arm allows the alarm to arm without an exit delay                                                                                                    |
| 2   | ON      | Instant Key-switch arm                                                          | When using a zone to arm or disarm this will enable or disable the exit delay                                                                                                    |
| 3   | ON      | Quick Arm Key                                                                   | This is to enable/disable the pressing of the 1 key to start the arm cycle instead of inserting a user code                                                                                        |
| 4   | ON      | Quick Stay Arm Key                                                              | This is to enable/disable the pressing of the 5 key to stay arm                                                                                                    |
| 5   | ON      | Auto Stay Arm if No Exit Zone is<br>Triggered                                   | When arming with a user code and no entry/exit zone is triggered then the alarm will automatically arm in stay mode                                                                                |
| 6   | OFF     | Auto Stay Arm if No Exit Zone is<br>Triggered When Arming with a Key-<br>switch | When arming with a remote transmitter and no entry/exit zone is triggered then the alarm will automatically arm in stay mode                                                                       |
| 7   | OFF     | Disable Forced Arm                                                              | This will bypass any triggered zone allowing the system to be armed even though there are triggered zones                                                                                          |
| 8   | ON      | Zone Bypassing                                                                  | This enables or disables the ability for a user to bypass a fault zones using the 9 key.                                                                                                    |
| 9   | OFF     | Arm with Zones in the Entry Route<br>Violated                                   | This allows movement to take place in a follower zone<br>and the entry / exit zone to be violated when you are<br>about to arm                                                                     |
| 10  | OFF     | Siren Toot on Arm                                                               | When the alarm arms in the away mode the siren will give one toot to indicate that it has armed                                                                                                    |
| 11  | OFF     | Siren Toot on Disarm                                                            | When the alarm disarms from being away armed it will toot twice                                                                                                    |
| 12  | ON      | Entry Beep                                                                      | This will silence the keypad when the entry zone is triggered to start the entry cycle                                                                                                    |
| 13  | ON      | Exit Beep                                                                       | This will silence the keypad when the alarm starts to arm                                                                                                    |
| 14  | OFF     | Engineer's Reset                                                                | This option will lock the alarm system, until the installers code has been entered, when an alarm has occurred.                                                                                    |
| 15  | OFF     | Auto Disarm                                                                     | When enabled the alarm will automatically disarm and the time set in locations 189                                                                                                    |
| 16  | OFF     | Open & Close Reporting                                                          | This is a global enable or disable of opening & closing user reporting. By default all users are enabled by default. Enabling this option and all user codes will begin reporting opens and closes |

These options are to set how the system must behave when the partition needs to be armed.

#### Exercise:

Let us enable siren toot on arm and disarm so the customer will know if the alarm is armed when using a remote transmitter.

| Instructions                        | Keypad presses        |
|-------------------------------------|-----------------------|
| Enter the partitions location       | [2][1][1] [*]         |
| Option 10 and 11 need to be enabled | [1][0] [*] [1][1] [*] |
| Exit the location                   | [#]                   |

#### Locations 221 to 228: Extra partition options

| LED | Default | Action                                                                        | Description                                                                                                    |
|-----|---------|-------------------------------------------------------------------------------|----------------------------------------------------------------------------------------------------|
| 1   | OFF     | Automatic Re-enabling of<br>Shutdown Zones at the Time of<br>the Dialler test | If a zone is disabled due to reaching the number of triggers in location 10 when armed, the alarm will try and re-enable those zones at auto test                               |
| 2   | OFF     | Bypassing of Common Zones                                                     | If zones are in more than one partition and the zones may<br>need to be bypassed at some time this option must be<br>enabled in all partitions it belongs to                    |
| 3   | OFF     | Delay Before Communications                                                   | This option will delay any communication for the time set<br>in location 45. Except for panic or duress signals                                                                 |
| 4   | OFF     | Keypad Lockout                                                                | If a person enters a wrong code the number of times set<br>in location 20 the keypad will stop responding to any key<br>presses, for the amount of time set in location 21      |
| 5   | OFF     | Disable Silent Keypad Panic                                                   | This will stop the siren from sounding if the P key on the keypad is pressed and a panic is triggered                                                                           |
| 6   | OFF     | Toot on Successful<br>Communication                                           | When closing reporting is enabled and this option is on<br>the siren will only toot once the system is armed and has<br>communicated that to the security company successfully. |
| 7   | OFF     | Stay zone reporting                                                           | When enabled and stay closing is enabled all zones bypassed will be reported to the security company                                                                            |
| 8   | OFF     | Zone restoral signal sending option                                           | When enabled a zone restoral will only be sent once the siren time out period has completed                                                                                     |

These are more partition options that can be set

#### Location 230: Exit delay

This is the time the alarm waits before fully arming. During this time any zones that are entry/exit or follower zones are disabled and only when the exit delay is finished do these zones become active. By default the exit delay is indicated by the keypad beeping.

Format: mmss Default: 0030 Valid range: 5959 to 5959

Exercise:

| Instructions                              | Keypad presses    |
|-------------------------------------------|-------------------|
| Enter the location 230                    | [2][3][0] [*]     |
| Enter partition 1's sub-location          | [1] [*]           |
| Change the 30 sec default to 10sec (mmss) | [0][0] [1][0] [*] |
| Exit the location                         | [#]               |

#### Location 231: Primary Entry delay

This is the time the alarm will allow a person from triggering the primary entry/exit zone to entering a valid disarm code before sounding the alarm. When the entry/exit zone triggers, it automatically disables the follower zones.

There is a secondary entry delay (location 232) for a different entry times.

Format: mmss Default: 0030 Valid range: 5959 to 5959

Exercise:

| Instructions                                    | Keypad presses    |
|-------------------------------------------------|-------------------|
| Enter the location 231                          | [2][3][1] [*]     |
| Enter partition 1's sub-location                | [1] [*]           |
| Change the 30 sec default to 1 min 30sec (mmss) | [0][1] [3][0] [*] |
| Exit the location                               | [#]               |

#### Location 232: Secondary Entry delay

This is the time the alarm will allow a person from triggering the secondary entry/exit zone to entering a valid disarm code before sounding the alarm. When the entry/exit zone triggers, it automatically disables the follower zones.

Format: mmss Default: 0030 Valid range: 5959 to 5959

#### **Keypad Configuration**

Each X Series system can have eight LCD or LED keypads controlling it. Keypads can be in any partition.

**NOTE:** By default all keypads, when registered, belong to partition 1 and factory defaults apply.

To register a keypad:

When a new keypad or after a factory or keypad default, all the keypad's LEDs will flash. By pressing the [#] key the keypad will ask the system for an ID. The first available ID will be given to the keypad.

#### Location 240: Keypad and partitions

Each keypad when registered will belong to partition 1.

#### Exercise:

Add keypad 1 to partition 1, keypad 2 to partition 2, 3 to partition 3 and 4 to 4:

| Instructions                                                                                                    | Key presses                         |
|----------------------------------------------------------------------------------------------------|-------------------------------------|
| Enter location 240                                                                                                    | [2][4][0] [*]                       |
| Now enter the string for each of the keypads and the keypads not installed leave as default by leaving them in partition 1 | [1] [2] [3] [4] [1] [1] [1] [1] [*] |
| When the [*] key is entered the data will be saved and you will be exited out of the location                              |                                     |

#### Default: 1 Valid range: 1 - 8

#### Location 241: Keypad Display Start Zone

The LED keypad can only show 16 zones at a time, therefore on an LED keypad you can set the keypad to start at any zone.

This allows you to set what physical zone the LED keypad will display as zone 1. For example, by setting the keypad to start at zone 20, zone 1, printed on the keypad, will now represent the physical zone 20.

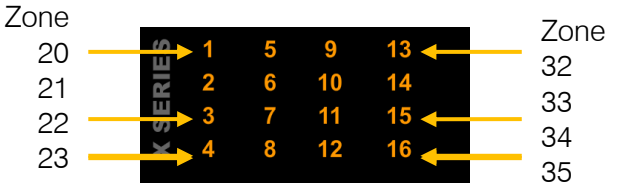

#### Exercise:

Let us now make keypad number 2 start displaying from zone 9.

| Instructions                                                                | Key presses         |
|-----------------------------------------------------------------------------|---------------------|
| If you are not in installer mode, enter into installer                      | [#][9][9][9][9] [*] |
| Keypad display start zone is in location 241                                | [2][4][1] [*]       |
| Only keypad 2 is changing so we will use the bitmapped method               | [2][*]              |
| Enter the start zone number                                                 | [0][9] [*]          |
| As you enter * your data is saved and you are exited back into location 241 |                     |
| To exit out of location 241                                                 | [#]                 |
| To exit installer mode                                                      | [#]                 |

Default: 01 Valid range: 01 - 64

#### Location 242: Keypad zone

On each keypad is a physical zone which can be mapped to any zone on the alarm, it does not have to be physically connected. The physical zone that the keypad zone is mapped to, on the panel or expander, will be switched off. For example if I make keypad 3's zone, zone number 8. Zone 8 on the panel will be no longer be in operation, but the zone on the keypad will display and report as zone 8.

#### Default: 00

Valid range: 01 - 64

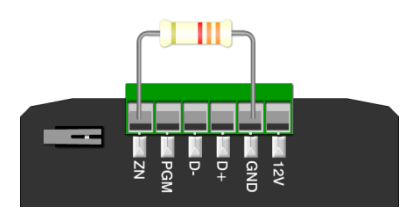

#### Exercise:

| Instructions                                                         | Key presses         |
|----------------------------------------------------------------------|---------------------|
| If not in installer mode enter into installer                        | [#][9][9][9][9] [*] |
| To enable the keypad zone go to location 242                         | [2][4][2] [*]       |
| Again we are only changing keypad 3 so we will use the bitmap method | [3] [*]             |
| Enter the zone that this keypad's zone will represent                | [8] [*]             |
| Exit from the location                                               | [#]                 |
| To exit programming                                                  | [#]                 |

You could also map the keypad zone to zone 33 even though you don't have an expander with zone 33 physically connected.

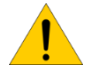

**NOTE:** Please remember that you still need to give the zone a zone type and place it into a partition for it to work.

#### Location 243: Keypad ID

Enter this location physically on the keypad that you want to know the ID for.

#### Location 251 to 258: Keypad Options

Each keypad can be set with the following options:

| LED | Default | Action                                                                                                    | Description                                                                                                    |
|-----|---------|----------------------------------------------------------------------------------------------------|----------------------------------------------------------------------------------------------------|
| 1   | ON      | The keypad will timeout<br>back to its default partition<br>after it has been used to<br>view another partition | If a keypad is made global, i.e. The keypad will be able to view<br>other partitions on the system. This option will automatically<br>return the keypad to its home partition which was programmed<br>into location 240 |
| 2   | OFF     | Keypad sleep mode                                                                                               | If this is enabled, the keypad will switch all its LEDs off after the time programmed into location 22. Press any key to wake it up.                                                                                    |
| 3   | OFF     | Global keypad status                                                                                            | If this is enabled the keypad can view any partition on the system. This option ties in with option 1.                                                                                                    |
| 4   | OFF     | Show all Zones                                                                                                  | If the keypad is set to global this option determines if the user sees all zones, ON or only the zones that belong to the partition                                                                                     |
| 5   | OFF     | Partition Menu                                                                                                  | Shows all partitions if any of the following keys are pressed:<br>1-Quick Arm Key, 5-Stay Arm Key, 6-Stay and Go Key                                                                                                    |

#### Exercise:

Configure keypad 1, to be a global keypad with the partition menu active

| Instructions                    | Key presses   |
|---------------------------------|---------------|
| Enter the location for keypad 1 | [2][5][1] [*] |
| Option 3 must be enabled        | [3] [*]       |
| Enable partition menu           | [5] [*]       |
| Exit the location               | [#]           |

**Note**: Older wireless hardware devices will not work with the X SERIES, Duevi integration. Please make sure that you have the correct devices.

IDS & Duevi integration PCB:

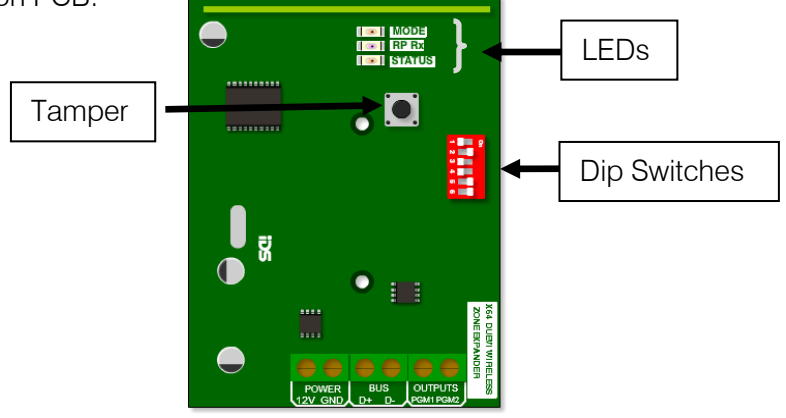

# 1. DIP switch operation

The Dipswitch currently has only two operations. The first is to set the device address on the X SERIES bus. This is done in binary the same as was done for the wired expander save for one difference. That is that these expanders each cater for 16 zones and not 8 like the wired expander.

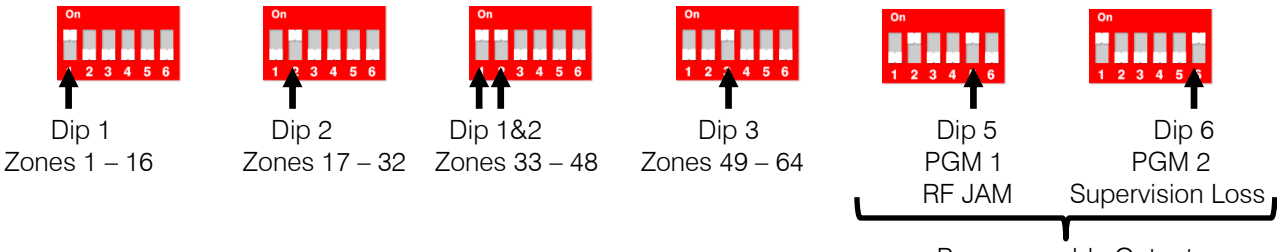

Programmable Output

Note: When dip switch 5 and 6 are:

OFF the outputs are then programmable.

**ON** the outputs are by default set to output 1 RF jam and ou

output 2 supervision loss

#### 2. Default

The second operation is a standalone default feature. If all Dip-switches are ON during power-up then the unit will default. Please power down after, set appropriate address and power up to resume normal operation.

# LED operation

There are 3 LEDs on the board marked "MODE", "RF RX" and "STATUS".

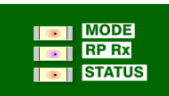

**STATUS**: LED that will indicate whether the receiver is connected and communicating. ON indicates good bus communication with the system.

 $\ensuremath{\mathsf{RF}}\xspace{\mathsf{RX}}$  : LED that will indicate when the receiver received a message from a learnt detector

**MODE**: Indicates current operating errors. Errors are indicated much the same as the wired expander. If the LED is ON continuously then there are no errors. However if there are errors it will start pulsing the error number. These error pulses will be separated by a 1sec pause with the LED off.

Pulse error number:

- 1. Duevi receiver module not responding
- 2. No activity on the X SERIES serial bus
- 3. No X SERIES messages detected
- 4. No messages for this peripheral detected from X SERIES
- 5. Not used
- 6. Expander not yet registered on the X SERIES
- 7. Expander tamper violated
- 8. Unsupported DIP address configured

Location 260 has a four sub locations listed in the table below:

| Sub Location | Description                     |
|--------------|---------------------------------|
| 1            | Add Wireless Device             |
| 2            | Delete Wireless Device          |
| 3            | Wireless Device Signal Strength |
| 4            | Supervision Interval Time       |

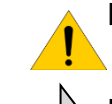

LED

**Note**: Depending if you have an LED or LCD keypad will depend on the feedback you can expect to receive while programming. The following instructions will be broken up into LED keypad

Flashing

Οn

# LED Keypad Instructions

Upon Location entry the user will notice the following:

- a. Ready LED ON, Armed LED ON, Away LED flashing.
- b. Menu system now only awaiting sub location selection.
  - i. User must enter [number][\*] to advance into "sub menu".
- c. When entering sub menus, I.e. add wireless device or delete wireless device. Zones that are wireless zones will be on. On
- d. [#] will return user to Installer menu location entry.

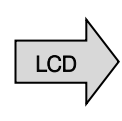

# LCD Keypad Instructions

Upon location entry the following will be displayed

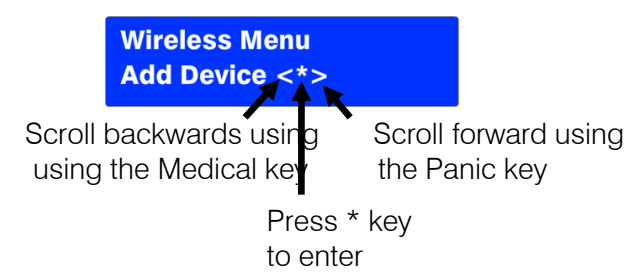

[#] will return user to Installer menu location entry

# Sub Location 1: Add Wireless Detector

Upon Sub menu entry the user will notice the following:

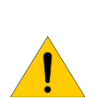

LED

When working with more than 16 zones on an LED keypad to page through to the next 16 zones press the [\*] key.

Note: Each time a new page of zones are shown the Pwr, Rdy, Arm and Away LEDs will change to show which zones are being displayed.

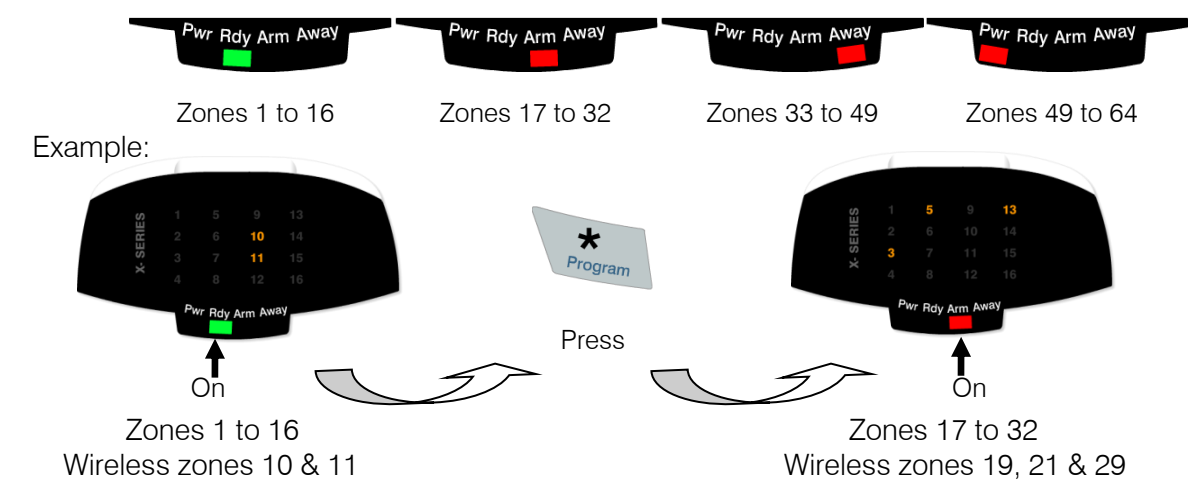

 Zone LEDs will be ON if the zone already has a wireless detector assigned. The menu is now waiting for user to select to which zone to add a detector. If the user selects a pre-allocated zone then the keypad will sound 3 error beeps and wait for a valid zone entry.

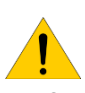

Note: Detectors may only be added on LED keypads via the tamper method.

2. Upon valid zone selection the keypad will sound an OK (single beep) and set the zone LED selected to start flashing. The system is now waiting for the new detector to be tampered.

When the user triggers the tamper the system will receive a notification and determine whether the detector has already been assigned to any other zones. If this is the case the user will be notified by 3 error beeps and the menu will keep waiting for a tamper from an unassigned detector.

If the detector has not been assigned then it will be automatically added to the system. The user will be notified via keypad by a LONG OK beep as well as the Zone LED previously flashing will now be ON.

- 3. The system will now wait for a new zone to be selected.
- 4. [#] key at any time will return the user back to the sub menu selection menu.

LCD

Upon Sub menu entry the user will notice the following:

 Zone Names <\*>
 Scroll using Medical or Panic Keys, Enter with [\*] key

 Zone No + \*
 Or enter the zone number followed by the [\*] key

[#] will return user to sub menu selection entry.

Example: If the zone name is still default or changed to "Main Lounge"

Zone Names <\*> 02 Zone 02 Zone Names <\*> 02 Main Lounge

1. Upon selecting a zone that is not already a wireless zone the user will be presented with the following.

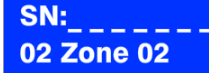

2. Press enter to confirm zone selection

Tamper or Enter

The user must now either trigger the tamper on the detector or key in the serial number of the device.

When the user triggers the tamper the system will receive a notification and determine whether the detector has already been assigned to any other zones. If this is the case the user will be notified by 3 error beeps and the menu will keep waiting for a tamper from an unassigned detector.

Incorrect or pre-allocated serial numbers will also result in a 3 beep error tone and the menu will keep waiting for a valid entry.

3. Upon valid Serial Number entry or tamper the user will be presented with the following.

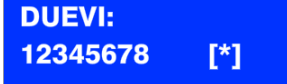

Press [\*] to confirm the serial number is correct

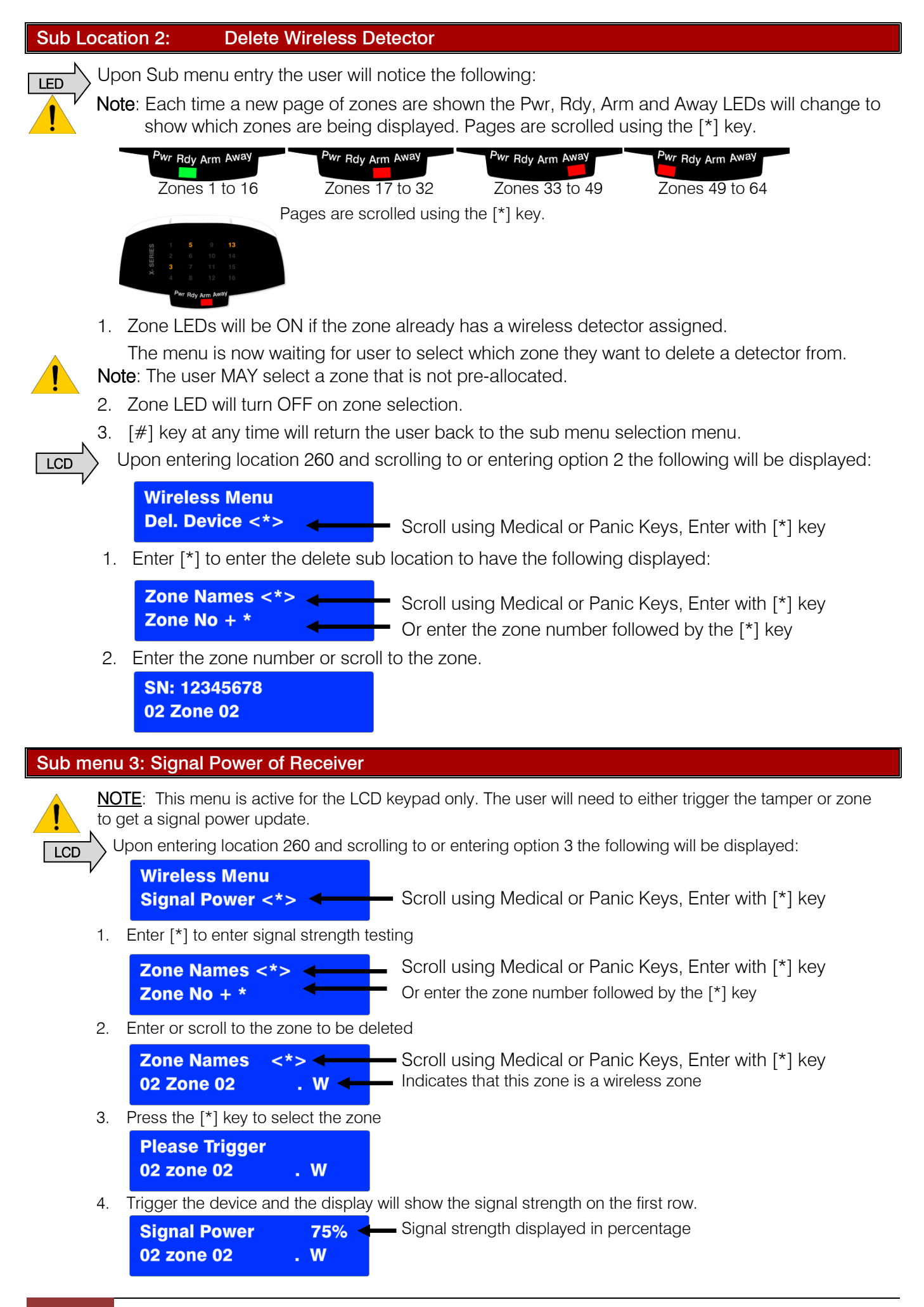

#### Sub Location 4: Supervision monitoring

Supervision is the monitoring of wireless devices to make sure that they remain communicating with the system. In this sub location you can choose the time that the alarm waits before raising a trouble condition if it has not received a signal from a device.

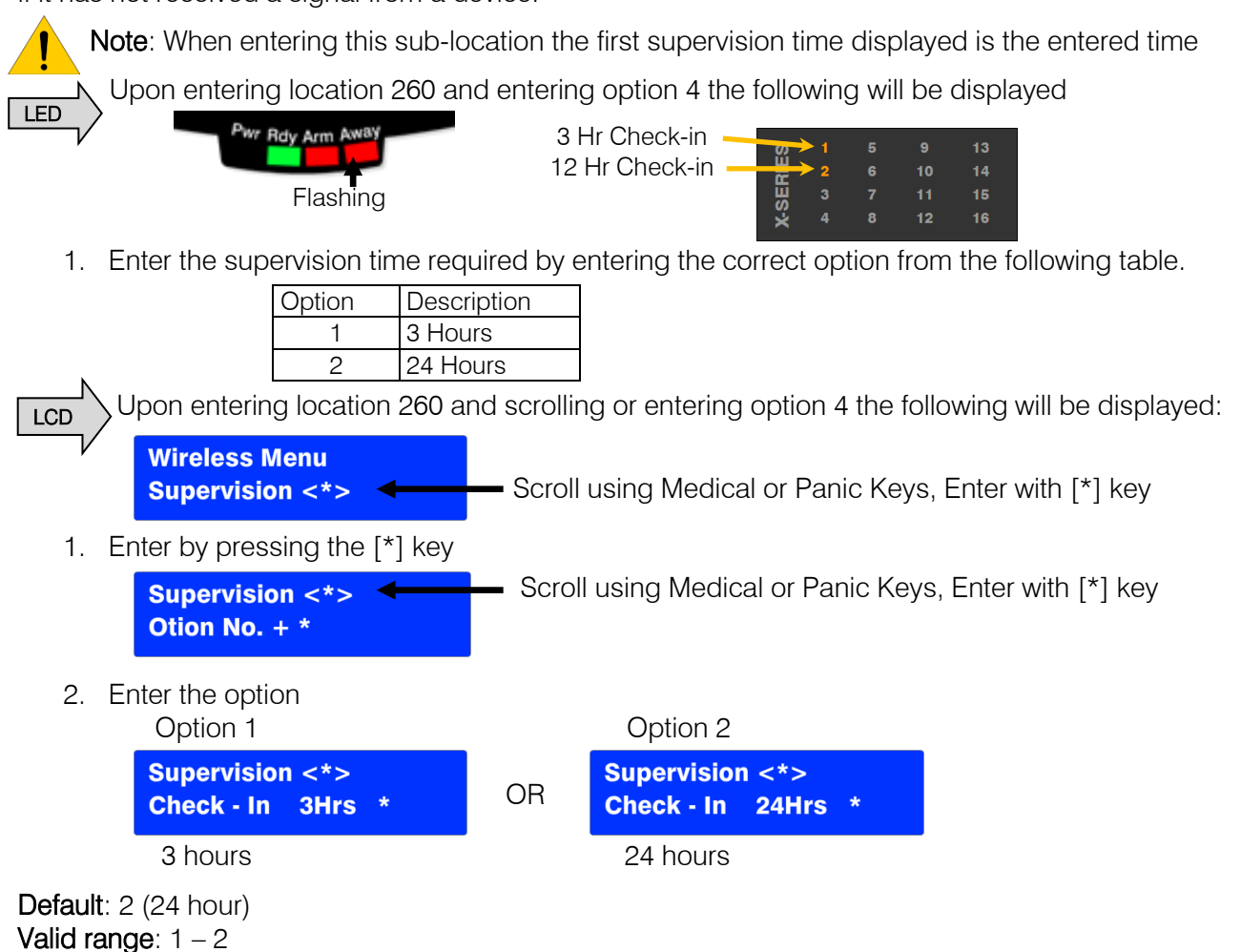

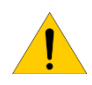

**Note**: All devices must be set to the correct supervision time corresponding to the selection in the supervision monitoring sub-location. Please <u>appendix</u> for hardware supervision settings

In the following locations the value of the reporting codes are entered for reporting formats other than SIA and Contact ID. For example formats like, FBI 4x2.

#### [INSTALLER CODE] [\*] [LOCATION] [\*] [SUB-LOCATION] [\*] [REPORTING CODE] [\*]

#### Location 261 to 264 Stay Zone Reporting Codes

Locations to enter reporting codes if you want to report stay zones to the control room. This is for formats other than Contact ID and SIA.

| Location | Profile | Zones   | Location | Profile | Zones   |
|----------|---------|---------|----------|---------|---------|
| 261      | 1       | 1 to 64 | 263      | 3       | 1 to 64 |
| 262      | 2       | 1 to 64 | 264      | 4       | 1 to 64 |

Default is 00 Valid Range: 00 - FF

| Location 300 Global Reporting |                        |                                                                                                    |  |  |
|-------------------------------|------------------------|----------------------------------------------------------------------------------------------------|--|--|
| Sub-Loc                       | Description            | Explanation                                                                                                    |  |  |
| 1                             | AC Fail                | Enter the code that is to be reported when the main electrical supply has failed and the system is running on the backup battery                                  |  |  |
| 2                             | AC Restore             | This reporting code is sent when the main electrical supply is restored                                                                                           |  |  |
| 3                             | Communication Fail     | The X SERIES can be programmed to try and communicate a number of times via the phone line. When these attempts have been exhausted a communication fail is sent. |  |  |
| 4                             | Communication Restored | When communication is restored the code is sent                                                                                                    |  |  |
| 5                             | Phone line tamper      | If the phone line is tampered with and the line voltage goes missing an alert is sent                                                                             |  |  |
| 6                             | Phone line restore     | When the line voltage is restored a reporting code is sent alerting the security company                                                                          |  |  |
| 7                             | Siren tamper           | The X SERIES monitors the siren and if it goes missing a signal is sent                                                                                           |  |  |
| 8                             | Siren tamper restore   | Once the siren has been restore the security company is alerted                                                                                                   |  |  |

| Location 301  | Global r  | eportina |
|---------------|-----------|----------|
| Looddion oo i | alo balli | oporting |

| Sub-Loc | Description                 | Explanation                                                                                                    |
|---------|-----------------------------|----------------------------------------------------------------------------------------------------|
| 1       | Battery Low                 | After AC has failed and the system detects that the battery voltage has reached 10.5V this code is sent to warn the company that it is about to switch off because of the lack of power |
| 2       | Battery Restore             | Once charged a restore will be sent to confirm the battery is charged                                                                                                    |
| 3       | Auxiliary 12V Fuse failed   | If the fuse protecting the auxiliary 12V output latches off a code can be sent to alert the security company                                                                            |
| 4       | Auxiliary 12V Fuse restored | When the fault is corrected a restore is sent                                                                                                    |
| 5       | Installer reset required    | If this option is enabled in location 211 to 218 and the alarm is tripped in<br>the partition that it is enabled in, the alarm cannot be armed until the<br>installer code is entered.  |
| 6       | Installer reset restored    | Once the installer code has been entered after an alarm has tripped a restoral will be sent                                                                                             |
| 7       | Box tamper                  | On the alarm panel is a connector that a switch can be connected to<br>monitor the box that it is in so it cannot be opened without notifying the<br>security company                   |
| 8       | Box tamper restore          | When the box is closed a restore is sent                                                                                                    |

# Location 302 Global reporting

| Sub Loc | Description                             | Explanation                                                                                                    |
|---------|-----------------------------------------|----------------------------------------------------------------------------------------------------|
| 1       | Bus device tamper                       | When a device that is connected to the keypad bus registers a tamper this code is sent to the alarm company                                           |
| 2       | Bus device tamper restore               | When the device on the bus registers that the tamper condition has been restored it will send this code                                               |
| 3       | Bus peripheral<br>Communication fail    | When a device that has been registered on the bus stops communicating the control panel will send this code to alert the company monitoring the alarm |
| 4       | Bus peripheral<br>Communication restore | Once the communication between the control panel and the missing device is corrected a restoral is sent to the alarm company                          |
| 5       | Bus peripheral<br>power/battery low     | A device that has the ability to monitor its power detects that it's power is low a message can be sent                                               |
| 6       | Bus peripheral<br>power/battery restore | Once the power is restored a signal alerting the monitoring company can be sent                                                                       |
| 7       | Wireless detector<br>battery low        | Wireless devices monitor their batteries and when a battery needs changing this low battery code is sent                                              |
| 8       | Wireless detector<br>battery restore    | After changing the battery a restoral is sent                                                                                                    |

# Location 303 Global reporting

| Sub Loc | Description         | Explanation                                                                           |
|---------|---------------------|---------------------------------------------------------------------------------------|
| - 1     | Wireless detector   | Each device checks in with the controller at a predetermined time and if this signal  |
| I       | supervision failure | is not received, the alarm company is alerted that it has gone missing                |
| 0       | Wireless detector   | When the wireless device starts communicating after being missing a restoral is       |
| 2       | supervision restore | sent                                                                                  |
| 3       | Wireless receiver   | If the receiver detects a signal that could block effective communication from the    |
| 5       | signal jam          | devices that it is monitoring an alert is sent to the monitoring company              |
| 1       | Wireless receiver   | When the signal causing the jam has been removed a restoral is sent                   |
| 4       | signal restore      |                                                                                       |
| 5       | Wireless Detector   | Each detectors signal strength is checked and if the signal strength drops below      |
| 5       | RSSI low            | 20% a low RSSI is sent                                                                |
| 6       | Wireless Detector   | Once the signal strength of a device increases above 20% a BSSI restore is sent       |
| 0       | RSSI restore        |                                                                                       |
| 7       | Dedicated Panic     | On board is a dedicated panic zone, when triggered this code is sent                  |
| 8       | Test report         | The X SERIES can be programmed to send test signals to confirm that it is still alive |
| 9       | Download report     | After the system has been connected to by IDSwift software a code is sent.            |
|         | code                | , , , , , , , , , , , , , , , , , , , ,                                               |

# Location 304 to 335: Zone reporting

| Loc           | Sub Loc | Description                   | Explanation                                                                                                    |
|---------------|---------|-------------------------------|----------------------------------------------------------------------------------------------------|
| 304 to<br>307 | 1 to 16 | Zone alarm reporting          | When the system is armed, a 24Hr zone or a panic zone is triggered this code is reported                                                                     |
| 308 to<br>311 | 1 to 16 | Zone alarm restoral           | When the zone restores after being violated this code is sent                                                                                                |
| 312 to<br>315 | 1 to 16 | Zone tamper reporting         | If the tamper monitoring option is enabled and a tamper signal is received this code is sent                                                                 |
| 316 to<br>319 | 1 to 16 | Zone tamper restoral          | Once the tamper condition is corrected a restoral is sent                                                                                                    |
| 320 to<br>323 | 1 to 16 | Zone bypass reporting         | If a zone is bypassed and the alarm is armed this code is sent to report which zones are inactive                                                            |
| 324 to<br>327 | 1 to 16 | Forced Arming                 | If the system is programmed to automatically bypass zones that are violated when arming, this code is sent to alert the monitoring company of inactive zones |
| 328 to<br>331 | 1 to 16 | Swinger shutdown<br>reporting | If swinger shutdown has been enabled and the alarm automatically shuts down a zone that has violated the swinger shutdown settings                           |
| 332 to<br>335 | 1 to 16 | Swing shutdown restore        | The system can be set to try and restore a zone that has been disabled by the swing shutdown option and if it is able to restore the zone this code is sent  |

#### Extending Contact ID Zone Reporting

Locations 304 to 335 can be programmed with a value that will change the contact ID reporting code for each zone to extend what can be connected to each zone and what is reported to the control room.

Example: If a gas detector is connect to zone 8

By entering 26 into location 304 sub-location 8, whenever zone 8 triggers a contact ID code, 151 (Gas detected), is sent to the control room.

Please see <u>Appendix</u> at the end of the manual for all values.

| Value | CID | Description             | Value | CID | Description                    |
|-------|-----|-------------------------|-------|-----|--------------------------------|
| 01    | 100 | Medical Zone            | 3C    | 303 | RAM Checksum bad Zone          |
| 02    | 101 | Personal Emergency Zone | 3D    | 304 | ROM checksum bad Zone          |
| 26    | 151 | Gas detected Zone       | ЗE    | 305 | System reset Zone              |
| 28    | 153 | Loss of heat Zone       | ЗF    | 306 | Panel programming changed Zone |

#### Location 336 to 340: Partition reporting codes

#### [INSTALLER CODE] [\*] [LOCATION] [\*] [SUB LOC] [\*] [REPORTING CODE] [\*]

| Loc | Sub Loc | Description      | Explanation                                                                                                    |
|-----|---------|------------------|----------------------------------------------------------------------------------------------------|
| 336 | 1 to 8  | Duress reporting | A user code can be programmed to send a duress signal to alert the security company of a life threatening situation causing the user to disarm the alarm with this code |
| 337 | 1 to 8  | Keypad panic     | Each keypad has a panic button which when pressed can send a code alerting the monitoring company of a situation                                                        |
| 338 | 1 to 8  | Fire alarm       | If a fire is detected or the fire key is pressed this code will be reported                                                                                             |
| 339 | 1 to 8  | Medical Key      | A medical code is sent alerting the monitoring company to send an ambulance                                                                                             |
| 340 | 1 to 8  | Keypad lockout   | If a code is entered incorrectly the keypad can be set to lock for a period of time<br>and sent this code to alert the monitoring company                               |

#### Location 342 to 373: User reporting codes

#### [INSTALLER CODE] [\*] [LOCATION] [\*] [SUB LOC] [\*] [REPORTING CODE] [\*]

| Loc        | Sub Loc | Description            | Explanation                                                         |
|------------|---------|------------------------|---------------------------------------------------------------------|
| 342 to 349 | 1 to 16 | Close reporting        | Every time a user arms the alarm this code is sent                  |
| 350 to 357 | 1 to 16 | Stay close reporting   | If the user arms in stay mode this code is sent                     |
| 358 to 365 | 1 to 16 | Open reporting         | Every time a user disarms the alarm this code is sent               |
| 366 to 373 | 1 to 16 | Siren cancel reporting | When a user enters their code to cancel the siren this code is sent |

#### **Triggering Outputs**

Outputs are normally used to trigger communication devices like radios, with a voltage. All outputs on the panel and expanders are positive 12 volt outputs. The output can be either pulsed or latched.

Definition:

- i. Pulse is when the output will go from no voltage up to 12 volts and with no intervention goes back to no voltage. Like a spring if you compress it and then leave it alone and it will automatically start uncompressing
- ii. Latch is when the output will go from zero to 12 volts and stay there until something else tells it to go back to zero volts, like a light switch.

Defaults:

| Output | Event            | Action        |
|--------|------------------|---------------|
| 1      | Panic and Duress | Pulse to 12V  |
| 2      | Burglary         | Pulse to 12V  |
| 3      | Arm              | Latch to 12V  |
| 3      | Disarm           | Unlatch to 0V |

The X SERIES alarm panel has 5 physical outputs on the main board, each expander has 2 and the X64 system can have up to 6 expanders. Each of the possible 8 keypads has an output. Below shows the number assigned to each of the available outputs.

| Number | Physical Outputs         | Number | Physical Outputs         |
|--------|--------------------------|--------|--------------------------|
| 00     | Disabled                 | 13     | Zone expander 4 output 2 |
| 01     | Onboard output 1         | 14     | Zone expander 5 output 1 |
| 02     | Onboard output 2         | 15     | Zone expander 5 output 2 |
| 03     | Onboard output 3         | 16     | Zone expander 6 output 1 |
| 04     | Onboard output 4         | 17     | Zone expander 6 output 2 |
| 05     | Onboard output 5         | 34     | Keypad 1 output          |
| 06     | Zone expander 1 output 1 | 35     | Keypad 2 output          |
| 07     | Zone expander 1 output 2 | 36     | Keypad 3 output          |
| 08     | Zone expander 2 output 1 | 37     | Keypad 4 output          |
| 09     | Zone expander 2 output 2 | 38     | Keypad 5 output          |
| 10     | Zone expander 3 output 1 | 39     | Keypad 6 output          |
| 11     | Zone expander 3 output 2 | 40     | Keypad 7 output          |
| 12     | Zone expander 4 output 1 | 41     | Keypad 8 output          |

When allocating an output to an event, an action must also be entered so that the system knows what to do when triggered.

The action can be either a pulse or latch as discussed before. Below are the values for the actions.

| Value | Output Action          | ACTION                     |
|-------|------------------------|----------------------------|
| 00    | Set Output High (Set)  | From 0V to 12V             |
| 01    | Set Output Low (Reset) | From 12V to 0V             |
| 02    | Pulse Output High      | From 0V to 12V back to 0V  |
| 03    | Pulse Output Low       | From 12V to 0V back to 12V |

When entering the value into the location follow the following steps:

- 1. Enter the output number that is to be triggered. [0][5]
- 2. Then enter the action to be performed. [0][2]
- 3. Only once the output number and the action have been entered press [\*]

Outputs can be triggered by many different events and we will discuss the most common first.

# Location 380: Clear Programmable Onboard Outputs on Disarm

Any outputs enabled in this location will be reset when the alarm system is disarmed.

The onboard outputs are 1 to 5.

Default: OFF

#### Location 381 to 386: Clear Programmable Zone Expander Outputs on Disarm

Any outputs enabled in this location will be reset when the alarm system is disarmed.

The zone expander outputs are:

| Expander | 1 |   | 2 |   | 3  |    | 4  |    | 5  |    | 6  |    |
|----------|---|---|---|---|----|----|----|----|----|----|----|----|
| Output   | 6 | 7 | 8 | 9 | 10 | 11 | 12 | 13 | 14 | 15 | 16 | 17 |

Default: OFF

#### Location 389: Clear Programmable Keypad Outputs on Disarm

Any outputs enabled in this location will be reset when the alarm system is disarmed. The keypad outputs are:

| Keypad   | 1  | 2  | З  | 4  | 5  | 6  | 7  | 8  |
|----------|----|----|----|----|----|----|----|----|
| Zone No. | 34 | 35 | 36 | 37 | 38 | 39 | 40 | 41 |

#### Default: OFF

#### Partition dependant events:

| Loc | Event                                              | Description                                                                                                    |  |
|-----|----------------------------------------------------|----------------------------------------------------------------------------------------------------|--|
| 390 | Close Programmable Output                          | Enter the output and action to be performed when the alarm is away armed                                                                                                    |  |
| 391 | Stay Close Programmable Output                     | When the alarm is armed in the stay mode, someone is staying on the premises and internal zones are automatically bypassed                                                      |  |
| 392 | Open Programmable Output                           | Open means disarmed from either away or stay armed                                                                                                    |  |
| 393 | Cancel Programmable Output                         | By disarming the partition an output can be turned off                                                                                                    |  |
| 394 | Alarm Restoral Programmable Output                 | This is when a device has triggered and comes back to the norm working state                                                                                                    |  |
| 395 | Bypass Programmable Output                         | When a zone is disabled using the bypass key [9]                                                                                                    |  |
| 396 | Forced Arm Programmable Output                     | If forced arm has been enabled and zones have been automatical bypassed by the system to allow the panel to arm                                                                 |  |
| 397 | Zone Tamper Programmable Output                    | If tamper has been enabled on a zone and the tamper switch on the device is triggered                                                                                           |  |
| 398 | Zone Tamper Restoral Programmable<br>Output        | When the tamper switch goes back to normal                                                                                                    |  |
| 399 | Zone Shutdown Programmable<br>Output               | If enabled and a zone does get bypassed                                                                                                    |  |
| 400 | Zone Shutdown Restoral<br>Programmable Output      | When the zone is un-bypassed at the auto test time if enabled to do so                                                                                                    |  |
| 401 | Keypad Panic Programmable Output                   | When the panic on the keypad is pressed                                                                                                    |  |
| 402 | Keypad Fire Programmable Output                    | When the fire button on the keypad is pressed                                                                                                    |  |
| 403 | Keypad Medical Programmable<br>Output              | When the medical button on the keypad is pressed                                                                                                    |  |
| 404 | Keypad Lockout Programmable<br>Output              | If someone randomly presses keys and all parameters are met in locations 20 and the keypad options menu (251 to 258) the keypad will lock for the time specified in location 21 |  |
| 405 | Duress Programmable Output                         | A duress code can be programmed into the system to mimic a user code but will send a duress (panic) signal to the control room                                                  |  |
| 406 | Verifies Cross-Zone Trigger<br>Programmable Output | This output when programmed will trigger when an alarm is caused by<br>zones that are cross zoned. I.e. The number of triggers in the time<br>allocated is exceeded.            |  |
| 407 | Burglary Programmable Output                       | Triggered when the alarm is armed and a zone is triggered                                                                                                    |  |
| 408 | Panic Programmable Output                          | If any panic event is triggered                                                                                                    |  |
| 409 | Fire Programmable Output                           | If a fire zone is triggered                                                                                                    |  |
| 410 | Tamper Zone Programmable Output                    | If a zone is set to be of the zone type tamper                                                                                                    |  |

The following events do not need an action as they either follow an event or are preprogramed.

| Loc | Event                          | Description                                            |
|-----|--------------------------------|--------------------------------------------------------|
| 411 | Siren Programmable Output      | Follows the dedicated siren output in every way        |
| 412 | Strobe Programmable Output     | Will set the output until a valid user code is entered |
| 413 | Chime Programmable Output      | The output triggers when a chime zone is violated      |
| 414 | Arm Follow Programmable Output | The output mimics the arm LED on the keypad            |

**Note**: When programming output 411 to 414, enter an output number only, as they mimic other devices or actions.

Exercise:

When the fire button on keypad 1, in partition 1, is pressed output 4 will pulse

| Instruction                                                   | Key presses     |
|---------------------------------------------------------------|-----------------|
| Enter location 402                                            | [4][0][2][*]    |
| We are working in partition 1                                 | [1][*]          |
| The rule is output first then the action: output 4 then pulse | [0][4][0][2][*] |
| Exit location                                                 | [#]             |

# Globally triggered outputs

These events do not depend on a partition but are system related.

| Loc | Sub-loc                         | Event                                                                                                    | Description                                                                                                    |
|-----|---------------------------------|----------------------------------------------------------------------------------------------------|----------------------------------------------------------------------------------------------------|
| 423 | 1                               | AC Fail Programmable Output                                                                                                    | By default the system monitors the 16V AC and will trigger                                                                                                    |
|     | 2                               | AC Restore Programmable Output                                                                                                    | these outputs if there are any changes                                                                                                    |
|     | 3                               | Low Battery Programmable Output                                                                                                    | The better is menitored constantly                                                                                                    |
|     | 4                               | Low Battery Restore Programmable<br>Output                                                                                                    | The ballery is monitored constantly                                                                                                    |
|     | 5                               | Auto Test Programmable Output                                                                                                    | The system can be set to do a test at different intervals as programmed into location 32                                                                                                    |
|     | 6                               | Download Programmable Output                                                                                                    | When someone has connected to the alarm via the download software                                                                                                    |
|     | 7                               | Siren Tamper Programmable Output                                                                                                    | If siren monitoring is enabled and the siren goes missing                                                                                                    |
|     | 8                               | Aux 12V Trouble Programmable<br>Output                                                                                                    | The 12V output on the panel is monitored constantly                                                                                                    |
| Loc | Sub-loc                         | Event                                                                                                    | Description                                                                                                    |
|     |                                 | 6 .                                                                                                    |                                                                                                    |
| 424 | 1                               | Reserved                                                                                                    |                                                                                                    |
| 424 | 2                               | Reserved<br>Bus-wired Peripheral Tamper<br>Programmable Output                                                                                                    | This is any device that connects to the system via the communication bus                                                                                                    |
| 424 | 1<br>2<br>3                     | Reserved<br>Bus-wired Peripheral Tamper<br>Programmable Output<br>Bus-wired Peripheral Fail<br>Programmable Output                                                                                                    | This is any device that connects to the system via the communication bus<br>If the actual communication bus fails                                                                                                    |
| 424 | 1<br>2<br>3<br>4                | Reserved<br>Bus-wired Peripheral Tamper<br>Programmable Output<br>Bus-wired Peripheral Fail<br>Programmable Output<br>Box Tamper Programmable Output                                                                                                    | This is any device that connects to the system via the communication bus<br>If the actual communication bus fails<br>The alarm panel has a 2 pin connector that can be connected to a switch to monitor the door of the panel box                                                                                                    |
| 424 | 1<br>2<br>3<br>4<br>5           | Reserved<br>Bus-wired Peripheral Tamper<br>Programmable Output<br>Bus-wired Peripheral Fail<br>Programmable Output<br>Box Tamper Programmable Output<br>Dedicated Panic Programmable<br>Output                                                                                              | This is any device that connects to the system via the communication bus<br>If the actual communication bus fails<br>The alarm panel has a 2 pin connector that can be connected to a switch to monitor the door of the panel box<br>Onboard next to zone 8 is a dedicated panic connector for panic buttons                                                                                                    |
|     | 1<br>2<br>3<br>4<br>5<br>6      | Reserved<br>Bus-wired Peripheral Tamper<br>Programmable Output<br>Bus-wired Peripheral Fail<br>Programmable Output<br>Box Tamper Programmable Output<br>Dedicated Panic Programmable<br>Output<br>Communication Fail Programmable<br>Output                                                 | This is any device that connects to the system via the communication bus<br>If the actual communication bus fails<br>The alarm panel has a 2 pin connector that can be connected to a switch to monitor the door of the panel box<br>Onboard next to zone 8 is a dedicated panic connector for panic buttons<br>If the system cannot communicate and deliver an event via phone after the number of tries programmed into location 47                                                                                             |
|     | 1<br>2<br>3<br>4<br>5<br>6<br>7 | Reserved<br>Bus-wired Peripheral Tamper<br>Programmable Output<br>Bus-wired Peripheral Fail<br>Programmable Output<br>Box Tamper Programmable Output<br>Dedicated Panic Programmable<br>Output<br>Communication Fail Programmable<br>Output<br>Telephone Line Tamper<br>Programmable Output | This is any device that connects to the system via the communication bus<br>If the actual communication bus fails<br>The alarm panel has a 2 pin connector that can be connected to a switch to monitor the door of the panel box<br>Onboard next to zone 8 is a dedicated panic connector for panic buttons<br>If the system cannot communicate and deliver an event via phone after the number of tries programmed into location 47<br>The telephone line voltage is monitored and if this changes then the output will trigger |

| Loc | Sub-loc | Event                           | Description                                                     |  |  |
|-----|---------|---------------------------------|-----------------------------------------------------------------|--|--|
| 425 | 1       | RF Jam                          | If a signal is detected that interferes with the receiver a jam |  |  |
|     | 0       | PE Iom Pooot                    | will be logged and an output can be triggered and reset         |  |  |
|     | 2       | ni Jain nesel                   | when the jamming signal stops                                   |  |  |
|     |         |                                 | Each device is set to send a signal, either every 90min or 12   |  |  |
|     | 3       | RF Supervision Fail             | hours to confirm it is still available. If the system does not  |  |  |
|     |         |                                 | receive the signals a supervision fail is logged                |  |  |
|     | 4       | RF Detector Battery Low         | When the wireless device detects that its battery voltage is    |  |  |
|     |         |                                 | low it will inform the system and the system can set the        |  |  |
|     | 5       | RF Detector Battery Restore     | output to warn the occupants and restores when battery is       |  |  |
|     |         |                                 | replaced                                                        |  |  |
|     | 6       | RF Receiver Battery             | If the receiver's battery goes low an output can be triggered   |  |  |
|     | 7       | RF Receiver Battery restore     | and reset when restored                                         |  |  |
| Loc | Sub-loc | Event                           | Description                                                     |  |  |
| 126 | 1       | Wired Zone Expander Low Battery | When a powered expanders battery voltage drops below            |  |  |
| 420 | 1       | Programmable Output             | 11V a low battery will be reported                              |  |  |
|     | 2       | Wired Zone Expander Battery     | Open the battery is recharged a restore will be reported        |  |  |
|     | 2       | Restore Programmable Output     | Once the battery is recharged a restore will be reported        |  |  |
|     | З       | Fire Sensor Power Programmable  | Fire sensors need to be reset when they have been               |  |  |
|     | 5       | Output                          | triggered. This option allows the system to reset the device    |  |  |
|     |         | Dual Benorting Programmable     | When the system has been set to dual reporting and the          |  |  |
|     | 4       |                                 | second number is dialled, this option will trigger the output   |  |  |
|     |         |                                 | set                                                             |  |  |

# Zone triggered outputs

A zone can be set to trigger an output when it is violated. If the zone is a zone that will only trigger when the alarm is armed, then it will only trigger the output when all conditions are met. For example, an instant zone will only trigger when the system is armed, but a 24-hour zone is always active, therefore, even if the system is unarmed and the zone is triggered the output will trigger.

#### Location 415 to 422: Zone triggered outputs

#### [Installer Code] [\*] [4] [1] [5] [\*] [Output No.] [\*] [Output] [Action] [\*]

| Location | Zones    | Locations | Zones    | Locations | Zones    |
|----------|----------|-----------|----------|-----------|----------|
| [415]    | 1 to 8   | 418       | 25 to 32 | 421       | 49 to 56 |
| 416      | 9 to 16  | 419       | 33 to 40 | 422       | 57 to 64 |
| 417      | 17 to 24 | 420       | 41 to 48 |           |          |

Data format: 0000 Valid Range: 0000 - 4103 Default: 0000

#### Configuring pulse length

The pulse duration can be lengthened if needed.

Location 428: Onboard Outputs Pulse Length

Each of the five onboard outputs can be lengthened or shortened.

[Installer Code] [\*] [4] [2] [8] [\*] [Output No.] [\*] [m] [m] [s] [s] [\*]

Data format: mmss Valid Range: 0000 – 5959 Default: 0002

#### Location 429 to 434: Zone Expander Outputs Pulse Length

Each of the six zone expanders have two outputs.

[Installer Code] [\*] [location] [\*] [Output No.] [\*] [m] [m] [s] [s] [\*]

Data format: mmss Valid Range: 0000 – 5959 Default: 0002 Each of the eight keypads have an outputs. [Installer Code] [\*] [4] [3] [7] [\*] [Output No.] [\*] [m] [m] [s] [s] [\*]

Data format: mmss Valid Range: 0000 – 5959 Default: 0002

# Scheduled Output triggers

An output can be scheduled to turn on or off by time and day

Location 448: Onboard Output Scheduling

Outputs 1 to 5 on the main system board

[Installer Code] [\*] [4] [4] [8] [\*] [Output No.] [\*] [h] [h] [m] [m] [\*]

Data format: hhmm Valid Range: 0000 – 2359 (2400 disables) Default: 2400

# Location 449 to 454: Zone Expander Output Scheduling

Each zone expander has two outputs. [Installer Code] [\*] [location [Output No.] [\*] [h] [h] [m] [m] [\*]

Data format: hhmm Valid Range: 0000 – 2359 (2400 disables) Default: 2400

Location 457: Keypad Output Scheduling

Each keypad has an output that can be triggered [Installer Code] [\*] [4] [5] [7] [\*] [Output No.] [\*] [h] [h] [m] [m] [\*]

Data format: hhmm Valid Range: 0000 – 2359 (2400 disables) Default: 2400

# Location 458 to 498: Output On / Off Days

Each output can be scheduled to switch on or off on certain days of the week.

| Option | ON Days   | Option | OFF Days  |
|--------|-----------|--------|-----------|
| 1      | Monday    | 9      | Monday    |
| 2      | Tuesday   | 10     | Tuesday   |
| 3      | Wednesday | 11     | Wednesday |
| 4      | Thursday  | 12     | Thursday  |
| 5      | Friday    | 13     | Friday    |
| 6      | Saturday  | 14     | Saturday  |
| 7      | Sunday    | 15     | Sunday    |
| 8      | Disabled  | 16     | Disabled  |

# Manually triggered

Only the 5 onboard outputs can be triggered via the keypad, by pressing and holding the **[MODE]** key until you hear a beep (about 3 seconds) then pressing **[3][\*]**. Enter the **[output number] [\*]** (LCD keypad press **[\*]** again).

Follow the same procedure to turn the output off.

#### **Event Reporting Codes**

When using contact ID and SIA formats all event codes are programmed into the X SERIES alarm system and only need to be enabled or disabled in the following locations. The first eight options are to enable or disable the reporting and the second 8 are to select which group of phone numbers to use.

#### Location 501 to 564 Global Split Reporting

These locations are for each of the zones, 501 is for zone 1, 502 is for zone 2, 503 is for zone 3, etc.

| LED | Default | Action                           | Explanation                                                                                                    | Split<br>Reporting<br>Option | Default |
|-----|---------|----------------------------------|----------------------------------------------------------------------------------------------------|------------------------------|---------|
| 1   | ON      | Zone alarm reporting             | If this option is selected whenever a zone is violated the alarm reports via telephone                                                | 9                            | OFF     |
| 2   | OFF     | Zone alarm restore               | When the zone restores the alarm reports via telephone                                                                                | 10                           | OFF     |
| 3   | OFF     | Zone bypassing                   | When a zone is bypassed it is reported via telephone                                                                                  | 11                           | OFF     |
| 4   | OFF     | Zone force<br>bypassing          | When the system is set to bypass zones that<br>are violated when arming it reports that it was<br>forced to arm by bypassing zones    | 12                           | OFF     |
| 5   | OFF     | Zone tamper                      | When tamper has been set for a zone and the tamper signal is received it will be reported via telephone                               | 13                           | OFF     |
| 6   | OFF     | Zone tamper restore              | When the tamper restores a report is sent via telephone                                                                               | 14                           | OFF     |
| 7   | OFF     | Zone swinger<br>shutdown         | A zone shuts down because it has exceeded<br>the shutdown count and the system will report<br>via telephone                           | 15                           | OFF     |
| 8   | OFF     | Zone swinger<br>shutdown restore | At the auto test report, the system will try and<br>restore the zone if it is not violated and this will<br>be reported via telephone | 16                           | OFF     |

#### Location 571 Global Split Reporting

| LED | Default | Action                                | Explanation                                                                                                    | Split<br>Reporting<br>Option | Default |
|-----|---------|---------------------------------------|----------------------------------------------------------------------------------------------------|------------------------------|---------|
| 1   | ON      | AC fail reporting                     | After the wait time set in loc ?? The AC failure will be reported                                                                                                    | 9                            | OFF     |
| 2   | OFF     | Communication fail reporting          | If the system cannot report a failure to report message is sent                                                                                                    | 10                           | OFF     |
| 3   | ON      | Telephone line tamper reporting       | The alarm monitors the voltage on the telephone line and if that it goes missing a tamper is reported                                                                            | 11                           | OFF     |
| 4   | ON      | Siren fail reporting                  | The siren output monitors the load on the output and if it goes missing then a tamper is reported                                                                                | 12                           | OFF     |
| 5   | ON      | Panel low battery fail reporting      | When AC is off and the battery voltage drops to 10.5V a battery low signal is sent, warning that the system is close to shutting down                                            | 13                           | OFF     |
| 6   | ON      | Enable aux 12V fuse<br>fail reporting | If a short circuit or too much current is drawn from<br>the auxiliary 12V the fuse will shut off and send a<br>signal warning of a problem                                       | 14                           | OFF     |
| 7   | OFF     | Installer Reset<br>Required           | If installer reset is enabled in loc.211 to 218 and the alarm is triggered the system will not arm until the installer code is entered. This alerts the security company of this | 15                           | OFF     |
| 8   | ON      | Box tamper reporting                  | The alarm has an input that monitors a switch that monitors if the housing that it is in is opened                                                                               | 16                           | OFF     |

# Location 572 Global Split Reporting

| LED | On/Off | Action                                       | Explanation                                                                                                    | Split<br>Reporting<br>Option | Default |
|-----|--------|----------------------------------------------|----------------------------------------------------------------------------------------------------|------------------------------|---------|
| 1   | ON     | Bus-wired peripheral tamper reporting        | Any device connected on the keypad bus is tampered with this option will send a report                                                                   | 9                            | OFF     |
| 2   | ON     | Bus-wired peripheral fail reporting          | A device on the keypad bus fails and stops communicating a report is sent                                                                                | 10                           | OFF     |
| 3   | OFF    | Bus-wired peripheral low battery reporting * | If a device is powered by a battery because<br>of a power failure and the battery has<br>reached a critical level a low battery signal<br>is sent        | 11                           | OFF     |
| 4   | ON     | Wireless Detector Battery<br>Low             | When a wireless device's battery needs replacing a battery low signal will be sent                                                                       | 12                           | OFF     |
| 5   | OFF    | Wireless Detector<br>Supervision fail        | If a device stops communicating after a set amount of time a supervision failure is sent                                                                 | 13                           | OFF     |
| 6   | OFF    | Wireless Receiver Signal<br>Jammed           | When a signal is detected that could block signals from the wireless detectors a jam is reported                                                         | 14                           | OFF     |
| 7   | OFF    | Wireless Detector RSSI<br>Low                | RSSI is the monitoring of signal strength<br>from detectors and if the signal drops<br>below 20% a message will be sent to alert<br>the security company | 15                           | OFF     |
| 8   | ON     | AC Restored                                  | After AC is restored a message can be sent                                                                                                    | 16                           | OFF     |

# Location 573 Global Split Reporting

| LED | Default | Action                     | Explanation                                                                                                  | Split<br>Reporting<br>Option | Default |
|-----|---------|----------------------------|----------------------------------------------------------------------------------------------------|------------------------------|---------|
| 1   | OFF     | Comms Restored             | When the system is able to communicate after a failure a restoral is sent                                    | 9                            | OFF     |
| 2   | OFF     | Comms Tamper<br>Restore    | If the lines went down and when they start working again a restore is sent                                   | 10                           | OFF     |
| 3   | OFF     | Siren Restore              | If the siren went missing and is reconnected a restore will be sent                                          | 11                           | OFF     |
| 4   | OFF     | Battery Restore            | After a battery low is reported and the battery is changed or charged a restore will be sent                 | 12                           | OFF     |
| 5   | OFF     | Aux 12V Restored           | After a short circuit or too much current<br>being drawn is fixed the fuse will restore<br>and send a signal | 13                           | OFF     |
| 6   | OFF     | Installer Reset restored   | After an installer reset required condition is reset a signal will be sent                                   | 14                           | OFF     |
| 7   | ON      | Box tamper restored        | When the box that the system is housed is closed a restore is sent                                           | 15                           | OFF     |
| 8   | ON      | Bus device tamper restored | When the device on the keypad bus that was tampered is restored a signal will be sent                        | 16                           | OFF     |

#### Location 574 Global Split Reporting Default Split LED Default Action Explanation Reporting Option When a device has stopped communicating on the bus and when the fault is corrected and Bus device comms OFF 1 9 OFF communication is restored a signal is sent to restored confirm this. A device that reported a low battery on the bus will Bus device battery OFF 2 send a restore when the battery voltage is full and OFF 10 restored report the restoral condition Wireless detector Once the wireless devices battery is changed it OFF OFF 3 11 battery restored will respond by sending a restore When a device starts communicating after being Wireless detector 4 OFF marked as missing by the system a supervision 12 OFF supervision restored restoral is sent After detecting a strong signal that could cause Wireless receiver jam OFF wireless devices from communicating is switched OFF 5 13 restored off a restoral will be sent A device that recorded a low signal recovers and Wireless detector RSSI 6 OFF the signal comes up to an acceptable level a 14 OFF low restored restoral will be sent The X SERIES has a dedicated panic onboard 7 ON **Dedicated Panic** 15 OFF and if this is triggered a panic signal will be sent The alarm can be configured to send a test report 8 ON **Test Report** 16 OFF every 6 hours to every 14 days

# Location 575 Global Split Reporting

| LED | On/Off | Action                       | Explanation                                                                             | Split<br>Reporting<br>Option | Default |
|-----|--------|------------------------------|-----------------------------------------------------------------------------------------|------------------------------|---------|
| 1   | OFF    | IDSwift Download<br>Accessed | This option reports when the system has been communicated with by the download software | 9                            | OFF     |

#### Location 581 - 588 Partition Split Reporting

| LED | On/Off | Action                             | Explanation                                                                                                    | Split<br>Reporting<br>Option | Default |
|-----|--------|------------------------------------|----------------------------------------------------------------------------------------------------|------------------------------|---------|
| 1   | ON     | Duress reporting                   | When a user code is made into a<br>duress code and is used this<br>enables the contact ID code to be<br>sent to the security company                                                            | 9                            | OFF     |
| 2   | ON     | Keypad Panic Reporting             | When the "P" key on the keypad is<br>pressed a panic signal is sent to the<br>security company                                                                                                  | 10                           | OFF     |
| 3   | ON     | Fire reporting                     | When the "F" key is pressed or a<br>zone is a fire zone and is violated a<br>fire signal is sent to the security<br>company                                                                     | 11                           | OFF     |
| 4   | ON     | Medical Reporting                  | When the "M" key or the option<br>"Medical alarm if no movement is<br>detected" is enable a medical signal<br>will be sent if this option is enabled                                            | 12                           | OFF     |
| 5   | ON     | Keypad Lockoput<br>Reporting       | If this option is enabled in location<br>221 – 228 and an incorrect code is<br>entered the number of times set in<br>location 20 within the time set in<br>location 21, the signal will be sent | 13                           | OFF     |
| 6   |        |                                    | Reserved                                                                                                    |                              |         |
| 7   | Off    | Arm without user code<br>Reporting | When arming with the "Quick Arm"<br>keys or a arm/disarm zone this<br>option must be enabled to send an<br>arm signal                                                                           | 15                           | OFF     |
| 8   |        |                                    | Reserved                                                                                                    |                              |         |

# Location 617: User Reporting Codes

If open and close reporting is required by default all user options are enable therefore to enable reporting the global option under partition options, <u>Locations 211 to 218</u> must be enabled. In this location you can enable or disable per user.

| Option | Default  | Action                   | Description                                                     |
|--------|----------|--------------------------|-----------------------------------------------------------------|
| 1      | ON       | Close reporting          | Enable if a close signal is to me sent to the security company  |
| 2      | ON       | Stay Close Reporting     | Enable if a stay close signal is to me sent                     |
| 3      | ON       | Open Reporting           | Enable if a open signal is to me sent                           |
| 4      | OFF      | Siren Cancel Reporting   | Enable if the siren is active and a user cancels the siren      |
| 5      | Reserved |                          |                                                                 |
| 6      | OFF      | AC Fail Reporting        | Enable if a signal is to me sent when the electricity goes off  |
| 7      | OFF      | AC Restore Reporting     | Enable if signal is to me sent when the electricity is stored   |
| 8      | OFF      | Low Battery Reporting    | Enable if a signal is to me sent when the battery reaches 10.5V |
| 9      | On       | Auto Test Reporting      | This is a signal reporting that the alarm is communicating      |
| 10     | OFF      | Zone Bypassing Reporting | Enable if a signal is to me sent when zones are bypassed        |

#### Location 618: User Split Reporting

Select which group of phone numbers to report the user reporting codes per code

| Option     | Default | Action             | Option       | Default | Action             |
|------------|---------|--------------------|--------------|---------|--------------------|
| Close      | OFF     | Telephone Module 1 | Open         | OFF     | Telephone Module 2 |
| Stay Close | OFF     | Telephone Module 1 | Siren Cancel | OFF     | Telephone Module 2 |

# Appendix

| 1. | X Series Hardware               | <u>47</u>   |
|----|---------------------------------|-------------|
| 2. | Wireless                        | . <u>48</u> |
| 3. | Extra Contact ID Zone Reporting | . <u>52</u> |
| 4. | Communication Default Settings  | <u>54</u>   |
| 5. | Features Grouped by Location    | <u>62</u>   |

#### Hardware

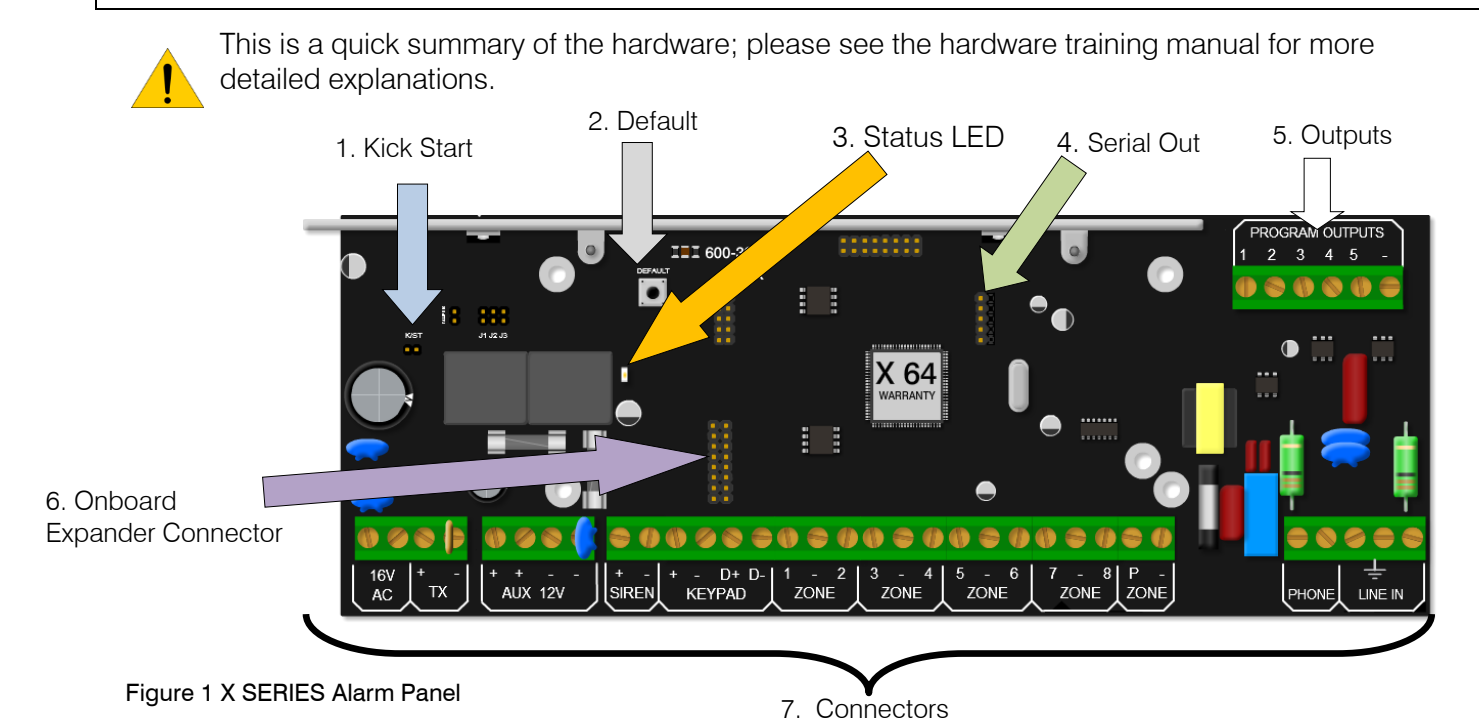

1. Kick Start Jumper

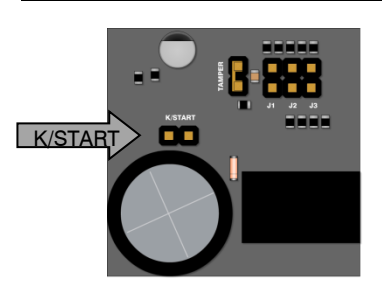

When connecting to a battery, without 16VAC connected, the X Series will not power up until the kick start jumper has been shorted for a second. This feature has been included so that if the battery voltage starts fluctuating and goes below 10.5 volts, without AC, the panel switches off, stopping the alarm from entering any undesirable states that could compromise the integrity of the system. When AC is applied the alarm will power up automatically

# 2. Default button & 3. Panel Status LED

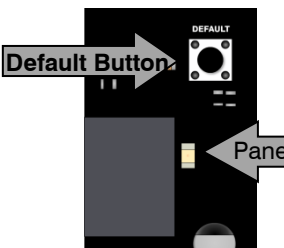

To default the panel, physically remove power from the unit and press down the default button. Replace power whilst still holding down the button. Wait until the panel status LED flashes once and then release the button.

Panel Status LED

The status LED indicates the condition of the operating system

# 4. Serial Output

The serial output is for connecting the voice module and direct download device.

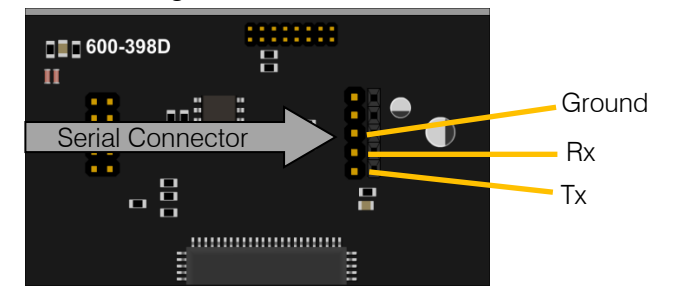

#### 5. Outputs

Five positively triggered outputs that can supply 80mA of current

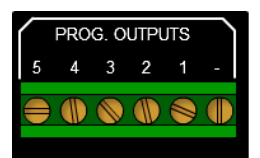

#### 6. Onboard expander connection

The X SERIES can be expanded via expanders. Zones 9 to 16 are added by plugging the onboard expander onto the PCB via this connector

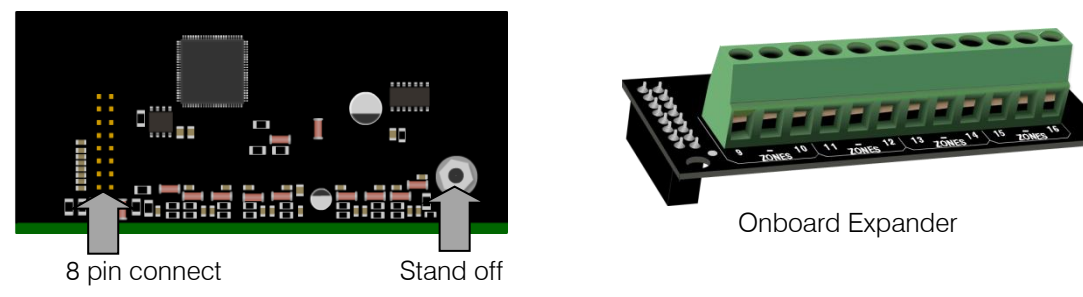

#### 7. X Series Connectors

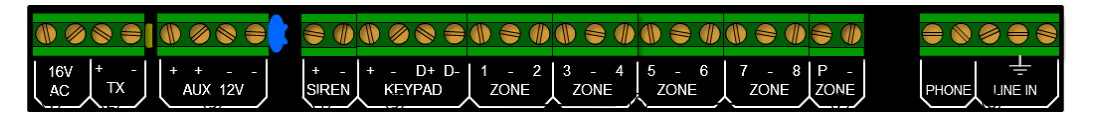

The above figure shows how the X SERIES connectors are laid out. Each connection is briefly discussed, but more detailed information can be found at the end of the manual in appendix 1. Please note that devices, especially between different manufacturers, are different and the manuals should be thoroughly read and understood before attempting installation.

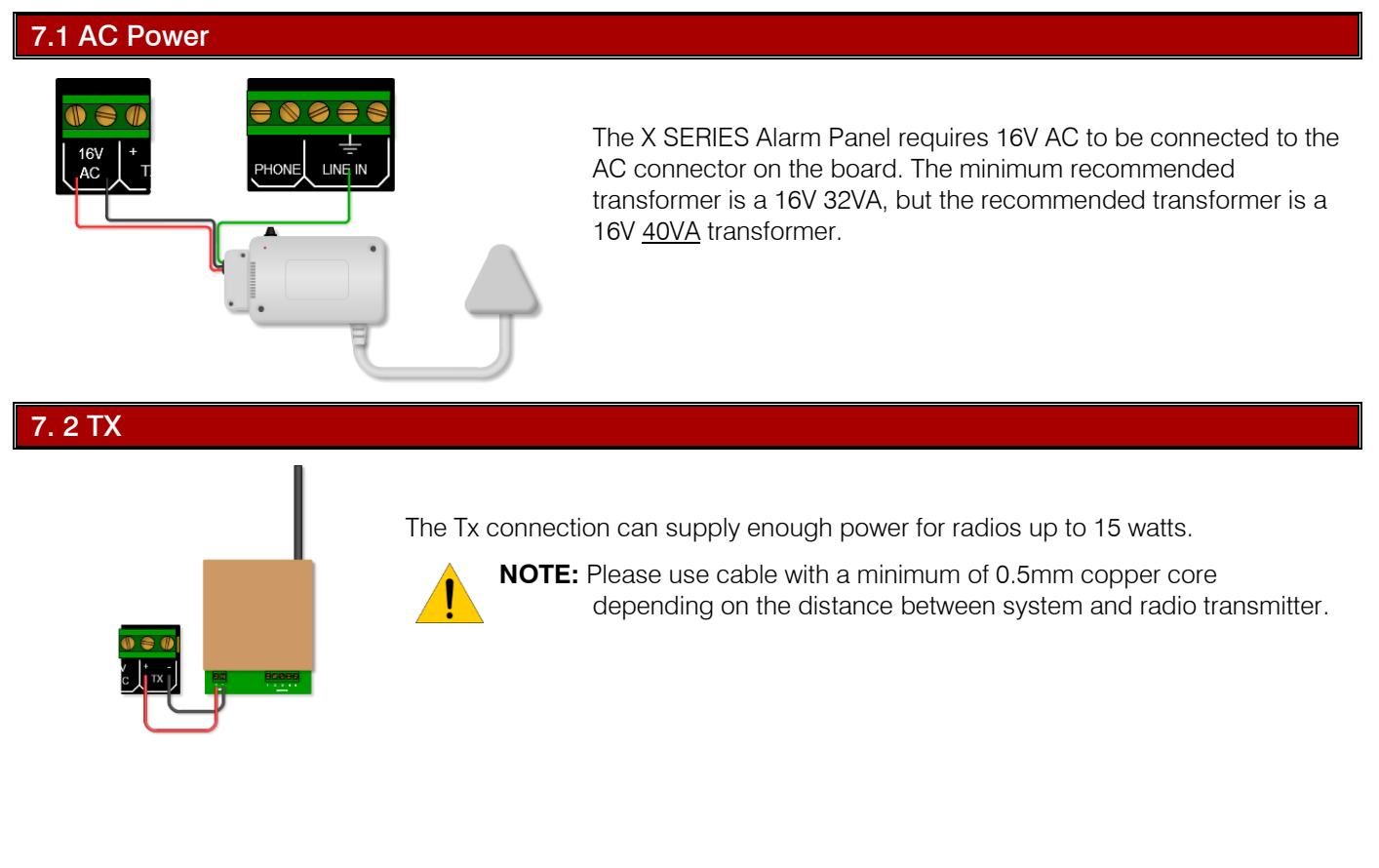

#### 7.3 Aux 12V

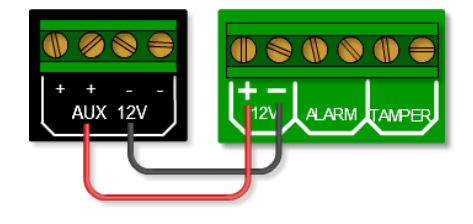

The X SERIES Alarm Panel can supply 750mA of power to all buswired peripherals, including keypads, expanders and remote receivers, etc. To check that the power consumption is not exceeded please see hardware training manual.

#### 7.4 Siren

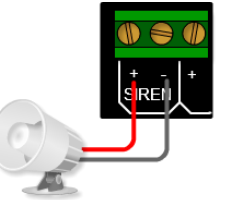

The siren connects directly to the siren output and can drive up to a 30 watt siren.

**Note**: The siren must be self-driven and cannot be a speaker, etc.

#### 7.5 Keypad Bus

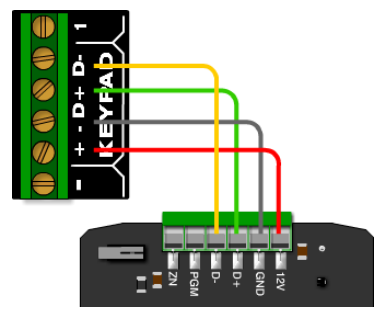

The devices connected to the bus should be connected in a daisy chain formation for the best results.

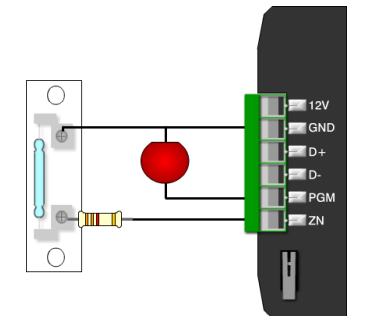

The keypad has a programmable output (PGM). The PGM functions the same as the onboard programmable outputs, except that it triggers with 5V and not 12V.

The zone works exactly like a normal zone with an end-of-line resistor. When using the zone it will replace the zone that it has been programmed as. E.g. if the keypad zone has been programmed as zone 10, zone 10 on the board will be shut down and cannot be used.

#### 7.6 Zones

No Tamper

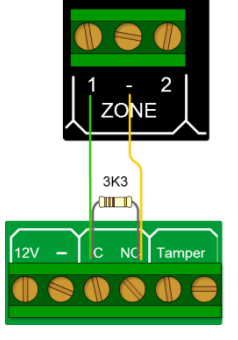

End of Line 3k3 Ohm resistor

Tamper

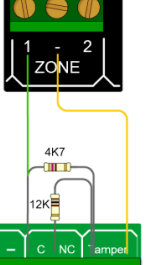

9 () () ()

Devices that are connected to zones are divided into two categories, normally open (NO) or normaly closed (NC). Some devices have both and the installer can select either, depending on their preference.

ך 🚶

NOTE: The end of line resistor must be  $3K3\Omega$  ( $\Omega$  = ohm) For a tamper installation a  $12k\Omega$  and a  $4K7\Omega$ 

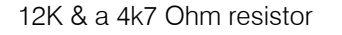

#### 7.7 Panic Zone

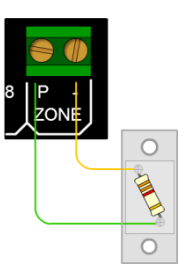

The dedicated panic zone is end-of-line supervised and for safety reasons, if this resistor is not detected the system will not arm.

#### 7.8 Telephone Connections

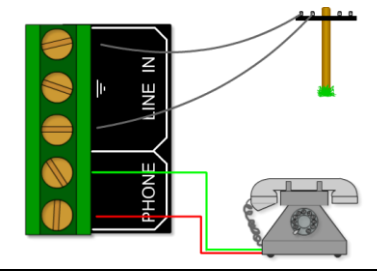

The line coming into the building must go directly to the alarm panel and then onto any telephones. This will stop any attempt to disrupt communication by taking the phone off the hook.

#### Wireless Device Hardware setup

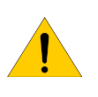

Note: The import thing to remember is that when you have chosen the supervision time of 3Hrs on the X SERIES is to make sure the detectors are also set to 90min. The correct hardware must be used as the older Duevi wireless detectors will not learn to the integrated receiver

#### Duevi Outdoor Wireless Dual Head PIR - 866-DX-OPWF

| <br>€ • €<br>€ • ₽ |  |
|--------------------|--|
| <del>p</del> r     |  |

| Dip Sw | Function                | Enable /Disable  | Description                                                                                                    |  |  |
|--------|-------------------------|------------------|----------------------------------------------------------------------------------------------------|--|--|
| 1      | Double Pulse            | Off = Disabled   | When enabled the upper head must trigger twice within 25 seconds before                                                                            |  |  |
|        |                         | On = Enable      | an activation is sent                                                                                                    |  |  |
| 2      | IR Sopoitivity          | Off = High       |                                                                                                    |  |  |
|        |                         | On = Low         |                                                                                                    |  |  |
| 3      |                         | Off = Normal     | Directional means that the lower head must trigger first for the device not to                                                                     |  |  |
|        | AND MODE                | On = Directional | send an alarm signal.                                                                                                    |  |  |
| 4      | Toot Mode               | Off = Normal     | Enables head LEDs and buzzer for                                                                                                    |  |  |
| 4      | Test Mode               | On = Test Mode   | buzzer to sound)                                                                                                    |  |  |
| 5      | Supervision             | Off = 90 minutes | This is the interval that the device waits between supervision signals that are                                                                    |  |  |
| -      |                         | On = 12 Hours    | sent to the X Series alarm                                                                                                    |  |  |
|        |                         | Off = Quiet time | Once the device has triggered it will                                                                                                    |  |  |
| 6      | Continuous<br>detection | On = Continuous  | wait 30 seconds before triggering<br>again. If during the 30 seconds<br>movement is seen the 30 seconds is<br>reset and the countdown starts again |  |  |

**Note**: To learn the dual PIR to the X SERIES first get both PIR heads to detect movement then press the tamper switch when in location 260 sub location 1 and the correct zone number has been selected

# Duevi Wireless Door Contact including input - 866-DX-PWF

Inputs 1 and 4 can be used but the serial number must be entered via keypad into location 260 sublocation 1

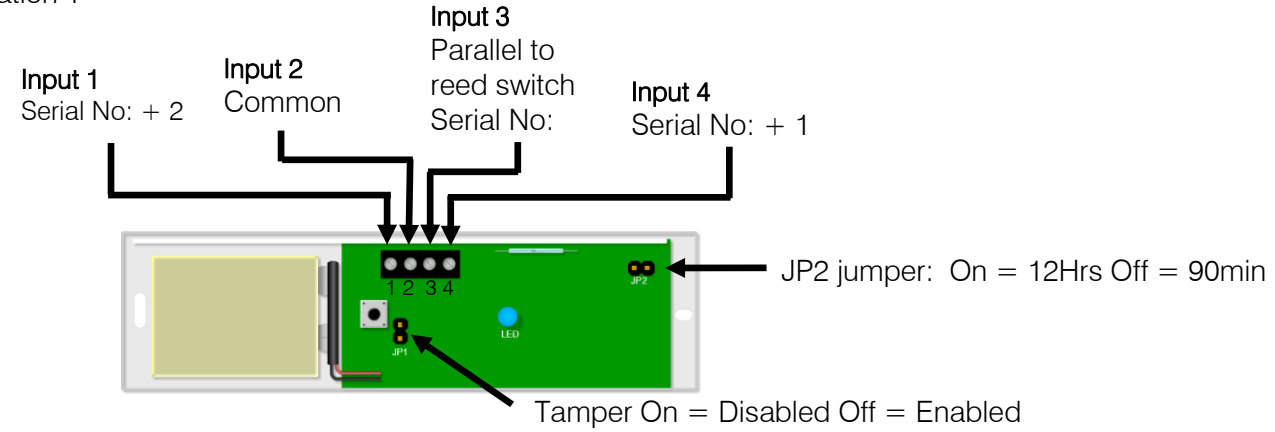

Note: To learn the door contact to the X SERIES press the tamper switch when in location 260 sub location 1 and the correct zone number has been selected

# Duevi Wireless Indoor Wireless pet tolerant (18kg) PIR - 866-DX-PWF

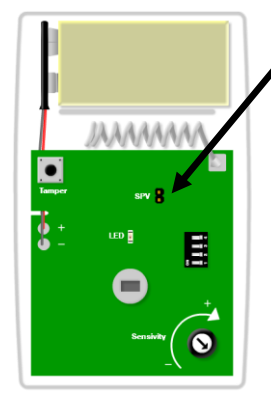

| SPV jumper: | On | =12Hrs | Off = | 90min |
|-------------|----|--------|-------|-------|
|-------------|----|--------|-------|-------|

| Dip Sw | Function | Enable /Disable | Description |
|--------|----------|-----------------|-------------|
| 4      | Mode     | Off = Test Mode |             |
| I      | Mode     | On = Normal     |             |
| 0      | Dulaa    | Off = 1 pulse   |             |
| 2      | Puise    | On = 2 pulse    |             |
| 2      | Tompor   | Off = Enabled   |             |
| 3      | ramper   | On = Disabled   |             |
| 4      |          | Off = No LED    |             |
|        |          | On = LED        |             |

**Note**: To learn the indoor PIR to the X SERIES press the tamper switch when in location 260 sub location 1 and the correct zone number has been selected

# Duevi Outdoor E-Wall with PIR & Microwave - 866-DX-EWF

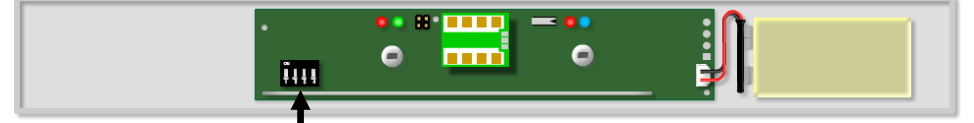

| Dip Sw | Function     | Enable /Disable  | Description                                                     |  |
|--------|--------------|------------------|-----------------------------------------------------------------|--|
| - 1    | Tompor       | Off = Enabled    |                                                                 |  |
| I      | тапрег       | On = Disabled    |                                                                 |  |
| 2      | Sopoitivity  | Off = High       | Door installation                                               |  |
| 2      | Sensitivity  | On = Low         | Window installation                                             |  |
| 2      | Transmission | Off = Normal     | In test mode the device will transmit                           |  |
| 5      | TAUSINISSION | On = Test        | every time it is triggered                                      |  |
|        |              | Off = 90 minutes | This is the interval that the device waits                      |  |
| 4      | Supervision  | On = 12 hours    | between supervision signals that are sent to the X Series alarm |  |

!

**Note**: To learn the door contact to the X SERIES press the tamper switch when in location 260 sub location 1 and the correct zone number has been selected

# **Contact ID Zone Reporting**

This is the complete list of values that can be entered into locations 304 to 335 to extend the Contact ID reporting

| Value | CID | Description                     | Value  | CID | Description                          |
|-------|-----|---------------------------------|--------|-----|--------------------------------------|
| 01    | 100 | Medical Zone                    | 3C     | 303 | RAM Checksum bad Zone                |
| 02    | 101 | Personal Emergency Zone         | 3D     | 304 | ROM checksum bad Zone                |
| 03    | 102 | Fail to report in Zone          | ЗE     | 305 | System reset Zone                    |
| 04    | 110 | Fire Zone                       | 3F     | 306 | Panel programming changed Zone       |
| 05    | 111 | Smoke Zone                      | 40     | 307 | Self- test failure Zone              |
| 06    | 112 | Combustion Zone                 | 41     | 308 | System shutdown Zone                 |
| 07    | 113 | Water flow Zone                 | 42     | 309 | Battery test failure Zone            |
| 08    | 114 | Heat Zone                       | 43     | 310 | Ground fault Zone                    |
| 09    | 115 | Pull Station Zone               | 44     | 311 | Battery Missing/Dead Zone            |
| 0A    | 116 | Duct Zone                       | 45     | 312 | Power Supply Overcurrent Zone        |
| 0B    | 117 | Flame Zone                      | 46     | 313 | Engineer Reset User                  |
| 0C    | 118 | Near Alarm Zone                 | 47     | 320 | Sounder/Relay Zone                   |
| 0D    | 120 | Panic Zone                      | 48     | 321 | Bell 1 Zone                          |
| 0E    | 121 | Duress User                     | 49     | 322 | Bell 2 Zone                          |
| 0F    | 122 | Silent Zone                     | 4A     | 323 | Alarm relay Zone                     |
| 10    | 123 | Audible Zone                    | 4B     | 324 | Trouble relay Zone                   |
| 11    | 124 | Duress – Access granted Zone    | 4C     | 325 | Reversing relay Zone                 |
| 12    | 125 | Duress – Egress granted Zone    | 4D     | 326 | Notification Appliance Ckt. # 3 Zone |
| 13    | 130 | Burglary Zone                   | 4E     | 327 | Notification Appliance Ckt. #4 Zone  |
| 14    | 131 | Perimeter Zone                  | 4F     | 330 | System Peripheral trouble Zone       |
| 15    | 132 | Interior Zone                   | 50     | 331 | Polling loop open Zone               |
| 16    | 133 | 24 Hour (Safe) Zone             | 51     | 332 | Polling loop short Zone              |
| 17    | 134 | Entry/Exit Zone                 | 52     | 333 | Expansion module failure Zone        |
| 18    | 135 | Day/night Zone                  | 53     | 334 | Repeater failure Zone                |
| 19    | 136 | Outdoor Zone                    | 54     | 335 | Local printer out of paper Zone      |
| 1A    | 137 | Tamper Zone                     | 55     | 336 | Local printer failure Zone           |
| 1B    | 138 | Near alarm Zone                 | 56     | 337 | Exp. Module DC Loss Zone             |
| 1C    | 139 | Intrusion Verifier Zone         | 57     | 338 | Exp. Module Low Batt. Zone           |
| 1D    | 140 | General Alarm Zone              | 58     | 339 | Exp. Module Reset Zone               |
| 1E    | 141 | Polling loop open Zone          | 59     | 341 | Exp. Module Tamper Zone              |
| 1F    | 142 | Polling loop short Zone         | 5A     | 342 | Exp. Module AC Loss Zone             |
| 20    | 143 | Expansion module failure Zone   | 5B     | 343 | Exp. Module self-test fail Zone      |
| 21    | 144 | Sensor tamper Zone              | 5C     | 344 | RF Receiver Jam Detect Zone          |
| 22    | 145 | Expansion module tamper Zone    | 5D     | 350 | Communication trouble Zone           |
| 23    | 146 | Silent Burglary Zone            | 5E     | 351 | Telco 1 fault Zone                   |
| 24    | 147 | Sensor Supervision Failure Zone | 5F     | 352 | Telco 2 fault Zone                   |
| 25    | 150 | 24 Hour Non-Burglary Zone       | 60     | 353 | Long Range Radio xmitter fault Zone  |
| 26    | 151 | Gas detected Zone               | 61     | 354 | Failure to communicate event Zone    |
| 27    | 152 | Refrigeration Zone              | 62     | 355 | Loss of Radio supervision Zone       |
| 28    | 153 | Loss of heat Zone               | 63     | 356 | Loss of central polling Zone         |
| 29    | 154 | Water Leakage Zone              | 64     | 357 | Long Range Radio VSWR problem Zone   |
| 2A    | 155 | Foil Break Zone                 | 65     | 370 | Protection loop Zone                 |
| 2B    | 156 | Day Trouble Zone                | 66     | 371 | Protection loop open Zone            |
| 2C    | 157 | Low bottled gas level Zone      | 67     | 372 | Protection loop short Zone           |
| 2D    | 158 | High temp Zone                  | 68     | 373 | Fire trouble Zone                    |
| 2E    | 159 | Low temp Zone                   | 69     | 374 | Exit error alarm (zone) Zone         |
| 2F    | 161 | Loss of air flow Zone           | 6A     | 375 | Panic zone trouble Zone              |
| 30    | 162 | Carbon Monoxide detected Zone   | 6B     | 376 | Hold-up zone trouble Zone            |
| 31    | 163 | Tank level Zone                 | 6C     | 377 | Swinger Trouble Zone                 |
| 32    | 200 | Fire Supervisory Zone           | 6D     | 378 | Cross-zone Trouble Zone              |
| 33    | 201 | Low water pressure Zone         | <br>6E | 380 | Sensor trouble Zone                  |
| 34    | 202 | Low CO2 Zone                    | <br>6F | 381 | Loss of supervision - RF Zone        |
| 35    | 203 | Gate valve sensor Zone          | <br>70 | 382 | Loss of supervision - RPM Zone       |
| 36    | 204 | Low water level Zone            | 71     | 383 | Sensor tamper Zone                   |
| 37    | 205 | Pump activated Zone             | 72     | 384 | RF low battery Zone                  |

| 38         206         Pump failure Zone         73         385         Smoke detector Low sensitivity Zone           38         301         AC Loss Zone         75         387         Intrusion detector Low sensitivity Zone           38         302         Ave system battery Zone         AB         Ball         Intrusion detector Low sensitivity Zone           77         389         Sensor Welch trouble Zone         AF         522         Bell 1 disable Zone           78         392         Dirit Compensation Enor Zone         AF         523         Hairmenter Bell disable Zone           78         392         Dirit Compensation Enor Zone         AF         523         Holication Applance OCt. # 3 disable Zone           78         400         Open/Close User         B1         525         Notification Applance OCt. # 4 disable Zone           76         401         OC by User         B3         532         Notification Applance OCt. # 4 disable Zone           77         403         Automatic OyC User         B4         631         Modue Addeet Zone           76         404         Alson Oy User         B5         521         Modue Addeet Zone           80         Automatic OyC User         B6         531         Bolar disablet Zone                                                                                                    | Value    | CID | Description                                | Value  | CID | Description                                  |
|----------------------------------------------------------------------------------------------------|----------|-----|--------------------------------------------|--------|-----|----------------------------------------------|
| 330         300         System Trouble Zone         74         386         Smake detector How sensitivity Zone           381         301         AC Loss Zone         75         389         Finusion detector How sensitivity Zone           78         381         Sensor Selftest Tailure Zone         AD         521         Bell 1 disable Zone           78         381         Sensor Selftest Tailure Zone         AE         522         Bell 2 disable Zone           78         383         Maintonance Alert Zone         B0         524         Trouble rady disable Zone           78         400         OpenClose User         B1         625         Notification Applance Ckt # 3 disable Zone           78         400         OpenClose User         B3         527         Notification Applance Ckt # 4 disable Zone           70         402         Group Or C Nucu wa 43.4 instwal         B5         532         Madote Added Zone           74         404         Late to Or C Nucu wa 43.4 instwal         B5         532         Radio transmittor disabled Zone           81         406         Cancel User         B9         570         Zone/Sensor bapsas Zone           82         407         Keyswitch Or/C User         B4         571         Find Spass Zone <td>38</td> <td>206</td> <td>Pump failure Zone</td> <td>73</td> <td>385</td> <td>Smoke detector Hi sensitivity Zone</td> | 38       | 206 | Pump failure Zone                          | 73     | 385 | Smoke detector Hi sensitivity Zone           |
| 301         AC Loss Zone         75         387         Intrusion detector in sensitivity Zone           383         G2 Low system battery Zone         AD         581         Bell 1 disable Zone           77         393         Sensor Wach trouble Zone         AP         522         Bell 2 disable Zone           78         393         Dent Conse User         B1         522         Bell 2 disable Zone           74         303         Maintenance Alert Zone         B1         525         Newsing relay disable Zone           75         400         Open/Cose User         B2         526         Nonflection Applance Ckt. # 4 disable Zone           76         401         Orc by user User         B3         532         Module Added Zone           76         403         Automatic OyC User         B6         551         Dialer disabled Zone           81         406         Concol User         B7         522         Ratio transmitter disabled Zone           82         403         Remote armideam User         B8         570         Zone/Sensor typase Zone           84         403         Keyswitch Armed STAY User         BC         771         File bypase Zone           84         403         Keyswitch Armed STAY User <td< td=""><td>39</td><td>300</td><td>System Trouble Zone</td><td>74</td><td>386</td><td>Smoke detector Low sensitivity Zone</td></td<>               | 39       | 300 | System Trouble Zone                        | 74     | 386 | Smoke detector Low sensitivity Zone          |
| 38         302         Low system battery Zone         76         388         Intrusion detector low sensitivity Zone           77         393         Sensor Mulch toubile Zone         AE         521         Bell 2 disable Zone           78         393         Mainternance Alort Zone         AE         522         Bell 2 disable Zone           78         393         Mainternance Alort Zone         B0         524         Intrusion detector low sensitivity Zone           74         400         OperrCloave User         B2         S28         Notification Appliance Ck. # 3 disable Zone           70         402         Group O/C User         B3         S37         Notification Appliance Ck. # 4 disable Zone           76         403         O/C Iv user User         B4         S31         Module Added Zone           76         404         Late to O/C Ivouer user 43, 44 mixuut)         B5         S32         Module Added Zone           81         406         Cancel User         B4         S34         Romote arm/clearm User         B8         S32         Parket Maintare           84         406         Cancel User         B4         S72         Parket Module Added Zone         B4         S44         Keywitch Armed STAY User         B6         S73                                                                                                    | ЗA       | 301 | AC Loss Zone                               | 75     | 387 | Intrusion detector Hi sensitivity Zone       |
| 77         389         Sensor Watch Incolle Zone         AD         521         Bell 1 disable Zone           78         393         Difft Compensation Error Zone         AF         523         Alarm relay disable Zone           78         393         Maintenance Alert Zone         AF         523         Harm relay disable Zone           78         400         Open/Close User         B1         525         Reversing relay disable Zone           70         401         O/C by user User         B3         527         Notification Applance Ckl. # 4 disable Zone           70         402         Group O/C User         B3         522         Notification Applance Ckl. # 4 disable Zone           74         404         Late Io O/C Invoue 43. 494 inslewill         B5         B52         Module Removed Zone           80         405         Deterred O/C (Disolet-do not use)         B6         551         Dialer disabled Zone           81         406         Keyswitch O/C User         B4         570         Zone/Sensor bypass Zone           84         411         Armed STAY User         B5         573         Burg. Bypass Zone           85         441         Armed STAY User         B7         Songer bypass Zone           85         45                                                                                                    | 3B       | 302 | Low system battery Zone                    | 76     | 388 | Intrusion detector low sensitivity Zone      |
| 78         991         Sensor Watch trouble Zone         AE         622         Bell 2 disable Zone           79         992         Dift Compensation Error Zone         AB         523         Alumm relay disable Zone           78         400         Open/Close User         B1         525         Reversing relay disable Zone           70         401         O/C by user User         B2         526         Notification Appliance Ckt. # 4 disable Zone           70         402         Graup O/C User         B3         557         Notification Appliance Ckt. # 4 disable Zone           77         404         Late to O/C (Noter use 43, 44 moted)         B5         552         Module Romoved Zone           84         406         Cancel User         B4         553         Radio transmitter disabled Zone           84         408         Cuois arm User         B8         553         Removed Zone           84         409         Keyswitch O/C User         B4         553         Removed Zone           84         409         Keyswitch Amed STAV User         B5         572         24 Hour Zone bypass Zone           85         414         Armod STAV User         B5         76         Access zone shunt zone           84         45                                                                                                    | 77       | 389 | Sensor self-test failure Zone              | AD     | 521 | Bell 1 disable Zone                          |
| 7P         932         Drift Compensation Error Zone         AF         523         Atem relay disable Zone           78         400         Open/Close User         81         524         Trouble relay disable Zone           78         400         Open/Close User         81         525         Notification Appliance Ckt. # 3 disable Zone           70         402         Graup O/Closer         83         527         Notification Appliance Ckt. # 4 disable Zone           70         402         Graup O/Closer         83         532         Module Removed Zone           80         405         Deterred O/C (Desolet-ck on tuse)         86         551         Dialer disabled Zone           81         406         Cancel User         87         552         Radio transmitter disabled Zone           83         403         Ruizka m User         88         553         Benote Userszon pypass Zone           84         404         Keyswitch Ande STAY User         86         573         Burg pysass Zone           84         454         Failed to Close User         61         Access zone shunt Zone           84         451         Failed to Close User         71         Access zone           84         Failed to Close User         C1                                                                                                    | 78       | 391 | Sensor Watch trouble Zone                  | AE     | 522 | Bell 2 disable Zone                          |
| 78         490         Maintonance Alert Zorie         80         524         Trouble relay disable Zone           76         400         Open/Close User         81         525         Reversing relay disable Zone           77         402         Group Op CL User         83         525         Notification Applance Ckt. # 4 disable Zone           78         403         Automatic Op C User         84         531         Module Addod Zone           78         404         Late to Op C Nosolet-do not use)         85         532         Module Addod Zone           84         406         Cancel User         87         552         Radio transmitter disable Zone           84         406         Cancel User         84         553         Remote Upland/Download disabled Zone           84         409         Keyswitch Of User         84         571         Fire bypass Zone           85         441         Armed STAY User         85         572         Zure/Serswort bypass Zone           84         451         Early O/C User         857         573         Burg. Bypass Zone           84         451         Early O/C User         85         575         Konge typass Zone           84         Secaption O/C User                                                                                                    | 79       | 392 | Drift Compensation Error Zone              | AF     | 523 | Alarm relay disable Zone                     |
| 776         400         Open/Close User         B1         525         Reversing relay disable Zone           7C         401         O/C by user User         B2         526         Notification Appliance Ckt. # 4 disable Zone           77         402         Group O/C User         B3         527         Notification Appliance Ckt. # 4 disable Zone           78         404         Late to O/C Wave used 55, 454 instruct         B5         S22         Module Removed Zone           80         405         Deferred O/C (Obsolet-do not use)         B6         551         Dialer disabled Zone           81         406         Cancel User         B4         553         Remote Upload/Download disabled Zone           82         407         Remote arm/disarm User         B9         570         Zone/Sanza Zone           84         409         Keyswitch O/C User         BA         571         Fire bypass Zone           84         414         Armed STAY User         BC         573         Acrose Sone shunt Zone           84         Stale of C/C User         BF         576         Access zone shunt Zone           84         Failed to Close User         C1         601         Manual trigger test report Zone           84         Failed to Close User<                                                                                                    | 7A       | 393 | Maintenance Alert Zone                     | B0     | 524 | Trouble relay disable Zone                   |
| 7C         401         0/C by user User         82         526         Notification Appliance Ckt. # 4 disable Zone           7D         402         Group O/C User         B3         527         Notification Appliance Ckt. # 4 disable Zone           7F         403         Late to O/C Note use 453, 494 instead,         B5         532         Module Acded Zone           80         406         Deterred O/C Obsolet-do not use)         B6         551         Dialer disabled Zone           81         406         Cancel User         B7         552         Recin trammitter disabled Zone           82         407         Remote amr/disam User         B9         570         Zone/Sensor bypass Zone           83         408         Quick arm User         B9         571         Fire bypass Zone           84         Armed STAV User         BC         573         Burg. Bypass Zone           84         Keyswitch Armed STAV User         BC         576         Access zone shunt Zone           84         Atm Armed STAV User         BF         576         Access zone shunt Zone           84         533         Falied to Open User         C0         577         Access zone shunt Zone           84         Statis rejoid User         BF         57                                                                                                    | 7B       | 400 | Open/Close User                            | B1     | 525 | Reversing relay disable Zone                 |
| TD         402         Group D/C User         83         527         Notification Appliance Ckt. # 4 disable Zone           7E         403         Automatic O/C User         84         531         Module Added Zone           80         406         Deterred O/C (Obsciete-do not use)         85         532         Module Romrowod Zone           81         406         Cancel User         87         552         Radio transmitter disabled Zone           82         407         Remote arm/disarm User         88         553         Remote Uspload/Download disabled Zone           84         409         Keyswitch Neer         88         553         Remote Uspload/Download disabled Zone           84         409         Keyswitch Armed STAY User         8C         573         Burg. Bypass Zone           85         441         Armed STAY User         8C         574         Group bypass Zone           86         452         Late O/C User         8F         576         Access point bypass Zone           87         450         Exception O/C User         8F         576         Access point bypass Zone           88         451         Failed to Open User         C1         601         Marual tingger test report Zone           84                                                                                                    | 7C       | 401 | O/C by user User                           | B2     | 526 | Notification Appliance Ckt. # 3 disable Zone |
| TE         403         Automatic O/C User         64         531         Module Added Zone           7F         404         Late to O/C (Note: use 433, 454 instead)         B5         532         Module Removed Zone           80         405         Cancel User         B7         552         Radio Transmitter disabled Zone           81         406         Cancel User         B7         552         Radio Transmitter disabled Zone           82         407         Remote Undoad/Download disabled Zone         B8         553         Remote Undoad/Download disabled Zone           84         409         Keyswitch O/C User         BA         S71         Fire bypass Zone           85         414         Armed STAY User         BE         S73         Burg. Bypass Zone           86         441         Keyswitch O/C User         BE         S76         Acceass point bypass Zone           87         450         Exception O/C User         BE         S77         Acceass point bypass Zone           84         451         Failed to Open User         C1         601         Manual trigger test report Zone           84         454         Failed to Close User         C2         602         Periodic test report Zone           854 <t< td=""><td>7D</td><td>402</td><td>Group O/C User</td><td>B3</td><td>527</td><td>Notification Appliance Ckt. # 4 disable Zone</td></t<>            | 7D       | 402 | Group O/C User                             | B3     | 527 | Notification Appliance Ckt. # 4 disable Zone |
| 7F         404         Late to O/C (Note: use 453, 454 instead)         85         532         Module Removed Zone           80         405         Deferred O/C (Obsolete-do not use)         86         651         Daler clisabled Zone           81         406         Cancel User         87         552         Redio transmitter disabled Zone           82         407         Remote arm/disarm User         88         553         Remote Upload/Download disabled Zone           84         409         Keyswitch O/C User         8A         571         Fire bypass Zone           84         409         Keyswitch Meed STAY User         8B         572         24 Hour zone bypass Zone           86         441         Keyswitch Meed STAY User         8E         575         Swinger bypass Zone           87         450         Exception Q/C User         8E         576         Access zone shunt Zone           84         451         Failed to Open User         C1         601         Manual trigger test report Zone           84         451         Failed to Open User         C2         602         Periodic FB transmissio Zone           85         Failed to Open User         C3         603         Status report to follow Zone           9452                                                                                                    | 7E       | 403 | Automatic O/C User                         | B4     | 531 | Module Added Zone                            |
| 80         406         Deferred Q/C (Obsolete-do not use)         86         551         Dialer disabled Zone           81         406         Cancel User         B7         552         Radio transmitter disabled Zone           82         407         Remote und/dod/Download disabled Zone         B8         553         Remote Und/dod/Download disabled Zone           84         409         Quick arm User         B9         570         Zone/Sensor bypass Zone           85         441         Armed STAY User         B8         572         24 Hour zone bypass Zone           86         442         Keyswitch O/C User         B8         575         Swinger bypass Zone           87         450         Exception O/C User         B5         576         Access zone shunt Zone           84         451         Early O/C User         B7         570         Access zone shunt Zone           84         543         Failed to Close User         C0         577         Access zone shunt Zone           84         454         Failed to Close User         C2         602         Periodic test report Zone           85         454         Failed to Close User         C3         603         Periodic test report Zone           86         454 </td <td>7F</td> <td>404</td> <td>Late to O/C (Note: use 453, 454 instead)</td> <td>B5</td> <td>532</td> <td>Module Removed Zone</td>           | 7F       | 404 | Late to O/C (Note: use 453, 454 instead)   | B5     | 532 | Module Removed Zone                          |
| associate         associated environment         B7         552         Radio transmitter disabled Zone           82         407         Remote arm/disam User         B8         553         Remote Upload/Download disabled Zone           84         409         Keyswitch Q/C User         BA         571         Fire bypass Zone           84         409         Keyswitch Q/C User         BA         571         Fire bypass Zone           85         441         Armed STAV User         BS         572         Jenz Zone bypass Zone           86         442         Keyswitch Armed STAV User         BC         573         Burg. Bypass Zone           87         450         Exception O/C User         BF         576         Access zone shunt Zone           84         451         Eatly O/C User         BF         576         Access zone shunt Zone           84         454         Failed to Close User         C1         601         Manual trigger test report Zone           85         441         Failed to Close User         C2         602         Periodic test report Zone           86         451         Exit Porr (user) User         C3         603         Frate Status report to follow Zone           96         452         Lapal                                                                                                    | 80       | 405 | Deferred $\Omega/C$ (Obsolete-do not use ) | B6     | 551 | Dialer disabled Zone                         |
| 82         407         Remote am/disam User         B8         553         Remote Upload/Download disabled Zone           83         408         Quick arm User         B9         570         Zone/Gensor bypass Zone           84         409         Keyswitch O/C User         BA         571         Fire bypass Zone           85         441         Armed STAY User         BC         573         Burg, Bypass Zone           86         442         Keyswitch Armed STAY User         BC         573         Burg, Bypass Zone           87         450         Exception O/C User         BF         576         Access point bypass Zone           84         451         Early O/C User         BF         576         Access point bypass Zone           84         454         Failed to Open User         C1         601         Manual trigger test report Zone           85         Ato-arm Failed User         C2         602         Periodic test report Zone           86         454         Failed to Open User         C4         604         Fire test treport Zone           86         Ato-arm Failed User         C3         603         Periodic test report Zone           87         458         User on Premises User         C6 <t< td=""><td>81</td><td>406</td><td>Cancel User</td><td>B7</td><td>552</td><td>Badio transmitter disabled Zone</td></t<>                                     | 81       | 406 | Cancel User                                | B7     | 552 | Badio transmitter disabled Zone              |
| Bit         Bit         Bit         Bit         Bit         Status         Bit         Status         Bit         Status         Bit         Status         Bit         Status         Bit         Status         Bit         Status         Bit         Status         Status                                                                                                    | 82       | 407 | Remote arm/disarm User                     | B8     | 553 | Remote Upload/Download disabled Zone         |
| Bit         Head         Head                                                                                                    | 83       | 408 |                                            | RQ     | 570 | Zone/Sensor bypass Zone                      |
| 363     441     Armed STAY User     BB     572     24 Hour zone bypass Zone       86     442     Keyswitch Armed STAY User     BC     573     Burg. Bypass Zone       87     450     Exception O/C User     BD     574     Group bypass User       88     451     Early O/C User     BE     575     Swinger bypass Zone       88     451     Early O/C User     BF     576     Access zone shunt Zone       84     453     Failed to Open User     C0     577     Access zone       84     453     Failed to Open User     C2     602     Periodic Test report Zone       86     454     Failed to Close User     C2     602     Periodic Test report Zone       86     457     Exit Error (user) User     C3     603     Faitest User       87     458     Nationard Transition Zone     C6     606     Listen- In to follow Zone       90     459     Recent Close User     C6     606     Listen- In to follow Zone       91     461     Wong Code Entry Zone     C7     607     Walk test mode User       93     463     Re-arm atter Alarm User     C9     609     Video Xmitter active Zone       93     463     Re-arm atter Alarm User     C9     600                                                                                                    | 84       | 400 | Keyswitch O/C Llser                        | ΒΔ     | 571 | Fire bypass Zone                             |
| Bit Harl         Final Control Start         Bit Start         Bit Start                          | 85       | 405 | Armed STAY Liser                           | BB     | 572 | 24 Hour zone bynass Zone                     |
| Bit     Has     Display       Bit     First     Bit     Sint     Bit       Bit     Sint     Bit     Sint     Group bypass User       Bit     Sint     Bit     Sint     Group bypass Zone       Bit     Sint     Display     Sint     Sint       Bit     Sint     Sint     Sint     Sint       Bit     Sint     Construct     Bit     Sint       Bit     Sint     Failed to Open User     Construct     Construct       Bit     Asis     Failed to Open User     Construct     Construct       Bit     Asis     Failed to Open User     Construct     Construct       Bit     Asis     Failed to Open User     Construct     Construct       Bit     Asis     Failed to Open User     Construct     Construct       Bit     Asis     Failed to Open User     Construct     Construct       Bit     Asis     Recent Close User     Construct     Construct       Bit     Asis     Recent Close User     Construct     Construct       Bit     Asis     Recent Close User     Construct     Construct       Bit     Asis     Recent Close User     Construct     Construct       Bit     Asis </td <td>86</td> <td>441</td> <td>Kovewitch Armod STAV Llear</td> <td><br/>BC</td> <td>572</td> <td>Burg Bypass Zono</td>                                                                                                    | 86       | 441 | Kovewitch Armod STAV Llear                 | <br>BC | 572 | Burg Bypass Zono                             |
| abs       4-30       Exception Or Octsen       BD       5/4       Dirdup Dypass Zone         88       451       Early O/C User       BF       5/6       Access zone shunt Zone         84       453       Failed to Open User       CO       5/7       Access zone shunt Zone         84       453       Failed to Close User       C1       6/0       Manual trigger test report Zone         85       454       Failed to Close User       C2       602       Periodic test report Zone         80       456       Partial Arm User       C3       603       Periodic test report Zone         81       457       Exit Error (user) User       C4       604       Fire test User         85       Resem Calose User       C6       606       Listen- in to follow Zone         90       459       Recarn Close User       C6       606       Listen- in to follow Zone         91       461       Wrong Code Entry Zone       C7       607       Walk test mode User       C0         92       462       Legal Code Entry Zone       C8       608       Periodic test - System Trouble Present Zone         93       463       Re-arm after Alarm User       C9       609       Vidoo Xuiter active Zone                                                                                                    | 87<br>87 | 442 | Exception Q/C User                         | BD     | 574 | Group hypass Llear                           |
| 89       451       Late O/C User       BF       576       Access point bypass Zone         8A       453       Failed to Open User       C0       577       Access point bypass Zone         8B       454       Failed to Close User       C1       601       Manual trigger test report Zone         8C       455       Auto-arm Failed User       C2       602       Periodic RE transmission Zone         8D       456       Partial Arm User       C3       603       Periodic RE transmission Zone         90       459       Recent Close User       C6       606       Lister ron tollow Zone         91       461       Wrong Code Entry Zone       C7       607       Walk test model User         92       462       Legal Code Entry User       CA       611       Point tested Ok       Zone         93       463       Re-arm after Alarm User       C9       609       Vicko Xinte       Zone         94       464       Auto-arm Time Extended User       CC       611       Point tested Zone       CE         95       465       Paric Alarm Reset Zone       CE       612       Point not tested Zone       CE         96       466       Service Cn/Off Premises User       CC       613                                                                                                    | 07       | 450 | Exception 0/C User                         |        | 575 | Swinger bypass User                          |
| By     442     Late O/C User     Dir     Auctess Zoine stunit Zoine       8A     453     Failed to Open User     C0     577     Access point bypass Zone       8B     454     Failed to Close User     C1     601     Manual trigger test report Zone       8C     455     Auto-arm Failed User     C2     602     Periodic Test report Zone       8E     457     Exit Error (user) User     C4     604     Fire test User       8F     458     User on Premises User     C5     605     Status report to follow Zone       90     459     Recent Close User     C6     606     Listen- in to follow Zone       91     461     Wrong Code Entry Zone     C7     607     Walk test mode User       92     462     Legal Code Entry User     C8     608     Periodic Test - System Trouble Present Zone       93     463     Re-arm after Alarm User     C9     609     Video Xmitter active Zone       94     464     Auto-arm Time Extended User     CA     611     Point not tested Zone       95     465     Panic Alarm Reset Zone     CB     612     Point not tested Zone       96     466     Service On/Off Premises User     CD     614     Fire Zone Walk Tested Zone       96     416                                                                                                    | 00       | 451 |                                            |        | 575 | Access Zone church Zone                      |
| avg       43.5       Failed to Open User       C0       67.7       Access point Bypass 20ne         B       454       Failed to Close User       C1       601       Manual trigger terport Zone         BC       455       Auto-arm Failed User       C2       602       Periodic test report Zone         BE       457       Partial Arm User       C3       603       Periodic Test report Zone         BF       458       User on Premises User       C6       606       Listen- in to follow Zone         90       459       Recent Close User       C6       606       Listen- in to follow Zone         91       461       Wrong Code Entry Zone       C7       607       Walk test mode User         92       462       Legal Code Entry User       C8       608       Periodic test - System Trouble Present Zone         93       463       Re-arm after Alarm User       C9       609       Video Xmitter active Zone         94       464       Auto-arm Time Extended User       CC       611       Point not tested Zone         95       465       Panic Alarm Reset Zone       CE       615       Panic Zone Walk Tested Zone         96       414       Successful access User       CCE       614       Fire Zone Wa                                                                                                    | 89       | 452 | Lale 0/C User                              |        | 570 |                                              |
| 88       434       Pailed to Close Osef       C1       601       Maindain lugget test report Zone         80       456       Partial Arm User       C2       602       Periodic test report Zone         81       458       User on Premises User       C4       604       Fire test User         90       459       Recent Close User       C6       606       Listen- in to follow Zone         91       461       Wrong Code Entry Zone       C7       607       Walk test mode User         92       462       Legal Code Entry User       C8       608       Periodic test - System Trouble Present Zone         93       463       Re-arm after Alarm User       C9       609       Video Xmitter active Zone         94       464       Auto-arm Time Extended User       CA       611       Point tested OK Zone         95       466       Service On/Off Premises User       CC       613       Intrusion Zone Walk Tested Zone         96       416       Successful download/access User       CE       615       Paric Zone Walk Tested Zone         97       411       Callback request made User       CD       614       Fire Zone Walk Tested Zone         98       413       Unsuccessful download/access User       CE <t< td=""><td>8A</td><td>453</td><td>Failed to Open User</td><td>C0</td><td>5//</td><td>Access point bypass zone</td></t<>                                                            | 8A       | 453 | Failed to Open User                        | C0     | 5// | Access point bypass zone                     |
| 8D       456       Partial Arm User       C2       602       Periodic RF transmission Zone         8E       457       Exit Error (user) User       C4       604       Fire test User         90       459       Recent Close User       C6       606       Listen- in to follow Zone         91       461       Wrong Code Entry Zone       C7       607       Walk test mode User         92       462       Legal Code Entry User       C8       608       Periodic test - System Trouble Present Zone         93       463       Re-arm after Alarm User       C9       609       Video Xmitter active Zone         94       464       Auto-arm Time Extended User       CA       611       Point not tested Zone         95       465       Panic Alarm Reset Zone       CB       612       Point not tested Zone         97       411       Callback request made User       CD       614       Fire Zone Walk Tested Zone         98       412       Successful download/access User       CF       616       Service Request Zone         98       413       Dialer shutdown command received       D1       622       Event Log 90% full Zone         99       413       Usuessful access rule access Cone       D5       6262                                                                                                    | 8B       | 454 | Falled to Close User                       |        | 601 | Manual trigger test report Zone              |
| 8D       456       Partial Arm User       C3       603       Periodic Net Primission Zone         8E       457       Exit Error (user) User       C4       604       Fire test User         90       459       Recent Close User       C6       606       Listen- in to follow Zone         91       461       Wrong Code Entry Zone       C7       607       Walk test mode User         92       462       Legal Code Entry User       C8       608       Periodic test - System Trouble Present Zone         93       463       Re-arm after Alarm User       C9       609       Video Xmitter active Zone         94       464       Auto-arm Time Extended User       CA       611       Point tosted Zone         95       465       Parici Alarm Reset Zone       CB       612       Point tosted Zone         95       415       Successful download/access User       CC       613       Intrusion Zone Walk Tested Zone         96       416       Service Request Zone       CF       616       Service Request Zone         98       412       Successful download/access User       CF       616       Service Request Zone         97       411       Callback nequest Sone       D0       621       Event Log roset Zo                                                                                                    | 28       | 455 | Auto-arm Failed User                       | 02     | 602 | Periodic test report Zone                    |
| 8E       457       Exit Error (User) User       C4       604       Fire test User         90       459       Recent Close User       C5       605       Status report to follow Zone         91       461       Wrong Code Entry Zone       C7       607       Walk test mode User       208         92       462       Legal Code Entry User       C8       608       Periodic test - System Trouble Present Zone         93       463       Re-arm after Alarm User       C9       609       Video Xmitter active Zone         94       464       Auto-arm Time Extended User       CA       611       Point tested OK Zone         95       465       Panic Alarm Reset Zone       CB       612       Point not tested Zone         96       466       Service On/Off Premises User       CC       613       Intrusion Zone Walk Tested Zone         97       411       Calback request made User       CD       614       Fire Zone Walk Tested Zone         98       412       Successful download/access User       CE       615       Panic Zone Walk Tested Zone         98       414       System shutdown command User       D0       621       Event Log so% full Zone         90       421       Access trautod User       D3                                                                                                    | 80       | 456 | Partial Arm User                           | 03     | 603 | Periodic RF transmission Zone                |
| 8F458User on Premises UserC5605Status report to follow Zone90459Recent Close UserC6606Listen- in to follow Zone91461Wrong Code Entry ZoneC7607Walk test mode User92462Legal Code Entry UserC8608Periodic test - System Trouble Present Zone93463Re-arm after Alarm UserC9609Video Xmitter active Zone94464Auto-arm Time Extended UserCA611Point not tested Zone95465Panic Alarm Reset ZoneCB612Point not tested Zone96466Service On/Off Premises UserCC613Intrusion Zone Walk Tested Zone97411Callback request made UserCD614Fire Zone Walk Tested Zone98412Successful access UserCF616Service Request Zone99413Unsuccessful access UserCF616Service Request Zone94414System shutdown command UserD0621Event Log 90% full Zone9D421Access denied UserD3624Event Log 90% full Zone9E422Access ZoneD5626Time/Date inaccurate Zone9F423Forced Access ZoneD5626Time/Date inaccurate Zone9F423Forced Access ZoneD6627Program mode entry Zone9F424Egress Granted UserD7628Program mode entry Zone9F </td <td>8E</td> <td>457</td> <td>Exit Error (user) User</td> <td>C4</td> <td>604</td> <td>Fire test User</td>                                                                                                    | 8E       | 457 | Exit Error (user) User                     | C4     | 604 | Fire test User                               |
| 90459Hecent Close UserC6606Listen in to follow Zone91461Wrong Code Entry ZoneC7607Walk test mode User92462Legal Code Entry UserC8608Periodic test - System Trouble Present Zone93463Re-arm after Alarm UserC9609Video Xmitter active Zone94464Auto-arm Time Extended UserCA611Point not tested OK Zone95465Panic Alarm Reset ZoneCB612Point not tested Zone96466Service On/Off Premises UserCC613Intrusion Zone Walk Tested Zone97411Callback request made UserCD614Fire Zone Walk Tested Zone98412Successful download/access UserCF616Service Request Zone99413Unsuccessful access UserCF616Service Request Zone94444System shutdown command receivedD1622Event Log 90% full Zone95422Access denied UserD3624Event Log 90% full Zone96422Access report by user UserD4625Time/Date inaccurate Zone98415Dialer shutdown command receivedD1622Event Log 90% full Zone99421Access report by user UserD4625Time/Date inaccurate Zone90421Access report by user UserD4625Time/Date inaccurate Zone91422Access Granted UserD7628                                                                                                    | 8F       | 458 | User on Premises User                      | C5     | 605 | Status report to follow Zone                 |
| 91461Wrong Code Entry JoneC7607Walk test mode User92462Legal Code Entry UserC8608Periodic test - System Trouble Present Zone93463Re-arm after Alarm UserC9609Video Xmitter active Zone94464Auto-arm Time Extended UserCA611Point tested OK Zone95465Panic Alarm Reset ZoneCB612Point not tested Zone96466Service On/Off Premises UserCD613Intrusion Zone Walk Tested Zone97411Callback request made UserCD614Fire Zone Walk Tested Zone98412Successful download/access UserCE615Panic Zone Walk Tested Zone99413Unsuccessful access UserCF616Service Request Zone99413Diser shutdown command UserD0621Event Log 50% full Zone90414System shutdown command receivedD1622Event Log 90% full Zone91421Access denied UserD3624Event Log 90% full Zone92422Access report by user UserD4625Time/Date reset User94424Egress Denied UserD6627Program mode entry Zone94424Egress Denied UserD7628Program mode entry Zone95423Forced Access ZoneD5626Time/Date inaccurate Zone96424Egress Denied UserD6627Program mode entr                                                                                                    | 90       | 459 | Recent Close User                          | C6     | 606 | Listen- in to follow Zone                    |
| 92462Legal Code Intry UserC8608Periodic test - System Trouble Present Zone93463Re-arm after Alarm UserC9609Video Xmitter active Zone94464Auto-arm Time Extended UserCA611Point tested OK Zone95465Panic Alarm Reset ZoneCB612Point not tested Zone96466Service On/Off Premises UserCC613Intrusion Zone Walk Tested Zone97411Callback request made UserCD614Fire Zone Walk Tested Zone98412Successful download/access UserCE616Service Request Zone99413Unsuccessful access UserCF616Service Request Zone94414System shutdown command UserD0621Event Log 90% full Zone9C416Successful Upload ZoneD2623Event Log 90% full Zone9D421Access denied UserD3624Event Log 90% full Zone9E422Access report by user UserD4625Time/Date reset User9F423Forced Access ZoneD5626Time/Date inaccurate Zone40424Egress Granted UserD7628Program mode entry ZoneA1425Egress Granted UserD7628Program mode entry ZoneA2426Access point Request To ExitHHA2426Access program mode entry UserD8632Access schedule change Zone <t< td=""><td>91</td><td>461</td><td>Wrong Code Entry Zone</td><td>C7</td><td>607</td><td>Walk test mode User</td></t<>                                                                                                    | 91       | 461 | Wrong Code Entry Zone                      | C7     | 607 | Walk test mode User                          |
| 93463Re-arm after Alarm UserC9609Video Xmitter active Zone94464Auto-arm Time Extended UserCA611Point tested OK Zone95465Panic Alarm Reset ZoneCB612Point not tested Zone96466Service On/Off Premises UserCC613Intrusion Zone Walk Tested Zone97411Callback request made UserCD614Fire Zone Walk Tested Zone98412Successful download/access UserCE615Panic Zone Walk Tested Zone99413Unsuccessful access UserCF616Service Request Zone9414System shutdown command UserD0621Event Log reset Zone95445Dialer shutdown command receivedD1622Event Log 90% full Zone96416Successful Upload ZoneD2623Event Log overflow Zone97421Access denied UserD3624Event Log overflow Zone98422Access cloneD5626Time/Date reset User99423Forced Access ZoneD5626Time/Date inaccurate Zone96424Egress Granted UserD7628Program mode entry ZoneA1425Egress Granted UserD7628Forgram mode exit ZoneA2426Access point Door Status Monitor tD9630Schedule change ZoneA3427Access program mode entry UserD8632Access schedule change Zon                                                                                                    | 92       | 462 | Legal Code Entry User                      | C8     | 608 | Periodic test - System Trouble Present Zone  |
| 94464Auto-arm Time Extended UserCA611Point tested OK Zone95465Panic Alarm Reset ZoneCB612Point not tested Zone96466Service On/Off Premises UserCC613Intrusion Zone Walk Tested Zone97411Callback request made UserCD614Fire Zone Walk Tested Zone98412Successful download/access UserCE615Panic Zone Walk Tested Zone99413Unsuccessful access UserCF616Service Request Zone94414System shutdown command UserD0621Event Log reset Zone98415Dialer shutdown command receivedD1622Event Log 50% full Zone96416Successful Upload ZoneD2623Event Log overflow Zone97421Access denied UserD3624Event Log overflow Zone98422Access report by user UserD4625Time/Date inacurate Zone99423Forced Access ZoneD5626Time/Date inacurate Zone97424Egress Denied UserD6627Program mode exit ZoneA0424Egress Door propped open ZoneD862932 Hour Event log marker ZoneA1425Egress point Door Status Monitor tD9630Schedule change ZoneA3427Access program mode entry UserD6631Exception schedule change ZoneA4428trouble ZoneDD641 <td< td=""><td>93</td><td>463</td><td>Re-arm after Alarm User</td><td>C9</td><td>609</td><td>Video Xmitter active Zone</td></td<>                                                                                                    | 93       | 463 | Re-arm after Alarm User                    | C9     | 609 | Video Xmitter active Zone                    |
| 95465Panic Alarm Reset ZoneCB612Point not tested Zone96466Service On/Off Premises UserCC613Intrusion Zone Walk Tested Zone97411Callback request made UserCD614Fire Zone Walk Tested Zone98412Successful download/access UserCE615Panic Zone Walk Tested Zone99413Unsuccessful access UserCF616Service Request Zone94414System shutdown command UserD0621Event Log reset Zone9E415Dialer shutdown command receivedD1622Event Log 90% full Zone9C416Successful Upload ZoneD2623Event Log 90% full Zone9D421Access denied UserD3624Event Log overflow Zone9E422Access report by user UserD4625Time/Date reset User9F423Forced Access ZoneD5626Time/Date inaccurate ZoneA0424Egress Granted UserD6627Program mode entry ZoneA1425Egress Gonrepoped open ZoneD862932 Hour Event log marker ZoneA3427Access point Door Status Monitor tD9630Schedule change ZoneA44428trouble ZoneDA631Exception schedule change ZoneA4429Access program mode exit UserDC641Senior Watch Trouble ZoneA5429Access program mode exit UserDA631 <td>94</td> <td>464</td> <td>Auto-arm Time Extended User</td> <td>CA</td> <td>611</td> <td>Point tested OK Zone</td>                                                                                                    | 94       | 464 | Auto-arm Time Extended User                | CA     | 611 | Point tested OK Zone                         |
| 96466Service On/Off Premises UserCC613Intrusion Zone Walk Tested Zone97411Callback request made UserCD614Fire Zone Walk Tested Zone98412Successful download/access UserCE615Panic Zone Walk Tested Zone99413Unsuccessful access UserCF616Service Request Zone94414System shutdown command UserD0621Event Log reset Zone98415Dialer shutdown command receivedD1622Event Log 90% full Zone9C416Successful Upload ZoneD2623Event Log 90% full Zone9D421Access denied UserD3624Event Log overflow Zone9E422Access report by user UserD4625Time/Date reset User9F423Forced Access ZoneD5626Time/Date reset User9F424Egress Denied UserD6627Program mode entry ZoneA1425Egress Granted UserD7628Program mode entry ZoneA1425Egress point Door Status Monitor tD9630Schedule change ZoneA2426Access program mode entry UserDB631Exception schedule change ZoneA4428trouble ZoneDA631Exception schedule change ZoneA5429Access program mode entry UserDB632Access schedule change ZoneA6430Access program mode entry UserDB631 <td>95</td> <td>465</td> <td>Panic Alarm Reset Zone</td> <td>CB</td> <td>612</td> <td>Point not tested Zone</td>                                                                                                    | 95       | 465 | Panic Alarm Reset Zone                     | CB     | 612 | Point not tested Zone                        |
| 97411Callback request made UserCD614Fire Zone Walk Tested Zone98412Successful download/access UserCE615Panic Zone Walk Tested Zone99413Unsuccessful access UserCF616Service Request Zone94414System shutdown command UserD0621Event Log reset Zone98415Dialer shutdown command receivedD1622Event Log 50% full Zone9C416Successful Upload ZoneD2623Event Log overflow Zone9D421Access denied UserD3624Event Log overflow Zone9E422Access report by user UserD4625Time/Date reset User9F423Forced Access ZoneD5626Time/Date inaccurate ZoneA0424Egress Granted UserD6627Program mode entry ZoneA1425Egress Granted UserD7628Program mode exit ZoneA2426Access Door propped open ZoneD862932 Hour Event log marker ZoneA3427Access point Door Status Monitor tD9630Schedule change ZoneA4428trouble ZoneDA631Exception schedule change ZoneA4429Access program mode exit UserDB632Access schedule change ZoneA4428trouble ZoneDD641Senior Watch Trouble ZoneA5429Access program mode exit UserDC641Senior Watch Tro                                                                                                    | 96       | 466 | Service On/Off Premises User               | CC     | 613 | Intrusion Zone Walk Tested Zone              |
| 98412Successful download/access UserCE615Panic Zone Walk Tested Zone99413Unsuccessful access UserCF616Service Request Zone9A414System shutdown command UserD0621Event Log reset Zone9B415Dialer shutdown command receivedD1622Event Log 50% full Zone9C416Successful Upload ZoneD2623Event Log overflow Zone9E422Access denied UserD3624Event Log overflow Zone9F423Forced Access ZoneD5626Time/Date reset User9F423Forced Access ZoneD6627Program mode entry ZoneA0424Egress Granted UserD7628Program mode entry ZoneA1425Egress Granted UserD7628Program mode exit ZoneA2426Access point poop open ZoneD862932 Hour Event log marker ZoneA3427Access point Request To ExitDA631Exception schedule change ZoneA4428trouble ZoneDA631Exception schedule change ZoneA5429Access program mode exit UserDD642Latch-key Supervision UserA6430Access relay/trigger fail ZoneDD642Latch-key Supervision UserA8432Access relay/trigger fail ZoneDD642Latch-key Supervision UserA8434Access program mode exit UserDD642La                                                                                                    | 97       | 411 | Callback request made User                 | CD     | 614 | Fire Zone Walk Tested Zone                   |
| 99413Unsuccessful access UserCF616Service Request Zone9A414System shutdown command UserD0621Event Log reset Zone9B415Dialer shutdown command receivedD1622Event Log 50% full Zone9C416Successful Upload ZoneD2623Event Log 90% full Zone9D421Access denied UserD3624Event Log overflow Zone9E422Access report by user UserD4625Time/Date reset User9F423Forced Access ZoneD5626Time/Date inaccurate ZoneA0424Egress Denied UserD6627Program mode entry ZoneA1425Egress Granted UserD7628Program mode entry ZoneA2426Access Door propped open ZoneD862932 Hour Event log marker ZoneA3427Access point Door Status Monitor tD9630Schedule change ZoneA4428trouble ZoneDA631Exception schedule change ZoneA5429Access program mode entry UserDB632Access schedule change ZoneA6430Access program mode exit UserDC641Senior Watch Trouble ZoneA7431Access threat level change UserDD642Latch-key Supervision UserA8432Access RTE shunt ZoneDE651Reserved for Ademco Use ZoneA9433Access STE shunt ZoneDF652Reserved f                                                                                                    | 98       | 412 | Successful download/access User            | CE     | 615 | Panic Zone Walk Tested Zone                  |
| 9A414System shutdown command UserD0621Event Log reset Zone9B415Dialer shutdown command receivedD1622Event Log 50% full Zone9C416Successful Upload ZoneD2623Event Log 90% full Zone9D421Access denied UserD3624Event Log overflow Zone9E422Access report by user UserD4625Time/Date reset User9F423Forced Access ZoneD5626Time/Date inaccurate ZoneA0424Egress Denied UserD6627Program mode entry ZoneA1425Egress Granted UserD7628Program mode exit ZoneA2426Access point Door Status Monitor tD9630Schedule change ZoneA3427Access point Request To ExitAccess program mode entry UserD8631Exception schedule change ZoneA4428trouble ZoneDA631Exception schedule change ZoneAccess program mode exit UserDC641A5429Access program mode exit UserDC641Senior Watch Trouble ZoneAccess relay/trigger fail ZoneDE651Reserved for Ademco Use ZoneA6430Access RTE shunt ZoneDF652Reserved for Ademco Use ZoneAA434Access DSM shunt ZoneDF653Reserved for Ademco Use UserA8501Access SDSM shunt ZoneE0653Reserved for Ademco Use UserAAAB501Acce                                                                                                    | 99       | 413 | Unsuccessful access User                   | CF     | 616 | Service Request Zone                         |
| 9B415Dialer shutdown command receivedD1622Event Log 50% full Zone9C416Successful Upload ZoneD2623Event Log 90% full Zone9D421Access denied UserD3624Event Log overflow Zone9E422Access report by user UserD4625Time/Date reset User9F423Forced Access ZoneD5626Time/Date inaccurate ZoneA0424Egress Denied UserD6627Program mode entry ZoneA1425Egress Granted UserD7628Program mode exit ZoneA2426Access Door propped open ZoneD862932 Hour Event log marker ZoneA3427Access point Door Status Monitor tD9630Schedule change ZoneA4428trouble ZoneDA631Exception schedule change ZoneA5429Access program mode entry UserDB632Access schedule change ZoneA6430Access program mode exit UserDC641Senior Watch Trouble ZoneA7431Access threat level change UserDD642Latch-key Supervision UserA8432Access SDSM shunt ZoneDF652Reserved for Ademco Use UserA4434Access DSM shunt ZoneE0653Reserved for Ademco Use UserA6501Access reader disable ZoneE1654System Inactivity                                                                                                    | 9A       | 414 | System shutdown command User               | D0     | 621 | Event Log reset Zone                         |
| 9C416Successful Upload ZoneD2623Event Log 90% full Zone9D421Access denied UserD3624Event Log overflow Zone9E422Access report by user UserD4625Time/Date reset User9F423Forced Access ZoneD5626Time/Date inaccurate ZoneA0424Egress Denied UserD6627Program mode entry ZoneA1425Egress Granted UserD7628Program mode exit ZoneA2426Access Door propped open ZoneD862932 Hour Event log marker ZoneA3427Access point Door Status Monitor tD9630Schedule change ZoneA4428trouble ZoneDA631Exception schedule change ZoneA5429Access program mode entry UserDB632Access schedule change ZoneA6430Access program mode exit UserDC641Senior Watch Trouble ZoneA7431Access threat level change UserDD642Latch-key Supervision UserA8432Access relay/trigger fail ZoneDF652Reserved for Ademco Use ZoneA9433Access DSM shunt ZoneDF653Reserved for Ademco Use UserAA434Access DSM shunt ZoneE0653Reserved for Ademco Use UserAB501Access reader disable ZoneE1654System InactivityAC520Sounder/Relay Disable ZoneE1654Sys                                                                                                    | 9B       | 415 | Dialer shutdown command received           | D1     | 622 | Event Log 50% full Zone                      |
| 9D421Access denied UserD3624Event Log overflow Zone9E422Access report by user UserD4625Time/Date reset User9F423Forced Access ZoneD5626Time/Date inaccurate ZoneA0424Egress Denied UserD6627Program mode entry ZoneA1425Egress Granted UserD7628Program mode exit ZoneA2426Access Door propped open ZoneD862932 Hour Event log marker ZoneA3427Access point Door Status Monitor tD9630Schedule change ZoneA4428trouble ZoneDA631Exception schedule change ZoneA5429Access program mode entry UserDB632Access schedule change ZoneA6430Access program mode exit UserDC641Senior Watch Trouble ZoneA7431Access threat level change UserDD642Latch-key Supervision UserA8432Access RTE shunt ZoneDF652Reserved for Ademco Use ZoneA9433Access DSM shunt ZoneE0653Reserved for Ademco Use UserAB501Access preader disable ZoneE1654System InactivityAC520Sounder/Relay Disable ZoneE1654System Inactivity                                                                                                    | 9C       | 416 | Successful Upload Zone                     | D2     | 623 | Event Log 90% full Zone                      |
| 9E422Access report by user UserD4625Time/Date reset User9F423Forced Access ZoneD5626Time/Date inaccurate ZoneA0424Egress Denied UserD6627Program mode entry ZoneA1425Egress Granted UserD7628Program mode exit ZoneA2426Access Door propped open ZoneD862932 Hour Event log marker ZoneA3427Access point Door Status Monitor tD9630Schedule change ZoneA4428trouble ZoneDA631Exception schedule change ZoneA5429Access program mode entry UserDB632Access schedule change ZoneA6430Access program mode exit UserDC641Senior Watch Trouble ZoneA7431Access threat level change UserDD642Latch-key Supervision UserA8432Access relay/trigger fail ZoneDE651Reserved for Ademco Use ZoneA9433Access DSM shunt ZoneE0653Reserved for Ademco Use UserAA434Access DSM shunt ZoneE0653Reserved for Ademco Use UserAB501Access reader disable ZoneE1654System Inactivity                                                                                                    | 9D       | 421 | Access denied User                         | D3     | 624 | Event Log overflow Zone                      |
| 9F423Forced Access ZoneD5626Time/Date inaccurate ZoneA0424Egress Denied UserD6627Program mode entry ZoneA1425Egress Granted UserD7628Program mode exit ZoneA2426Access Door propped open ZoneD862932 Hour Event log marker ZoneA3427Access point Door Status Monitor tD9630Schedule change ZoneA4428trouble ZoneDA631Exception schedule change ZoneA5429Access program mode entry UserDB632Access schedule change ZoneA6430Access program mode exit UserDC641Senior Watch Trouble ZoneA7431Access threat level change UserDD642Latch-key Supervision UserA8432Access relay/trigger fail ZoneDE651Reserved for Ademco Use ZoneA9433Access DSM shunt ZoneE0653Reserved for Ademco Use UserAA434Access polls able ZoneE1654System InactivityAC520Sounder/Relay Disable ZoneE1654System Inactivity                                                                                                    | 9E       | 422 | Access report by user User                 | D4     | 625 | Time/Date reset User                         |
| A0424Egress Denied UserD6627Program mode entry ZoneA1425Egress Granted UserD7628Program mode exit ZoneA2426Access Door propped open ZoneD862932 Hour Event log marker ZoneA3427Access point Door Status Monitor tD9630Schedule change ZoneA4428trouble ZoneDA631Exception schedule change ZoneA5429Access program mode entry UserDB632Access schedule change ZoneA6430Access program mode exit UserDC641Senior Watch Trouble ZoneA7431Access threat level change UserDD642Latch-key Supervision UserA8432Access relay/trigger fail ZoneDE651Reserved for Ademco Use ZoneA9433Access DSM shunt ZoneE0653Reserved for Ademco Use UserAA434Access DSM shunt ZoneE0653Reserved for Ademco Use UserAB501Access reader disable ZoneE1654System InactivityAC520Sounder/Relay Disable ZoneE1654System Inactivity                                                                                                    | 9F       | 423 | Forced Access Zone                         | D5     | 626 | Time/Date inaccurate Zone                    |
| A1425Egress Granted UserD7628Program mode exit ZoneA2426Access Door propped open ZoneD862932 Hour Event log marker ZoneA3427Access point Door Status Monitor tD9630Schedule change ZoneA4428trouble ZoneDA631Exception schedule change ZoneA5429Access program mode entry UserDB632Access schedule change ZoneA6430Access program mode exit UserDC641Senior Watch Trouble ZoneA7431Access threat level change UserDD642Latch-key Supervision UserA8432Access relay/trigger fail ZoneDE651Reserved for Ademco Use ZoneA9433Access DSM shunt ZoneE0653Reserved for Ademco Use UserAA434Access reader disable ZoneE1654System InactivityAC520Sounder/Relay Disable ZoneE1654System Inactivity                                                                                                    | AO       | 424 | Egress Denied User                         | D6     | 627 | Program mode entry Zone                      |
| A2426Access Door propped open ZoneD862932 Hour Event log marker ZoneA3427Access point Door Status Monitor tD9630Schedule change ZoneA4428trouble ZoneDA631Exception schedule change ZoneA5429Access program mode entry UserDB632Access schedule change ZoneA6430Access program mode exit UserDC641Senior Watch Trouble ZoneA7431Access threat level change UserDD642Latch-key Supervision UserA8432Access relay/trigger fail ZoneDE651Reserved for Ademco Use ZoneA9433Access DSM shunt ZoneDF652Reserved for Ademco Use UserAA434Access reader disable ZoneE1654System InactivityAC520Sounder/Relay Disable ZoneE1654System Inactivity                                                                                                    | A1       | 425 | Egress Granted User                        | D7     | 628 | Program mode exit Zone                       |
| A3427Access point Door Status Monitor tD9630Schedule change ZoneA4428trouble ZoneDA631Exception schedule change ZoneA5429Access program mode entry UserDB632Access schedule change ZoneA6430Access program mode exit UserDC641Senior Watch Trouble ZoneA7431Access threat level change UserDD642Latch-key Supervision UserA8432Access relay/trigger fail ZoneDE651Reserved for Ademco Use ZoneA9433Access DSM shunt ZoneDF652Reserved for Ademco Use UserA8501Access reader disable ZoneE1654System InactivityAC520Sounder/Relay Disable ZoneE1654System Inactivity                                                                                                    | A2       | 426 | Access Door propped open Zone              | D8     | 629 | 32 Hour Event log marker Zone                |
| A4428trouble ZoneDA631Exception schedule change ZoneA5429Access program mode entry UserDB632Access schedule change ZoneA6430Access program mode exit UserDC641Senior Watch Trouble ZoneA7431Access threat level change UserDD642Latch-key Supervision UserA8432Access relay/trigger fail ZoneDE651Reserved for Ademco Use ZoneA9433Access RTE shunt ZoneDF652Reserved for Ademco Use UserAA434Access DSM shunt ZoneE0653Reserved for Ademco Use UserAB501Access reader disable ZoneE1654System InactivityAC520Sounder/Relay Disable ZoneE1654System Inactivity                                                                                                    | A3       | 427 | Access point Door Status Monitor t         | D9     | 630 | Schedule change Zone                         |
| A4428trouble ZoneDA631Exception schedule change ZoneA5429Access program mode entry UserDB632Access schedule change ZoneA6430Access program mode exit UserDC641Senior Watch Trouble ZoneA7431Access threat level change UserDD642Latch-key Supervision UserA8432Access relay/trigger fail ZoneDE651Reserved for Ademco Use ZoneA9433Access RTE shunt ZoneDF652Reserved for Ademco Use UserAA434Access DSM shunt ZoneE0653Reserved for Ademco Use UserAB501Access reader disable ZoneE1654System InactivityAC520Sounder/Relay Disable ZoneE1654System Inactivity                                                                                                    |          |     | Access point Request To Exit               |        |     |                                              |
| A5429Access program mode entry UserDB632Access schedule change ZoneA6430Access program mode exit UserDC641Senior Watch Trouble ZoneA7431Access threat level change UserDD642Latch-key Supervision UserA8432Access relay/trigger fail ZoneDE651Reserved for Ademco Use ZoneA9433Access RTE shunt ZoneDF652Reserved for Ademco Use UserAA434Access DSM shunt ZoneE0653Reserved for Ademco Use UserAB501Access reader disable ZoneE1654System InactivityAC520Sounder/Relay Disable ZoneIII                                                                                                    | A4       | 428 | trouble Zone                               | DA     | 631 | Exception schedule change Zone               |
| A6430Access program mode exit UserDC641Senior Watch Trouble ZoneA7431Access threat level change UserDD642Latch-key Supervision UserA8432Access relay/trigger fail ZoneDE651Reserved for Ademco Use ZoneA9433Access RTE shunt ZoneDF652Reserved for Ademco Use UserAA434Access DSM shunt ZoneE0653Reserved for Ademco Use UserAB501Access reader disable ZoneE1654System InactivityAC520Sounder/Relay Disable ZoneE1654System Inactivity                                                                                                    | A5       | 429 | Access program mode entry User             | DB     | 632 | Access schedule change Zone                  |
| A7431Access threat level change UserDD642Latch-key Supervision UserA8432Access relay/trigger fail ZoneDE651Reserved for Ademco Use ZoneA9433Access RTE shunt ZoneDF652Reserved for Ademco Use UserAA434Access DSM shunt ZoneE0653Reserved for Ademco Use UserAB501Access reader disable ZoneE1654System InactivityAC520Sounder/Relay Disable ZoneE1654System Inactivity                                                                                                    | A6       | 430 | Access program mode exit User              | DC     | 641 | Senior Watch Trouble Zone                    |
| A8432Access relay/trigger fail ZoneDE651Reserved for Ademco Use ZoneA9433Access RTE shunt ZoneDF652Reserved for Ademco Use UserAA434Access DSM shunt ZoneE0653Reserved for Ademco Use UserAB501Access reader disable ZoneE1654System InactivityAC520Sounder/Relay Disable ZoneII                                                                                                    | A7       | 431 | Access threat level change User            | DD     | 642 | Latch-key Supervision User                   |
| A9433Access RTE shunt ZoneDF652Reserved for Ademco Use UserAA434Access DSM shunt ZoneE0653Reserved for Ademco Use UserAB501Access reader disable ZoneE1654System InactivityAC520Sounder/Relay Disable ZoneE1654System Inactivity                                                                                                    | A8       | 432 | Access relay/trigger fail Zone             | DE     | 651 | Reserved for Ademco Use Zone                 |
| AA434Access DSM shunt ZoneE0653Reserved for Ademco Use UserAB501Access reader disable ZoneE1654System InactivityAC520Sounder/Relay Disable Zone                                                                                                    | A9       | 433 | Access RTE shunt Zone                      | DF     | 652 | Reserved for Ademco Use User                 |
| AB501Access reader disable ZoneE1654System InactivityAC520Sounder/Relay Disable Zone                                                                                                    | AA       | 434 | Access DSM shunt Zone                      | E0     | 653 | Reserved for Ademco Use User                 |
| AC 520 Sounder/Relay Disable Zone                                                                                                    | AB       | 501 | Access reader disable Zone                 | E1     | 654 | System Inactivity                            |
|                                                                                                    | AC       | 520 | Sounder/Relay Disable Zone                 |        |     |                                              |

# Location 14 Global Options

| LED | Factory<br>Default | Default<br>5 | Action                                                   |
|-----|--------------------|--------------|----------------------------------------------------------|
| 1   | ON                 | ON           | A user assigned to any partition may cancel the siren    |
| 2   | OFF                | OFF          | Keypad trouble beep                                      |
| 3   | OFF                | OFF          | Telephone line monitoring                                |
| 4   | OFF                | OFF          | Keypad beep on successful reporting to the base station  |
| 5   | ON                 | ON           | Keypad Fire, Medical and Panic keys                      |
| 6   | ON                 | ON           | Display of bypassed and stay zones when armed            |
| 7   | OFF                | OFF          | Siren delay                                              |
| 8   | ON                 | OFF          | Box tamper monitoring                                    |
| 9   | ON                 | OFF          | Siren monitoring                                         |
| 10  | OFF                | Off          | Bus-wired peripheral tamper monitoring*                  |
| 11  | OFF                | OFF          | Onboard dedicated panic – silent                         |
| 12  | ON                 | ON           | Low battery monitoring**                                 |
| 13  | ON                 | ON           | Low battery cut-out**                                    |
| 14  | OFF                | OFF          | Bypassing with user code***                              |
| 15  | OFF                | OFF          | Dedicated Panic Zone Bypassing                           |
| 16  | OFF                | OFF          | Remote transmitters are able to cancel a panic condition |

# Location 41 - 44 Communication Format

| Factory | Default | Format Name | Description        |
|---------|---------|-------------|--------------------|
| Default | 5       |             |                    |
| 5       | 5       | Contact ID  | Dual Tone HS, DTMF |

# Location 46 Reporting Option

| LED | Factory<br>Default | Default 5 | Action                              |
|-----|--------------------|-----------|-------------------------------------|
| 1   | ON                 | ON        | Enable Tone Dialling                |
| 2   | OFF                | OFF       | Keep Two Separate Telephone Numbers |
| 3   | OFF                | OFF       | Disable Dual Reporting              |
| 4   | OFF                | OFF       | Disable Alternate Reporting         |

# Locations 51 – 54 Primary Telephone Numbers

Clears all numbers

# Location 211 - 218 Partition Arm Options

| LED | Factory<br>Default | Default 5 | Action                                                                   |  |
|-----|--------------------|-----------|--------------------------------------------------------------------------|--|
| 1   | OFF                | OFF       | Instant Arm                                                              |  |
| 2   | ON                 | ON        | Instant Key-switch Arm                                                   |  |
| 3   | ON                 | ON        | Quick Away Arm Key                                                       |  |
| 4   | ON                 | ON        | Quick Stay Arm Key                                                       |  |
| 5   | ON                 | OFF       | Auto Stay Arm if No Exit Zone is Triggered*                              |  |
| 6   | OFF                | OFF       | Auto Stay Arm if No Exit Zone is Triggered When Arming with a key-switch |  |
| 7   | OFF                | OFF       | Forced Arm                                                               |  |
| 8   | ON                 | ON        | Zone Bypassing                                                           |  |
| 9   | OFF                | ON        | Arm with Zones in the Entry Route Violated                               |  |
| 10  | OFF                | OFF       | Siren Toot on Arm                                                        |  |
| 11  | OFF                | OFF       | Siren Toot on Disarm                                                     |  |
| 12  | ON                 | ON        | Entry Beep                                                               |  |
| 13  | ON                 | ON        | Exit Beep                                                                |  |
| 14  | OFF                | OFF       | Engineer's Reset                                                         |  |
| 15  | OFF                | OFF       | Auto Disarm                                                              |  |
| 16  | OFF                | OFF       | Opening & Closing Reporting                                              |  |

# Locations 342 - 349 Close Reporting Codes

Clears all codes

#### Locations 350 - 357 Stay Close Reporting

Clears all codes

#### Locations 358 - 365 Open Reporting

Clears all codes

# Locations 366 – 373 Siren Cancel Reporting

Clears all codes

# Locations 501 - 564 Zone Split Reporting

| LED | Factory<br>Default | Default<br>5 | Action                                  |  |  |
|-----|--------------------|--------------|-----------------------------------------|--|--|
| 1   | ON                 | ON           | Zone alarm reporting                    |  |  |
| 2   | OFF                | OFF          | Zone alarm restore reporting            |  |  |
| 3   | OFF                | OFF          | Zone bypass reporting                   |  |  |
| 4   | OFF                | OFF          | Zone force arm reporting                |  |  |
| 5   | OFF                | OFF          | Zone tamper reporting                   |  |  |
| 6   | OFF                | OFF          | Zone tamper restore reporting           |  |  |
| 7   | OFF                | OFF          | Zone swinger shutdown reporting         |  |  |
| 8   | OFF                | OFF          | Zone swinger shutdown restore reporting |  |  |

| LED | On/Off | Reporting Pair     |  |  |  |
|-----|--------|--------------------|--|--|--|
| 9   | OFF    | Telephone module 1 |  |  |  |
| 10  | OFF    | Telephone module 1 |  |  |  |
| 11  | OFF    | Telephone module 1 |  |  |  |
| 12  | OFF    | Telephone module 1 |  |  |  |
| 13  | OFF    | Telephone module 1 |  |  |  |
| 14  | OFF    | Telephone module 1 |  |  |  |
| 15  | OFF    | Telephone module 1 |  |  |  |
| 16  | OFF    | Telephone module 1 |  |  |  |

# Location 571 Global Split Reporting 1

| LED | Factory<br>Default | Default<br>5 | Action                           |  |
|-----|--------------------|--------------|----------------------------------|--|
| 1   | ON                 | ON           | AC fail reporting                |  |
| 2   | OFF                | OFF          | Communication fail reporting *   |  |
| 3   | ON                 | ON           | Telephone line tamper reporting  |  |
| 4   | ON                 | ON           | Siren fail reporting             |  |
| 5   | ON                 | ON           | Panel low battery fail reporting |  |
| 6   | ON                 | ON           | Aux 12V fuse fail reporting      |  |
| 7   |                    |              | Reserved                         |  |
| 8   | ON                 | ON           | Box tamper reporting             |  |

| LED | On/Off                 | Reporting Pair         |  |  |
|-----|------------------------|------------------------|--|--|
| 9   | OFF                    | Telephone module 1     |  |  |
| 10  | OFF                    | Telephone module 1     |  |  |
| 11  | OFF                    | OFF Telephone module 1 |  |  |
| 12  | OFF                    | OFF Telephone module 1 |  |  |
| 13  | OFF                    | OFF Telephone module 1 |  |  |
| 14  | OFF Telephone module 1 |                        |  |  |
| 15  | Reserved               |                        |  |  |
| 16  | OFF Telephone module 1 |                        |  |  |

# Location 572 Global Split Reporting 2

| LED | Factory<br>Default | Default<br>5 | Action                                       | LED | On/ |
|-----|--------------------|--------------|----------------------------------------------|-----|-----|
| 1   | ON                 | ON           | Bus-wired peripheral tamper reporting        | 9   | OF  |
| 2   | ON                 | ON           | Bus-wired peripheral fail reporting          | 10  | OF  |
| 3   | OFF                | OFF          | Bus-wired peripheral low battery reporting * | 11  | OF  |
| 4   | ON                 | OFF          | Wireless Detector Battery Low                | 12  | OF  |
| 5   | OFF                | OFF          | Wireless Detector Supervision fail           | 13  | OF  |
| 6   | OFF                | OFF          | Wireless Receiver Signal Jammed              | 14  | OF  |
| 7   | OFF                | OFF          | Wireless Detector RSSI Low                   | 15  | OF  |
| 8   | ON                 | ON           | AC Restored                                  | 16  | OF  |

| LED | On/Off | Reporting Pair     |  |  |
|-----|--------|--------------------|--|--|
| 9   | OFF    | Telephone module 1 |  |  |
| 10  | OFF    | Telephone module 1 |  |  |
| 11  | OFF    | Telephone module 1 |  |  |
| 12  | OFF    | Telephone module 1 |  |  |
| 13  | OFF    | Telephone module 1 |  |  |
| 14  | OFF    | Telephone module 1 |  |  |
| 15  | OFF    | Telephone module 1 |  |  |
| 16  | OFF    | Telephone module 1 |  |  |

# Location 573 Global Split Reporting 3

| LED | Factory<br>Default | Default<br>5 | Action                     |  |
|-----|--------------------|--------------|----------------------------|--|
| 1   | OFF                | OFF          | Comms Restored             |  |
| 2   | OFF                | OFF          | Comms Tamper Restore       |  |
| 3   | OFF                | OFF          | Siren Restore              |  |
| 4   | ON                 | ON           | Battery Restore            |  |
| 5   | OFF                | OFF          | Aux 12V Restored           |  |
| 6   | OFF                | OFF          | Installer Reset restored   |  |
| 7   | OFF                | OFF          | Box tamper restored        |  |
| 8   | OFF                | OFF          | Bus device tamper restored |  |

| LED | On/Off | Reporting Pair     |  |  |
|-----|--------|--------------------|--|--|
| 9   | OFF    | Telephone module 1 |  |  |
| 10  | OFF    | Telephone module 1 |  |  |
| 11  | OFF    | Telephone module 1 |  |  |
| 12  | OFF    | Telephone module 1 |  |  |
| 13  | OFF    | Telephone module 1 |  |  |
| 14  | OFF    | Telephone module 1 |  |  |
| 15  | OFF    | Telephone module 1 |  |  |
| 16  | OFF    | Telephone module 1 |  |  |

# Location 574 Global Split Reporting 4

| -   |                    |           |                                        | - | -   |            |                    |
|-----|--------------------|-----------|----------------------------------------|---|-----|------------|--------------------|
| LED | Factory<br>Default | Default 5 | Action                                 |   | LED | On/<br>Off | Reporting Pair     |
| 1   | OFF                | OFF       | Bus device comms restored              |   | 9   | OFF        | Telephone module 1 |
| 2   | OFF                | OFF       | Bus device battery restored            |   | 10  | OFF        | Telephone module 1 |
| 3   | OFF                | OFF       | Wireless detector battery restored     |   | 11  | OFF        | Telephone module 1 |
| 4   | OFF                | OFF       | Wireless detector supervision restored |   | 12  | OFF        | Telephone module 1 |
| 5   | OFF                | OFF       | Wireless receiver jam restored         |   | 13  | OFF        | Telephone module 1 |
| 6   | OFF                | OFF       | Wireless detector RSSI low<br>restored |   | 14  | OFF        | Telephone module 1 |
| 7   | ON                 | ON        | Dedicated Panic                        |   | 15  | OFF        | Telephone module 1 |
| 8   | ON                 | ON        | Test Report                            | 1 | 16  | OFF        | Telephone module 1 |

# Location 575 Global Split Reporting 5

| LED | Factory<br>Default | Default<br>5 | Action                    | LED | On/Off | Reporting Pair     |
|-----|--------------------|--------------|---------------------------|-----|--------|--------------------|
| 1   | OFF                | OFF          | IDSwift Download Accessed | 9   | OFF    | Telephone module 1 |

# Location 581 - 588 Partition Split Reporting

| LED | Factory<br>Default | Default<br>5                                  | Ilt Action                      |    | ) | On/Off   | Reporting Pair     |
|-----|--------------------|-----------------------------------------------|---------------------------------|----|---|----------|--------------------|
| 1   | ON                 | ON                                            | Enable duress reporting         | 9  |   | OFF      | Telephone module 1 |
| 2   | ON                 | ON                                            | Enable keypad panic reporting   | 10 |   | OFF      | Telephone module 1 |
| 3   | ON                 | ON                                            | Enable fire reporting           | 11 |   | OFF      | Telephone module 1 |
| 4   | ON                 | ON                                            | Enable medical reporting        | 12 |   | OFF      | Telephone module 1 |
| 5   | ON                 | ON                                            | Enable keypad lockout reporting | 13 |   | OFF      | Telephone module 1 |
| 6   | OFF                |                                               | Reserved                        | 14 |   |          | Reserved           |
| 7   | OFF                | OFF Disable armed without user code reporting |                                 | 15 |   | OFF      | Telephone module 1 |
| 8   | OFF                |                                               | Reserved                        | 16 |   | Reserved |                    |

# Location 600 - 616 Voice Module Phone Numbers

All numbers cleared

# Location 14 Global Options

|     | Factory | Default | Action                                                          |
|-----|---------|---------|-----------------------------------------------------------------|
| LED | Default | 6       | ACION                                                           |
| 1   | ON      | ON      | A user assigned to any partition may cancel the siren           |
| 2   | OFF     | OFF     | Disable keypad trouble beep                                     |
| 3   | OFF     | OFF     | Disable telephone line monitoring                               |
| 4   | OFF     | OFF     | Disable keypad beep on successful reporting to the base station |
| 5   | ON      | ON      | Enable keypad Fire, Medical and Panic keys                      |
| 6   | ON      | ON      | Enable the display of bypassed and stay zones when armed        |
| 7   | OFF     | OFF     | Disable the siren delay                                         |
| 8   | ON      | OFF     | Enable box tamper monitoring                                    |
| 9   | ON      | OFF     | Enable siren monitoring                                         |
| 10  | OFF     | OFF     | Disable bus-wired peripheral tamper monitoring                  |
| 11  | OFF     | OFF     | Disable onboard dedicated panic- audible                        |
| 12  | ON      | ON      | Enable low battery monitoring                                   |
| 13  | ON      | ON      | Enable low battery cut-out                                      |
| 14  | OFF     | OFF     | Disable bypassing with user code***                             |
| 15  | OFF     | OFF     | Disable Dedicated Panic Zone Bypassing                          |
| 16  | OFF     | OFF     | Disable remote transmitters to cancel a panic condition         |

# Location 46 Reporting Options

| LED | Factory                             | Default 6 | Action                              |  |
|-----|-------------------------------------|-----------|-------------------------------------|--|
|     | Default                             |           |                                     |  |
| 1   | ON                                  | ON        | Tone Dialling                       |  |
| 2   | OFF                                 | OFF       | Join the Telephone Numbers Together |  |
| 3   | OFF                                 | OFF       | Disable Dual Reporting              |  |
| 4   | OFF OFF Disable Alternate Reporting |           |                                     |  |

# Locations 51 – 54 Primary Telephone Numbers

Clears all numbers

# Location 211 - 218 Partition Arm Options

| LED | Factory<br>Default | Default 6 | Action                                                                     |
|-----|--------------------|-----------|----------------------------------------------------------------------------|
| 1   | OFF                | OFF       | Instant Arm                                                                |
| 2   | ON                 | ON        | Instant Key-switch Arm                                                     |
| 3   | ON                 | ON        | Quick Away Arm Key                                                         |
| 4   | ON                 | ON        | Quick Stay Arm Key                                                         |
| 5   | ON                 | OFF       | Auto Stay Arm if No Exit Zone is Triggered*                                |
| 6   | OFF                | OFF       | Auto Stay Arm if No Exit Zone is Triggered When Arming with a key - switch |
| 7   | OFF                | OFF       | Forced Arm                                                                 |
| 8   | ON                 | ON        | Zone Bypassing                                                             |
| 9   | OFF                | ON        | Arm with Zones in the Entry Route Violated                                 |
| 10  | OFF                | OFF       | Siren Toot on Arm                                                          |
| 11  | OFF                | OFF       | Siren Toot on Disarm                                                       |
| 12  | ON                 | ON        | Entry Beep                                                                 |
| 13  | ON                 | ON        | Exit Beep                                                                  |
| 14  | OFF                | OFF       | Engineer's Reset                                                           |
| 15  | OFF                | OFF       | Auto Disarm                                                                |
| 16  | OFF                | OFF       | Opening & Closing Reporting                                                |

# Locations 342 - 349 Close Reporting Codes

Clears all codes

# Locations 350 - 357 Stay Close Reporting

Clears all codes

# Locations 358 - 365 Open Reporting

Clears all codes

# Locations 366 - 373 Siren Cancel Reporting

Clears all codes

# Locations 501 - 564 Zone Split Reporting

| LED | Factory<br>Default | Default<br>6 | Action                                  | L |
|-----|--------------------|--------------|-----------------------------------------|---|
| 1   | ON                 | ON           | Zone alarm reporting                    |   |
| 2   | OFF                | OFF          | Zone alarm restore reporting            |   |
| 3   | OFF                | OFF          | Zone bypass reporting                   |   |
| 4   | OFF                | OFF          | Zone force arm reporting                |   |
| 5   | OFF                | OFF          | Zone tamper reporting                   |   |
| 6   | OFF                | OFF          | Zone tamper restore reporting           |   |
| 7   | OFF                | OFF          | Zone swinger shutdown reporting         |   |
| 8   | OFF                | OFF          | Zone swinger shutdown restore reporting |   |

| LED | On/Off | Reporting Pair     |
|-----|--------|--------------------|
| 9   | OFF    | Telephone module 1 |
| 10  | OFF    | Telephone module 1 |
| 11  | OFF    | Telephone module 1 |
| 12  | OFF    | Telephone module 1 |
| 13  | OFF    | Telephone module 1 |
| 14  | OFF    | Telephone module 1 |
| 15  | OFF    | Telephone module 1 |
| 16  | OFF    | Telephone module 1 |

| LED | Factory | Default | Action                                  |
|-----|---------|---------|-----------------------------------------|
|     | Delault | 0       |                                         |
| 1   | ON      | OFF     | Enable AC fail reporting                |
| 2   | OFF     | OFF     | Disable communication fail reporting *  |
| 3   | ON      | OFF     | Enable telephone line tamper reporting  |
| 4   | ON      | OFF     | Enable siren fail reporting             |
| 5   | ON      | OFF     | Enable panel low battery fail reporting |
| 6   | ON      | OFF     | Enable aux 12V fuse fail reporting      |
| 7   | OFF     | OFF     | Installer Reset Required                |
| 8   | ON      | OFF     | Enable box tamper reporting             |

| LED | On/Off | Reporting Pair     |
|-----|--------|--------------------|
| 9   | OFF    | Telephone module 1 |
| 10  | OFF    | Telephone module 1 |
| 11  | OFF    | Telephone module 1 |
| 12  | OFF    | Telephone module 1 |
| 13  | OFF    | Telephone module 1 |
| 14  | OFF    | Telephone module 1 |
| 15  | OFF    | Telephone module 1 |
| 16  | OFF    | Telephone module 1 |

# Location 572 Global Split Reporting 2

| LED | Factory<br>Default | Default<br>6 | Action                                               |  | LED | On/Off | Reporting Pair     |
|-----|--------------------|--------------|------------------------------------------------------|--|-----|--------|--------------------|
| 1   | ON                 | OFF          | Enable bus-wired peripheral tamper reporting         |  | 9   | OFF    | Telephone module 1 |
| 2   | ON                 | OFF          | Enable bus-wired peripheral fail reporting           |  | 10  | OFF    | Telephone module 1 |
| 3   | OFF                | OFF          | Disable bus-wired peripheral low battery reporting * |  | 11  | OFF    | Telephone module 1 |
| 4   | ON                 | OFF          | Wireless Detector Battery Low                        |  | 12  | OFF    | Telephone module 1 |
| 5   | OFF                | OFF          | Wireless Detector Supervision fail                   |  | 13  | OFF    | Telephone module 1 |
| 6   | OFF                | OFF          | Wireless Receiver Signal Jammed                      |  | 14  | OFF    | Telephone module 1 |
| 7   | OFF                | OFF          | Wireless Detector RSSI Low                           |  | 15  | OFF    | Telephone module 1 |
| 8   | ON                 | OFF          | AC Restored                                          |  | 16  | OFF    | Telephone module 1 |

# Location 573 Global Split Reporting 3

| LED | Factory<br>Default | Default<br>6 | Action                     |
|-----|--------------------|--------------|----------------------------|
| 1   | OFF                | OFF          | Comms Restored             |
| 2   | OFF                | OFF          | Comms Tamper Restore       |
| 3   | OFF                | OFF          | Siren Restore              |
| 4   | OFF                | OFF          | Battery Restore            |
| 5   | OFF                | OFF          | Aux 12V Restored           |
| 6   | OFF                | OFF          | Installer Reset restored   |
| 7   | ON                 | OFF          | Box tamper restored        |
| 8   | ON                 | OFF          | Bus device tamper restored |

| LED | On/Off | Reporting Pair     |
|-----|--------|--------------------|
| 9   | OFF    | Telephone module 1 |
| 10  | OFF    | Telephone module 1 |
| 11  | OFF    | Telephone module 1 |
| 12  | OFF    | Telephone module 1 |
| 13  | OFF    | Telephone module 1 |
| 14  | OFF    | Telephone module 1 |
| 15  | OFF    | Telephone module 1 |
| 16  | OFF    | Telephone module 1 |

# Location 574 Global Split Reporting 4

| LED | Factory | Default | Action                                 | LED | On/Off | Reporting Pair     |
|-----|---------|---------|----------------------------------------|-----|--------|--------------------|
|     | Delault | 0       |                                        |     |        |                    |
| 1   | OFF     | OFF     | Bus device comms restored              | 9   | OFF    | Telephone module 1 |
| 2   | OFF     | OFF     | Bus device battery restored            | 10  | OFF    | Telephone module 1 |
| 3   | OFF     | OFF     | Wireless detector battery restored     | 11  | OFF    | Telephone module 1 |
| 4   | OFF     | OFF     | Wireless detector supervision restored | 12  | OFF    | Telephone module 1 |
| 5   | OFF     | OFF     | Wireless receiver jam restored         | 13  | OFF    | Telephone module 1 |
| 6   | OFF     | OFF     | Wireless detector RSSI low restored    | 14  | OFF    | Telephone module 1 |
| 7   | ON      | ON      | Dedicated Panic                        | 15  | OFF    | Telephone module 1 |
| 8   | ON      | OFF     | Test Report                            | 16  | OFF    | Telephone module 1 |

# Location 575 Global Split Reporting 5

| LED | Factory<br>Default | Default<br>6 | Action                    |   | LED | On/Off | Reporting Pair     |
|-----|--------------------|--------------|---------------------------|---|-----|--------|--------------------|
| 1   | OFF                | OFF          | IDSwift Download Accessed | Ĩ | 9   | OFF    | Telephone module 1 |

# Location 581 - 588 Partition Split Reporting

| LED | Factory<br>Default | Default<br>6         | Action                               |  | LED      | On/Off                 | Reporting Pair     |
|-----|--------------------|----------------------|--------------------------------------|--|----------|------------------------|--------------------|
| 1   | ON                 | ON                   | Duress reporting                     |  | 9        | OFF                    | Telephone module 1 |
| 2   | ON                 | ON                   | Keypad panic reporting               |  | 10       | OFF                    | Telephone module 1 |
| 3   | ON                 | ON                   | Fire reporting                       |  | 11       | OFF                    | Telephone module 1 |
| 4   | ON                 | ON                   | Medical reporting                    |  | 12       | OFF                    | Telephone module 1 |
| 5   | ON                 | ON                   | Keypad lockout reporting             |  | 13       | OFF Telephone module 1 |                    |
| 6   |                    |                      | Reserved                             |  | 14       | Reserved               |                    |
| 7   | OFF                | OFF                  | Armed without user code<br>reporting |  | 15       | OFF                    | Telephone module 1 |
| 8   |                    | Reserved 16 Reserved |                                      |  | Reserved |                        |                    |

Location 600 - 616 Voice Module Phone Numbers

All numbers cleared

| Feature    | Location                   | Description                                                                    | Page               |
|------------|----------------------------|--------------------------------------------------------------------------------|--------------------|
|            | 1 to 64                    | Zone type                                                                      | Page 9             |
|            |                            | 5 – Auto stay if no exit zone triggered                                        |                    |
|            |                            | 6 – Auto stay if no exit zone triggered when using an arm/disarm zone          |                    |
|            | 211 to 218                 | 9 – Arm with zones in the entry route violated                                 | <u>Page 25</u>     |
| Entry/Exit |                            | 12 – Entry beep                                                                |                    |
|            |                            | 13 – Exit beep                                                                 |                    |
|            | 230                        | Exit delay                                                                     | <u>Page 26</u>     |
|            | 231                        | Entry delay                                                                    | Page 26            |
|            | 232                        | Secondary exit delay                                                           | Page 27            |
|            | 1 to 64                    | Zone types                                                                     | Page 9             |
|            | 10                         | Zone shutdown count                                                            | Page 11            |
|            | 11                         | Programmable zone loop response time                                           | Page 11            |
|            | 12                         | Cross zone delay time                                                          | Page 11            |
|            | 13 Cross zone count        |                                                                                | Page 12            |
|            | 14                         | Zana tampar traubla                                                            |                    |
|            | 10<br>101 to 164           |                                                                                | Page 13            |
|            | 101 to 164 Zone properties |                                                                                | Page 20<br>Page 24 |
|            | 201 10 206                 | Faltition zone allocation                                                      | <u>raye 24</u>     |
|            |                            | $6 - \Delta u$ to stav if no exit zone triggered when using an arm/disarm zone |                    |
|            |                            | 8 – Zone bypassing                                                             |                    |
|            | 211 to 218                 | 9 - Arm with zones in the entry route violated                                 | <u>Page 25</u>     |
|            |                            | 12 – Entry beep                                                                |                    |
| Zones      |                            | 13 – Exit beep                                                                 |                    |
|            |                            | 1 – Automatic enabling of shutdown zones                                       |                    |
|            | 001 to 000                 | 2 – Bypassing common zones                                                     | Daga 06            |
|            | 221 10 228                 | 7 – Stay zone reporting                                                        | Page 20            |
|            |                            | 8 – Zone restoral signal sending option                                        |                    |
|            | 241                        | Keypad display start zone                                                      | Page 27            |
|            | 242                        | Keypad zone                                                                    | Page 28            |
|            | 251 to 258                 | 4 – Show all zones                                                             | <u>Page 28</u>     |
|            | 260                        | 1 – Add wireless detector to zones                                             | Page 30            |
|            |                            | 2 – Delete wireless detector from zone                                         |                    |
|            | 261 to 264                 | Stay zone reporting codes                                                      | Page 34            |
|            | 304 to 335                 |                                                                                | Page 35            |
|            | 415 l0 422                 |                                                                                | Page 40<br>Page 42 |
|            | 617                        | 2016 split reporting options                                                   | Page 42            |
|            | 61 to 68                   | Account codes                                                                  | <u>Page 10</u>     |
|            | 71 to 78                   | Secondary account codes                                                        | Page 19            |
|            | 165 to 178                 | Arming and Medical alarm on no movement                                        | Page 21            |
|            | 180 to 190                 | Auto arm and disarm settings                                                   | Page 22            |
|            | 201 to 208                 | Zone allocation                                                                | Page 24            |
|            | 211 to 218                 | Partition configuration                                                        | Page 25            |
|            | 221 to 228                 | Extra partition options                                                        | Page 26            |
| Partitions | 230                        | Exit delay                                                                     | Page 26            |
|            | 231                        | Entry delay                                                                    | Page 26            |
|            | 232                        | Secondary entry delay                                                          | Page 27            |
|            | 240                        | Keypad partition allocation                                                    | Page 27            |
|            | 336 to 340                 | Partition reporting codes                                                      | Page 36            |
|            | 390 to 414                 | Partition triggered programmable outputs                                       | Page 38            |
|            |                            |                                                                                |                    |

| Feature       | Location   | Description                                              | Page            |
|---------------|------------|----------------------------------------------------------|-----------------|
|               |            | 2 – Keypad trouble beep                                  |                 |
|               | 14         | 4 – Keypad beep on communication                         | Page 12         |
|               |            | 5 – Keypad fire, medical & panic keys                    |                 |
|               | 16         | 9 – Peripheral tamper trouble display                    | Degra 10        |
|               |            | 10 – 485 bus fail trouble display                        | Page 13         |
|               | 20         | Keypad lockout count                                     | Page 14         |
|               | 21         | Keypad lockout time                                      | Page 14         |
|               | 22         | Keypad sleep delay                                       | Page 14         |
|               | 240        | Keypad partition allocation                              | Page 27         |
|               | 241        | Keypad start zone                                        | Page 27         |
|               | 242        | Keypad zone                                              | Page 28         |
|               | 243        | Keypad ID                                                | Page 28         |
|               | 251 to 258 | Keypad options                                           | Page 28         |
|               |            | 1 – Bus device tamper                                    |                 |
| Keypads       |            | 2 – Bus tamper restore                                   |                 |
|               | 302        | 3 – Bus peripheral communication fail                    | Page 35         |
|               |            | 4 – Bus peripheral communication restore                 |                 |
|               | 337        | Kevpad panic reporting                                   | Page 36         |
|               | 338        | Kevpad/zone fire reporting                               | Page 36         |
|               | 339        | Keypad medical reporting                                 | Page 36         |
|               | 340        | Kevpad lockout reporting                                 | Page 36         |
|               | 389        | Clear keypad outputs on disarm                           | Page 38         |
|               | 437        | Keypad outputs pulse length                              | Page 41         |
|               | 457        | Keypad output scheduling                                 | Page 41         |
|               |            | 1 – Bus wired peripheral tamper reporting                |                 |
|               | 572        | 2 - Bus wired peripheral communication fail reporting    | <u>Page 43</u>  |
|               | 573        | 8 – Bus wired peripheral tamper restore reporting        | Page 43         |
|               | 574        | 1 – Bus wired peripheral communication restore reporting | Page 44         |
|               |            | 3 – Telephone line monitoring                            |                 |
|               | 14         | 4 – Keypad beep on communication                         | <u>Page 12</u>  |
|               |            | 2 – Trouble communication trouble display                |                 |
|               | 16         | 3 - Phone line trouble display                           | <u>Page 13</u>  |
|               | 24         | Account code number of digits                            | Page 14         |
|               | 40         | Serial communication format                              | Page 17         |
|               | 41 to 44   | Communication format                                     | Page 17         |
|               | 45         | Communication delay                                      | Page 17         |
|               | 46         | Reporting Options                                        | Page 18         |
|               | 47         | Number of dial attempts                                  | Page 18         |
|               | 48         | Download options                                         | Page 18         |
| Communication | 49         | Number of rings to answer                                | Page 18         |
|               | 51 to 54   | Telephone numbers                                        | Page 19         |
|               | 55         | Serial reporting telephone number                        | Page 19         |
|               | 61 to 68   | Primary account codes                                    | Page 19         |
|               | 71 to 78   | Secondary account codes                                  | Page 19         |
|               | 261 to 373 | Beporting codes                                          | Page 34         |
|               | 201 10 070 | 6 – Communication fail output                            | <u>1 age 04</u> |
|               | 424        | 7 – Telephone line tamper output                         | Page 39         |
|               | r          | 8 – Telephone line tamper restore output                 | <u>. ago 00</u> |
|               | 426        | 4 – Dual reporting output                                | Page 40         |
|               | 501 to 618 | Split reporting ontions                                  | Page 42         |
| L             | 301 10 010 |                                                          | <u>i uyo te</u> |

| Feature   | Location   | Description                                                                                                    | Page           |
|-----------|------------|----------------------------------------------------------------------------------------------------|----------------|
|           | 16         | <ul> <li>12 – Wireless device battery low fault display</li> <li>13 – Wireless device supervision fault display</li> <li>14 – Wireless RF jam trouble display</li> <li>15 – Wireless low RSSI fault display</li> <li>16 – Zone tamper display</li> </ul> | Page 13        |
|           | 260        | Sub 1 – Add a wireless device to a zone<br>Sub 2 – Delete a wireless device from a zone<br>Sub 3 – Wireless device signal strength<br>Sub 4 – Wireless device supervision time                                                                           | Page 30        |
|           | 302 to 303 | Global split reporting options                                                                                                    | Page 35        |
| Wirolooo  | 304 to 335 | Zone reporting                                                                                                    | Page 35        |
| WII EIESS | 415 to 422 | Zone triggered outputs                                                                                                    | <u>Page 40</u> |
|           | 425        | Wireless triggered outputs                                                                                                    | <u>Page 40</u> |
|           | 501 to 564 | Zone split reporting options                                                                                                    | <u>Page 42</u> |
|           | 572        | <ul> <li>4 – Wireless detector low battery split reporting</li> <li>5 – Wireless supervision split reporting</li> <li>6 – Wireless RF jam split reporting</li> <li>7 – Wireless low RSSI split reporting</li> </ul>                                      | <u>Page 43</u> |
|           | 574        | <ul> <li>3 – Wireless detector low battery restored split reporting</li> <li>4 – Wireless supervision restored split reporting</li> <li>5 – Wireless RF jam restored split reporting</li> <li>6 – Wireless low RSSI restored split reporting</li> </ul>  | Page 44        |